# Projecteur CP-A221N/CP-A301N/CP-AW251N

(N° de type CP-A221N, CP-A221NM, CP-A301N, CP-A301NM, CP-AW251N, CP-AW251NM)

## Manuel d'utilisation (détaillé) Guide d'utilisation

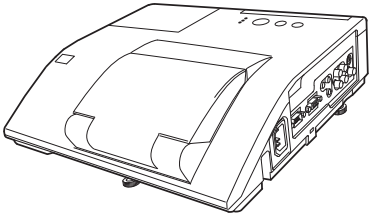

### Merci d'avoir acheté ce projecteur.

▲ **AVERTISSEMENT** ► Avant d'utiliser ce produit, veuillez lire tous les manuels le concernant. Assurez-vous de lire le "**Guide de sécurité**" en premier. Après les avoir lus, rangez-les dans un endroit sûr pour pouvoir vous y reporter par la suite.

### A propos de ce manuel

Divers symboles sont utilisés dans ce manuel. La signification de ces symboles est décrite ci-dessous.

- ▲ AVERTISSEMENT Ce symbole indique une information dont l'ignorance risquerait d'entraîner une blessure personnelle ou même la mort suite à une mauvaise manipulation.
- ▲ ATTENTION Ce symbole indique une information dont l'ignorance risquerait d'entraîner une blessure personnelle ou des dommages matériels suite à une mauvaise manipulation.
  - **AVIS** Cette convention signale des problèmes potentiels.
    - Ueuillez consulter les pages indiquées après ce symbole.

**REMARQUE** • Les informations contenues dans ce manuel peuvent faire l'objet de changements sans avertissement préalable.

• Les illustrations de ce manuel sont fournies à titre indicatif. Il est possible qu'elles diffèrent légèrement de votre projecteur.

• Le fabricant ne prend aucune responsabilité pour les erreurs qui pourraient se trouver dans ce manuel.

• La reproduction, la transmission ou la copie de ce document ou de son contenu est interdite sauf autorisation spéciale écrite.

### Marques de commerce

- Mac<sup>®</sup> est une marque déposée de Apple Inc.
- Windows<sup>®</sup>, DirectDraw<sup>®</sup> et Direct3D<sup>®</sup> sont des marques déposée de Microsoft Corporation aux États-Unis et/ou dans les autres pays.
- VESA et DDC sont des marques déposées de Video Electronics Standard Association.
- HDMI, le logo HDMI et High Definition Multimedia Interface (Interface Multimédia Haute Définition) sont des marques de commerce ou des marques de commerce déposées de HDMI Licensing LLC. aux Etats-Unis et dans d'autres pays.
- PJLink est une marque commerciale dont les droits sont déposés au Japon, aux Etats-Unis d'Amérique et plusieurs autres pays.

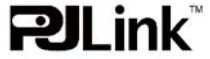

• Blu-ray Disc<sup>™</sup> et Blu-ray<sup>™</sup> sont des marques de fabrique de Blu-ray Disc Association.

Toutes les autres marques de commerce appartiennent à leurs propriétaires respectifs. 1

## **HITACHI** Inspire the Next Lire ce Guide de sécurité en premier.

# Projecteur Manuel d'utilisation - Guide de sécurité

Merci d'avoir acheté ce projecteur.

ATTENTION • Avant l'usage, veuillez lire attentivement le mode d'emploi de ce projecteur afin d'être sûr d'avoir bien compris comment l'utiliser. Après l' avoir lu, rangez-le à l'abri pour pouvoir le consulter par la suite. En ne manipulant pas cet appareil de façon correcte vous risquez de provoquer des lésions personnelles ou des dégâts matériels. Le fabricant décline toute responsabilité en cas de dégâts matériels causés par une erreur de manipulation ne faisant pas partie de l'usage normal décrit dans les manuels de ce projecteur.

**REMARQUE** • Les informations contenues dans ce manuel peuvent faire l'objet de changements sans avertissement préalable.

• Le fabricant ne prend aucune responsabilité pour les erreurs qui pourraient se trouver dans ce manuel.

• La reproduction, la transmission ou l'utilisation de ce document ou de son contenu est interdite sauf autorisation spéciale écrite.

## **Explication des symboles**

Différents symboles sont utilisés dans le manuel de fonctionnement et sur le produit lui-même pour garantir une utilisation correcte de l'appareil, protéger l'utilisateur et le public contre les dangers éventuels ou contre les dommages matériels. Lisez attentivement la description qui en est donnée ci-après afin d'en assimiler la signification et le contenu.

AVERTISSEMENT Risques de blessure corporelle grave ou mortelle en cas de mauvaise manipulation consécutive à un manquement aux recommandations indiqués sous ce symbole.

Risques de blessure corporelle ou de dommage matériel en cas de mauvaise manipulation consécutive à un manquement aux recommandations indiquées sous ce symbole.

### Symboles types

ATTENTION

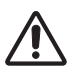

Ce symbole indique un avertissement supplémentaire (y compris des précautions). Il est accompagné d'une illustration qui précise la nature du danger.

Ce symbole indique une opération interdite. Les détails sont précisés à l'intérieur de l'illustration ou à côté (celui de gauche indique qu'il est interdit de démonter l'appareil).

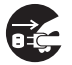

Ce symbole indique une opération obligatoire. Les détails sont précisés à l'intérieur de l'illustration ou à côté (celui de gauche indique qu'il faut débrancher le fil électrique de la prise de courant murale.

# **Consignes De Sécurité**

# 

# Ne jamais utiliser le projecteur si vous détectez un problème quelconque.

Tout fonctionnement anormal, se manifestant par de la fumée, une odeur suspecte, pas d'image, pas de son, trop de son, un boîtier, des éléments ou des câbles défectueux, la pénétration de liquides ou de corps étrangers etc., peut provoquer un incendie ou un choc électrique.

Dans ce cas, mettez immédiatement l'appareil hors tension, puis débranchez la fiche de la prise électrique. Une fois que vous êtes sûr que la fumée ou l'odeur a disparu, contactez votre revendeur. N'essayez jamais d'effectuer les réparations vous-même car cela peut être dangereux.

• La prise électrique doit se trouver à proximité du projecteur et être facilement accessible.

# Soyez particulièrement vigilant pour des enfants et des animaux domestiques.

La manutention inexacte pourrait résulter en feu, choc électrique, blessure, brûlure ou problème de la vision.

Soyez particulièrement vigilant si vous avez des enfants et des animaux à la maison.

### Ne jamais introduire de liquides ou de corps étrangers.

L'introduction de liquides ou de corps étrangers peut occasionner un incendie ou un choc électrique. Soyez particulièrement vigilant si vous avez des enfants à la maison. En cas de pénétration de liquides ou de corps étrangers dans le projecteur, mettez immédiatement l'appareil hors tension, débranchez la fiche de la prise électrique et contactez votre revendeur.

• Ne pas placer le projecteur près de l'eau (par exemple dans une salle de bains, sur une plage, etc.).

N'exposez pas le projecteur à la pluie ou à l'humidité. Ne pas placer le projecteur en plein air.

- Ne placez pas de fleurs, de vases, de pots, de tasses, de produits de beauté, ni de liquides tels que de l'eau, etc. sur ou à proximité du projecteur.
- Ne placez pas de métaux, de combustibles, etc. sur ou à proximité du projecteur.

• Pour éviter que des corps étrangers ne pénètrent à l'intérieur du projecteur, ne le rangez pas dans la mallette ou la sacoche avec des objets autres que les accessoires du projecteur, les câbles signal et les connecteurs.

### Il est interdit de le démonter ou de le modifier.

Le projecteur contient des composants haute tension. Toute tentative de modification/ démontage risque de provoquer une électrocution ou un incendie.

• N'ouvrez jamais le boîtier.

• Pour toute réparation ou nettoyage de l'intérieur de l'appareil, contactez votre revendeur.

### Le projecteur ne doit subir aucun choc ou impact.

Si le projecteur subit un choc et/ou qu'il se casse, vous risquez de vous blesser. Par ailleurs, si vous continuez à l'utiliser, vous risquez de provoquer un incendie ou un choc électrique. Si le projecteur subit un choc, mettez immédiatement l'appareil hors tension, débranchez la fiche de la prise électrique et contactez votre revendeur.

### Ne placez pas le projecteur sur une surface instable.

Si le projecteur tombe ou se casse, vous risquez de vous blesser et de recevoir un choc électrique ou de provoquer un incendie si vous continuez à l'utiliser.

- Ne placez pas le projecteur sur une surface instable, inclinée ou vibrante telle qu'un support branlant ou incliné.
- Utilisez les freins pour roulettes en plaçant le projecteur sur un support à roulettes.

• Ne placez pas le projecteur sur le côté, avec l'objectif dirigé vers le haut ou vers le bas.

• Dans le cas d'une installation de plafond ou le même, contactez votre revendeur avant installation.

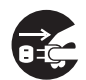

Débranchez la prise murale.

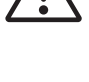

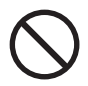

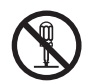

Ne pas démonter.

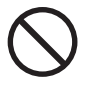

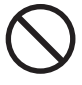

# AVERTISSEMENT

# Faites attention, le projecteur peut atteindre des températures élevées.

Lorsque la lampe est allumée, elle génère des températures élevées. Cellesci peuvent provoquer un incendie ou des brulûres. Soyez particulièrement vigilant si vous avez des enfants à la maison.

Ne touchez pas l'objectif, les ventilateurs ni les fentes de ventilation pendant que vous utilisez l'appareil ou juste après son utilisation, afin d'éviter de vous brûler. Contrôlez la ventilation.

• Laissez un espace de 30 cm ou plus entre les côtés du projecteur et d'autres objets, comme par exemple des murs.

• Ne placez pas le projecteur sur une table en métal ou sur un support susceptible de chauffer.

• Ne placez aucun objet à proximité de l'objectif, des ventilateurs et des fentes de ventilation du projecteur.

- Ne bloquez jamais le ventilateur ni les fentes de ventilation.
- Ne couvrez pas le projecteur avec une nappe, etc.

· Ne placez pas le projecteur sur un tapis ou sur un dessus-de-lit.

# Ne regardez jamais au travers de l'objectif ou des fentes lorsque la lampe est allumée.

Le puissant faisceau lumineux risque de gravement affecter votre vue. Soyez particulièrement prudent si vous avez des enfants à la maison.

# N'utilisez qu'une prise de courant et un cordon électrique adéquats.

Un courant électrique incorrect risque de provoquer un incendie ou un choc électrique.

• Utilisez seulement la prise électrique appropriée en fonction des indications précisées sur le projecteur et des normes de sécurité.

• Le cordon électrique fourni avec le projecteur ne doit être utilisé qu'en fonction de la prise électrique que vous allez utiliser.

### Faites attention au branchement du cordon électrique.

Tout branchement incorrect du cordon électrique risque de provoquer un incendie ou un choc électrique.

Ne touchez pas au cordon électrique lorsque vous avez les mains mouillées. • Veillez à ce que la partie du cordon électrique qui se branche dans la prise soit propre (sans poussière) avant de l'utiliser. Utilisez un chiffon sec et doux pour nettoyer la fiche d'alimentation.

•Insérez à fond la fiche d'alimentation dans la prise électrique. Évitez d'utiliser une prise électrique mal fixée, non reliée à la terre ou avec un faux contact.

#### Veillez à brancher le fil de terre.

Branchez le pôle négatif de mise à la terre de l'entrée CA de cet appareil sur celui de l'immeuble à l'aide d'un cordon électrique adéquat, afin d'éviter tout risque d'électrocution ou d'incendie.

• N'ôtez pas l'âme du cordon électrique.

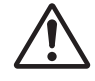

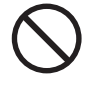

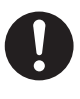

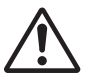

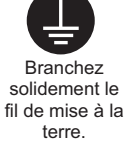

# AVERTISSEMENT

# Faites attention lors de la manipulation de la lampe source de lumière.

Le projecteur utilise une lampe en verre à vapeur de mercure à haute pression. La lampe peut se briser bruyamment ou se griller. Lorsque la lampe explose, il peut arriver que des éclats de verre pénètrent dans le logement de la lampe et que des vapeurs de mercure s'échappent à travers les trous d'aération du projecteur.

Veuillez lire avec attention le chapitre "Lampe ".

# Soyez prudent lorsque vous manipulez le cordon électrique et les câbles de connexion externes.

Si vous continuez à utiliser un cordon électrique ou des câbles endommagés, vous risquez de provoquer un incendie ou un choc électrique. Évitez d'exposer le cordon électrique et les câbles à une chaleur, une pression ou une tension trop élevée.

Si le cordon électrique ou les câbles sont endommagés (si les fils sont dénudés ou cassés), contactez votre revendeur.

• Ne placez pas le projecteur ou des objets lourds sur le cordon électrique ou sur les câbles. Évitez aussi de les recouvrir de quoi que ce soit qui pourrait les dissimuler et risquer que des objets lourds soient placés dessus par inadvertance.

• Ne tirez pas sur le cordon électrique ou sur les câbles. Pour brancher ou débrancher le cordon électrique ou sur les câbles, faites-le en tenant la prise ou le connecteur d'une main, pendant que vous branchez ou débranchez le cordon électrique ou les câbles de l'autre.

- Ne placez pas le cordon près du chauffage.
- Évitez de trop courber le cordon électrique.
- N'essayez pas de réparer le cordon électrique.

### Manipulez la pile de la télécommande avec précaution.

Toute manipulation incorrecte de la télécommande risque de provoquer un incendie ou d'entraîner des dommages corporels. La pile peut exploser si elle n'est pas manipulée de façon appropriée.

• Conservez la pile hors de la portée des enfants et des animaux domestiques. En cas d'ingestion, consultez immédiatement un médecin afin qu'il prescrive un traitement d'urgence.

- Ne laissez pas la pile au contact du feu ou de l'eau.
- Évitez tout environnement avec présence de flammes ou de températures élevées.
- Ne tenez pas la pile par les bornes métalliques.
- Conservez la pile dans un endroit frais et sec, à l'abri de la lumière.
- Évitez de court-circuiter la pile.
- · Évitez de recharger, de démonter ou de souder la pile.
- Évitez que la pile subisse un choc physique.
- N'utilisez que la batterie indiquée sur l'autre manuel de ce projecteur.

• Veillez à ce que les bornes plus et moins soient correctement alignées lors du chargement de la pile.

• Si la pile fuit, essuyez le liquide et remplacez la pile. Si vous avez du liquide sur le corps ou sur vos vêtements, rincez le tout abondamment à l'eau.

• Respectez la législation locale en matière d'élimination des piles de batterie.

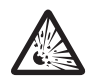

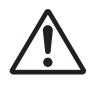

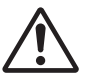

# 

### Soyez prudent lorsque vous déplacez le projecteur.

Toute négligence de votre part risque de provoquer des dommages corporels ou matériels.

• Ne déplacez pas le projecteur pendant que vous l'utilisez. Avant de le déplacer, débranchez le cordon électrique et toutes les connexions externes, et fermez la porte coulissante ou le capuchon de l'objectif.

- Évitez tout impact ou choc sur le projecteur.
- Ne traînez pas le projecteur.
- En déplacement, utilisez la mallette, ou la sacoche, fournie.

#### Ne placez aucun objet sur le projecteur.

Tout objet placé sur le projecteur risque de perdre l'équilibre ou de tomber et de provoquer des dommages corporels ou matériels. Soyez particulièrement prudent si vous avez des enfants à la maison.

# Ne fixez aucun autre accessoire sur le projecteur que ceux indiqués.

En cas contraire vous pourriez vous blesser ou provoquer des dégâts.

• Certains projecteurs disposent d'un filetage sur l'objectif. Ne fixez aucun autre dispositif que ceux indiqués (comme les objectifs facultatifs de conversion) sur le filetage.

#### Evitez de l'utiliser dans des endroits enfumés, humides ou poussiéreux.

Si l'appareil se trouve dans un endroit enfumé, très humide ou poussiéreux, des suies humides ou des gaz corrosifs risquent de provoquer une électrocution ou un incendie.

• Ne pas placer le projecteur près d'un endroit qui présente de la fumée, de l'humidité ou de la poussière (par exemple espace pour fumeurs, cuisine, plage, etc.). Ne pas placer le projecteur en plein air.

• Ne pas utiliser un humidificateur près du projecteur.

#### Contrôlez le filtre à air afin que la ventilation soit correcte.

Nettoyez régulièrement le filtre à air. Si le filtre à air est colmaté par de la poussière ou de la saleté, la température intérieure augmente et peut provoquer des dysfonctionnements. Pour éviter tout risque de surchauffe, l'appareil affiche parfois un message comme "VÉR.DÉBIT AIR" ou éteignez le projecteur.

• Si une lampe-témoin ou un message vous invite à nettoyer le filtre à air, nettoyez-le dès que possible.

- Si la saleté ne sort pas du filtre à air ou que celui-ci est abîmé, remplacez-le.
- N'utilisez que des filtres à air du type indiqué. Commandez à votre revendeur le filtre à air indiqué dans l'autre manuel de ce projecteur.

• Lorsque vous remplacez la lampe, remplacez aussi le filtre à air. Avec ce type de projecteur le filtre à air est en général vendu avec la lampe de rechange.

• N'allumez pas le projecteur sans le filtre à air.

### Évitez d'exposer le projecteur à des températures élevées.

La chaleur peut avoir des effets nocifs sur le boîtier du projecteur ainsi que sur d'autres composants. Évitez d'exposer le projecteur, la télécommande et d'autres composants à la lumière directe du soleil ou à proximité d'objets chauds tels que le chauffage, etc.

#### Eviter les champs magnétiques.

Il est fortement recommandé d'éviter qu'il y ait un champ magnétique non protégé ou non isolé sur le projecteur ou à proximité. (C'est-à-dire des dispositifs de sécurité magnétique ou d'autres accessoires de projecteur contenant des matériaux magnétiques non fournis par le fabricant, etc.) Les objets magnétiques risquent d' interrompre les performances magnétiques internes du projecteur, ce qui risque à son tour d'interférer avec la vitesse du ventilateur, ou de provoquer l'arrêt de celui-ci. Ceci risque de provoquer l'arrêt complet du projecteur.

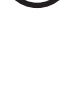

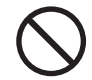

![](_page_5_Picture_31.jpeg)

![](_page_5_Picture_32.jpeg)

![](_page_5_Picture_33.jpeg)

# 

### Pour une déconnexion totale, retirez le cordon électrique.

• Pour des raisons de sécurité, débranchez le cordon électrique si vous ne comptez pas utiliser le projecteur pendant de longues périodes.

• Avant de nettoyer l'appareil, mettez-le hors tension et débranchez-le de l'alimentation électrique. Toute négligence de votre part, risque de provoquer un incendie ou un choc électrique.

# Demandez à votre revendeur de nettoyer l'intérieur du projecteur environ tous les ans.

Toute poussière accumulée à l'intérieur du projecteur risque de provoquer un incendie ou un mauvais fonctionnement de l'appareil.

Le nettoyage interne sera plus efficace s'il est effectué par temps sec.

• Évitez de nettoyer l'intérieur de l'appareil vous-même, afin d'éviter tout danger.

# REMARQUE

### Évitez tout impact physique sur la télécommande.

Tout impact physique risque d'endommager ou d'entraîner un mauvais fonctionnement de la télécommande.

- Veillez à ne pas laisser tomber la télécommande par terre.
- Ne placez pas le projecteur ou des objets lourds sur la télécommande.

### Prenez soin de l'objectif.

• Fermez la porte coulissante ou le capuchon de l'objectif afin d'éviter de rayer la surface de l'objectif lorsque vous n'utilisez pas le projecteur.

• Ne touchez pas l'objectif afin d'éviter que de la buée ou de la poussière ne détériore la qualité de l'affichage.

• Pour nettoyer l'objectif, utilisez les chiffons spéciaux vendus dans le commerce (ceux qui sont utilisés pour nettoyer les appareils photos, les lunettes de vue, etc.). Veillez à ne pas rayer l'objectif avec des objets durs.

### Prenez soin du boîtier et de la télécommande.

Toute négligence de votre part dans l'entretien de ces éléments peut entraîner la décoloration ou l'écaillement de la peinture, etc.

• Utilisez un chiffon doux pour nettoyer le boîtier et le panneau de configuration du projecteur et de la télécommande. Si ces pièces sont très sales, diluez un produit détergent neutre dans un peu d'eau, trempez un chiffon doux dans cette solution et essorez-le, puis essuyez les parties sales avant de passer un chiffon doux et sec dessus. Évitez d'utiliser un produit détergent non dilué directement sur les parties à nettoyer.

• Évitez d'utiliser des aérosols, des solvants, des matières volatiles ou des produits de nettoyage abrasifs.

• Avant d'utiliser des nettoyants chimiques, lisez toujours attentivement la notice et respectez les instructions du mode d'emploi.

• Évitez tout contact prolongé et permanent avec du caoutchouc ou du vinyle.

### À propos des points lumineux ou foncés.

Bien que des points lumineux ou foncés puissent apparaître sur l'écran, c'est une caractéristique particulière des affichages à cristaux liquides et en temps que tel ne constitue ni n'implique un défaut de l'appareil.

### Faites attention à l'impression de l'afficheur LCD.

Si le projecteur continue à projeter une image immobile, des images arrêtées, des images avec un rapport de 16:9 en cas de 4:3 panneau ou similaire pendant longtemps, ou s'il les projette de façon continue, l'afficheur LCD peut être imprimé.

![](_page_6_Picture_28.jpeg)

prise murale.

![](_page_6_Picture_29.jpeg)

## REMARQUE

### Note sur les consommables.

La lampe, les panneaux LCD, les polariseurs et autres composants optiques, ainsi que le filtre à air et les ventilateurs de refroidissement ont tous une durée de vie différente. Il peut être nécessaire de remplacer ces pièces après une longue période d'utilisation.

Ce produit n'est pas conçu pour l'utilisation continue sur une longue période. S'il est utilisé de manière continue pendant 6 heures ou plus, ou s'il est utilisé pour un total de 6 heures ou plus chaque jour (même si ladite utilisation n'est pas continue), ou s'il fait l'objet d'utilisations répétées, sa durée de vie peut être réduite et il se peut que les pièces susmentionnées doivent être remplacées moins d'un an après le début de l'utilisation.
Toute inclinaison effectuée au-delà de la plage de réglage indiquée dans les manuels d'utilisation

peut réduire la durée de vie des consommables.

### Avant la mise sous tension, laissez suffisamment refroidir le projecteur.

Après avoir mis le projecteur hors tension, avoir appuyé sur le commutateur de réinitialisation ou avoir coupé l'alimentation, laissez le projecteur refroidir suffisamment.

L'électrode risque d'être endommagée et la lampe risque de ne plus s'allumer si le projecteur est utilisé à température élevée.

### Évitez toute exposition à de forts rayonnements.

Tout fort rayonnement (tels que les rayonnements directs du soleil ou la lumière artificielle) vers les capteurs de la télécommande peut rendre la télécommande inutilisable.

### Éviter les interférences radio.

Toute interférence par radiation risque de déformer les images ou les bruits.

• Évitez l'utilisation de tout générateur radio tel qu'un téléphone mobile, un émetteurrécepteur etc. à proximité du projecteur.

### À propos des caractéristiques d'affichage.

Le mode d'affichage du projecteur (tel que la couleur, le contraste, etc.) dépend des caractéristiques de l'écran, car le projecteur utilise un panneau avec affichage à cristaux liquides. Le mode d'affichage peut varier par rapport à celui d'un écran cathodique.

• Évitez l'utilisation d'un écran polarisant. Il risque d'engendrer des images rouges.

### Protocole de mise sous/hors tension.

Afin d'éviter tout problème et sauf indication contraire, effectuez la mise sous/hors tension dans l'ordre mentionné ci-dessous :

• Mettez le projecteur sous tension avant de mettre l'ordinateur ou le magnétoscope sous tension.

• Mettez le projecteur hors tension avant de mettre l'ordinateur ou le magnétoscope hors tension.

### Faites attention de ne pas vous fatiguer les yeux.

Reposez-vous les yeux régulièrement.

# Réglez le volume sonore à un niveau correct, afin de ne pas déranger les autres.

• Il est préférable de baisser le volume et de fermer les fenêtres la nuit, afin de ne pas déranger le voisinage.

### Connexion avec un ordinateur portatif

Lors de la connexion avec un ordinateur portatif, réglez pour valider la sortie vidéo RVB extérieure (réglage sur l'écran à tube cathodique ou simultanément sur l'écran LCD et à tube cathodique).

Veuillez vous reportez au mode d'emploi de l'ordinateur portatif pour plus d'informations.

# AVERTISSEMENT

![](_page_8_Picture_2.jpeg)

![](_page_8_Picture_3.jpeg)

![](_page_8_Picture_4.jpeg)

HAUTE TENSION HAUTE TEMPÉRATURE

Le projecteur utilise une lampe en verre à vapeur de mercure à haute pression. Si vous secouez ou que vous éraflez la lampe ou que vous la touchez lorsqu'elle est chaude ou trop usée, elle risque de <u>se briser</u> <u>en explosant bruyamment ou de se griller</u>. Remarquez que chaque lampe a une durée de vie différente et qu'il arrive que certaines lampes explosent ou se grillent dès que vous les utilisez. En outre, si la lampe explose, il peut arriver que des <u>éclats de verre</u> pénètrent dans le logement de la lampe et que <u>des vapeurs</u> <u>de mercure</u> s'échappent à travers les trous d'aération du projecteur.

**Comment se débarrasser de la lampe** • Ce produit contient une lampe au mercure; Ne la jetez pas à la poubelle avec les déchets ordinaires. Il faut s'en débarrasser conformément à la réglementation s'appliquant à l'environnement.

En ce qui concerne le recyclage de la lampe, consultez le site www.lamprecycle.org. (aux Etats-Unis).

Pour vous débarrasser du produit, veuillez contacter l'administration compétente en la matière ou www.eiae.org (aux Etats-Unis) ou www.epsc.ca (au Canada).

Pour de plus amples informations, contactez votre revendeur.

 Si la lampe se brise (elle explose bruyamment), débranchez le cordon électrique de la prise et demandez une lampe de rechange à votre revendeur.
 Attention car des éclats de verre peuvent endommager l'intérieur du projecteur ou vous blesser, n'essayez donc pas nettoyer le projecteur ou de remplacer la lampe par vous-même.

![](_page_8_Picture_12.jpeg)

Débranchez la prise d'alimentation de l' appareil de la prise de courant.  Si la lampe se brise (elle explose bruyamment), aérez soigneusement la pièce et évitez de respirer les vapeurs qui sortent des trous d'aération du projecteur ou de les faire pénétrer dans vos yeux ou votre bouche.

• Avant de remplacer une lampe, contrôlez si le commutateur de courant est éteint et si le câble d'alimentation est débranché ; attendez pendant au moins 45 minutes que la lampe soit suffisamment froide. Si vous touchez une lampe chaude vous risquez de vous brûler et de l'endommager.

 N'ouvrez pas le couvercle de la lampe lorsque le projecteur est suspendu.
 Cela risque d'être dangereux car si la lampe est cassée, des éclats de verre pourraient tomber lorsque vous ouvrez le couvercle. Comme il est en outre dangereux de travailler en hauteur, demandez à votre revendeur de remplacez la lampe même si elle ne s'est pas cassée.

 N'utilisez pas le projecteur si le couvercle de la lampe est enlevé. Lorsque vous remplacez la lampe, contrôlez si les vis sont solidement vissées. Les vis lâches peuvent provoquer des dégâts matériels ou des lésions personnelles.

• N'utilisez que des lampes du type indiqué.

 Si la lampe se brise très vite après le premier usage, il peut y avoir un autre type de problème électrique. Dans ce cas, contactez votre revendeur local ou un service aprèsvente autorisé.

![](_page_8_Picture_20.jpeg)

• Manipulez la lampe avec soin : Si vous endommagez la lampe en la secouant ou en l' éraflant, il existe un risque la lampe explose et éclate en morceaux durant son utilisation.

 L'utilisation prolongée de la lampe peut provoquer un manque de clarté, une absence totale d'éclairement ou même casser la lampe. Quand vous constatez que l'image est sombre ou quand l'intensité des couleurs est trop faible, vous devrez remplacer la lampe le plus tôt possible. N'utilisez pas de vieilles lampes (ou usées) ; elles pourraient se briser.

# Réglementations

### **Avertissement FCC**

Cet appareil est conforme à la section 15 de la réglementation de la FCC. Son opération est sujette aux deux conditions suivantes: (1) Cet appareil ne doit pas causer d'interférences nuisibles, et (2) cet appareil doit accepter toutes interférences reçues, y compris celles capables d'entraver sa bonne marche.

**AVERTISSEMENT :** Ce appareil génère, utilise et peut irradier des ondes radioélectriques et peut, s'il n'est pas installé conformément aux instructions, provoquer un brouillage préjudiciable aux communications radio. Cependant, il n'existe aucune garantie contre le risque d'interférences pour une installation donnée. Si cet appareil provoque un brouillage préjudiciable à la réception des ondes radio ou de télé, lorsque que vous l'állumez ou que vous l'éteignez, essayez d'y remédier en appliquant l'une des mesures suivantes :

- Réorientez ou déplacez l'antenne de réception.

- Augmentez la distance entre l'appareil et le récepteur.

- Branchez l'appareil sur une prise ou un circuit autre que celui sur lequel est branché le récepteur.

- Consultez votre revendeur ou un installateur de radio/télé compétent.

**INSTRUCTIONS POUR LES UTILISATEURS :** Certains câbles doivent être munis de prise moulée. Utilisez le câble auxiliaire ou un câble dédié pour la connexion. Si les câbles ne disposent que d'une prise moulée, branchez cette prise sur le projecteur.

### Pour les utilisateurs au Canada

**AVIS:** Cet appareil numérique de la Classe B est conforme à la norme NMB-003 du Canada.

# Garantie Et Service Après-vente

Sauf pour les dysfonctionnements (décrits dans le premier paragraphe d'AVERTISSEMENT de ce manuel), en cas de problème consultez d'abord le chapitre "Dépannage" du "Guide d'utilisation" et effectuez tous les contrôles conseillés. Si le problème persiste, adressez-vous à votre revendeur ou au service après-vente. On vous indiquera quelle condition de la garantie s'applique.

# Table des matières

|                                                                                                    | Ω                                                                                                    |
|----------------------------------------------------------------------------------------------------|----------------------------------------------------------------------------------------------------|
| Introduction                                                                                                    | Menu INSTALLAT° 42<br>ZOOM-D, DÉPLACD, POSITION IMAGE<br>(CP-A221N/A301N) / POSITION IMAGE H<br>(CP-AW251N), POSITION IMAGE, (A Keystone,<br>(C) Keystone, Ajustement, Mode éco.auto,<br>Mode éco., Miroir, Mode pause, Sortie moniteur<br>Menu AUDIO IN 46<br>Volume, Haut-parl, Source audio,<br>HDMI AUDIO, NIVEAU MICRO, Volume MICRO<br>Menu ECRAN 48<br>LANGUE, POS. MENU, SUPPR.,<br>DEMODIAGE MOR ÉGRON                                                                                                    |
| Mise en place des plies                                                                                                    | Message, Nom du source, Modèle, S.t.c.<br>Menu OPT. 54<br>Recher. Auto., Allum. Direct, Auto off,<br>USB TYPE B, TEMPS LAMPE, TEMPS FILTRE,<br>Ma touche, Ma source, Service<br>Menu RÉSEAU                                                                                                    |
| Opération20Régler le volume20Coupure temporaire du son20Sélectionner un signal d'entrée20Rechercher un signal d'entrée20Sélectionner un rapport de format22Sélectionner un rapport de format22Réglage de l'élévateur du projecteur23Régler le zoom et la mise au point23Utiliser la fonction de réglage automatique24Régler la position25Corriger les distorsions trapézoïdales25Utiliser la fonction de grossissement26Effacement temporaire de l'écran27Effacer l'écran temporairement27Utiliser la fonction de menu28                                                                                   | ConF., Nom DU PROJECTEUR, MES IMAGES,<br>AMX D.D., PRESENT., INFOS, SERVICE<br><b>Menu SECURITE</b>                                                                                                    |
| MENU COURT       30         Aspect, Zoom-D, ∑ Keystone, ∑ Keystone,       Ajustement, Mode image, Mode éco., Miroir,         Rein., Temps filtre, Langue, Menu avancé, Arrêt         Menu IMAGE       32         Lumin., Contraste, Gamma, Temp coul., Couleur,         Teinte, Nettete, Iris actif, Ma memoire         Menu AFFICHAGE       35         Aspect, Sur-Bal., Posit.v, Posit.h,         Phase.h, Tail.h, Exécut.d'Ajust.auto         Menu ENTR.       38         Progressif, N.R.vidéo, Esp. coul.,         Format video, Format Hdmi,         Plage Hdmi, Computer-in, Bloc image, Resolution | Remplacer la lampé       92         Nettoyer et remplacer le filtre à air       94         Remplacement de la pile d'horloge interne       96         Entretenir le miroir et l'objectif       97         Autres procédures d'entretien       98         Dépannage       99         Messages liés       99         A propos des voyants de lampes       101         Réinitialiser tous les réglages       103         Phénomènes qui peuvent facilement être confondus avec des défauts de l'appareil       103         Caractéristiques techniques       107 |

### Introduction

### Caractéristiques

Le projecteur vous offre les fonctions suivantes.

- ✓ Son système unique de lentilles et miroirs autorise une distance de projection extrêmement courte pour plus de types d'utilisation.
- ✓ La porte de l'objectif motorisée simplifie l'utilisation du projecteur.
- ✓ Le système de filtre à double épaisseur est prévu pour être utilisé pendant une plus longue durée et réduire les besoins en entretient.
- ✓ Le port HDMI permet l'utilisation d'accessoires images numériques variés pour de meilleures images à l'écran.
- ✓ Ce projecteur peut être contrôlé et surveillé via une connexion à un réseau local (LAN).
- ✓ Le réseau de ce projecteur est compatible avec la norme PJLink™.
- ✓ PJLink™ est une norme unifiée régulant l'utilisation et la commande des projecteurs de données.

PJLink<sup>™</sup> permet la commande centralisée de projecteurs de différentes marques. En outre, les projecteurs peuvent être commandés à l'aide d'une unité de contrôle. Les équipements compatibles PJLink<sup>™</sup> peuvent être gérés et contrôlés à tout moment et en tout lieu, indépendamment de leur marque.

Pour plus d'informations sur les commandes de PJLink™, nous vous invitons à consulter le «Technical».

Pour les spécifications de PJLink<sup>™</sup>, consultez le site Web de l'association japonaise des appareils et systèmes d'informations professionnels (Japan Business Machine and Information System Industries Association).

URL: http://pjlink.jbmia.or.jp (à partir de Juin 2011)

### Vérification du contenu de l'emballage

Veuillez consulter la section **Contenu de l'emballage** dans le manuel papier **Manuel d'utilisation (résumé)**. Votre projecteur doit être accompagné des éléments y étant indiqués. Si l'un ou l'autre des accessoires n'est pas présent dans l'emballage, contactez immédiatement votre revendeur.

**REMARQUE** • Conservez l'emballage d'origine pour une ré-expédition future. Pour déplacer le projecteur, assurez-vous de bien utiliser l'emballage d'origine. Faites particulièrement attention à la partie de l'objectif.

## Identification des pièces composantes

### Projecteur

- (1) Couvercle de la lampe (**Q92**) La lampe est à l'intérieur.
- (2) Panneau de contrôle (
- (3) Pieds de l'élévateur (x 2) (
- (4) Capteur distant (**L16**)
- (5) Objectif (**197**)
- (6) Entrées d'air
- (7) Couvre-filtre (194)
   Le filtre à air et l'entrée d'air sont à l'intérieur.
- (8) Couvercle des piles La pile de l'horloge interne est située à l'intérieur.
- (9) Haut-parleur (112, 20, 46)
- (10) Bouches d'air
- (11) **AC IN** (Prise de courant alternatif) (**11**)
- (12) Ports (115)
- (13) Barre de sécurité (114)
- (14) Accroche de sécurité (14)
- (15) Porte de l'objectif (197)
- (16) Miroir (**197**)
- (17) Entretoise (Petit) (
- (18) Entretoise (Grand) (23)

(2)CHALEUR! (1) (4) (12)(14) (11)(7)(6)(8)(13)CHALEUR ! (10) (17)Petit Ĵ, (3)(18) (9)Grand (15) (5) (16) (15) 000

▲ AVERTISSEMENT ► CHALEUR ! : Ne pas toucher les endroits à proximité de la couverture de la lampe et des bouches d'air pendant ou juste après l'utilisation en raison de la forte chaleur.

Veillez à ne pas coincer votre doigt dans la porte de l'objectif, car cela pourrait vous blesser.
Ne regardez jamais dans l'objectif de projection ou dans le miroir lorsque la lampe de projection est allumée, car le rayon de la lampe de projection peut endommager vos yeux.
Ne pas utiliser la barre de sécurité et le logement de sécurité pour empêcher le projecteur de tomber ; ils ne sont pas conçus à cette fin.

▲ **ATTENTION** ► Assurer une ventilation normale pour éviter la surchauffe du projecteur. Ne pas couvrir, bloquer ou boucher les orifices de ventilation. Ne pas déposer d'objets à proximité des entrées d'air qui pourraient y adhérer ou y être aspirés. Nettoyer le filtre à air régulièrement.

### Panneau de contrôle

- (1) Touche **STANDBY/ON** (**L1**8)
- (2) Touche **INPUT** (**120**)
- (3) Voyant **POWER** (**11***8*, *101*, *102*)
- (4) Voyant **TEMP** (**101**, **102**)
- (5) Voyant **LAMP** (**101**, **102**)

#### Touches **◄/**►/▲/▼

![](_page_13_Figure_8.jpeg)

(6) Touches FOCUS +/- quand aucun

menu n'est affiché (<sup>124</sup>), ou Touches curseur **◄**/**▶** quand un menu est affiché (<sup>128</sup>). La fonction FOCUS +/- est désactivée lorsque le port **USB TYPE A** est sélectionné en tant que source d'entrée.

(7) Touches MENU

quand aucun menu n'est affiché ( $\square 28$ ), ou Touches curseur  $\blacktriangle / \lor$  quand un menu est affiché ( $\square 28$ ).

Les touches  $\triangleleft/\triangleright/\land/\lor$  sur le projecteur jouent seulement le rôle de curseur pendant l'affichage du modèle ( $\square 52$ ).

**Ports** (**1**9~13)

- (1) Port USB TYPE A
- (2) Port LAN
- (3) Port HDMI
- (4) Port **USB TYPE B**
- (5) Port **MIC**
- (6) Port AUDIO IN1
- (7) Port AUDIO IN2
- (8) Ports AUDIO IN3 (R, L)

(9) Ports AUDIO OUT (R, L)

- (10) Port COMPUTER IN1
- (11) Port COMPUTER IN2
- (12) Port MONITOR OUT
- (13) Port **CONTROL**
- (14) Port VIDEO
- (15) Port S-VIDEO

![](_page_13_Figure_30.jpeg)

### Télécommande

| (1) Touche <b>VIDEO</b> ( <b>(2)</b>                |
|-----------------------------------------------------|
| (2) Touche <b>COMPUTER</b> ( <b>12</b> )            |
| (3) Touche <b>SEARCH</b> ( <b>122</b> )             |
| (4) Touche STANDBY/ON (🛄18)                         |
| (5) Touche <b>ASPECT</b> ( <b>Q22</b> )             |
| (6) Touche AUTO (🛄24)                               |
| (7) Touche <b>BLANK</b> ( <b>🛄27</b> )              |
| (8) Touche <b>MAGNIFY - ON</b> ( <b>126</b> )       |
| (9) Touche <b>MAGNIFY - OFF</b> ( <b>126</b> )      |
| (10) Touche MY SOURCE/DOC.CAMERA                    |
| ( <b>L121, 58</b> )                                 |
| (11) Touche <b>VOLUME -</b> ( <b>12</b> )           |
| (12) Touche <b>PAGE UP</b> ( <b>11</b> 7)           |
| (13) Touche PAGE DOWN (117)                         |
| (14) Touche <b>VOLUME +</b> ( <b>120</b> )          |
| (15) Touche <b>MUTE</b> ( <b>12</b> )               |
| (16) Touche <b>FREEZE</b> ( <b>127</b> )            |
| (17) Touche <b>MY BUTTON - 1</b> ( <b>15</b> 7)     |
| (18) Touche <b>MY BUTTON - 2</b> ( <b>15</b> 7)     |
| (19) Touche <b>KEYSTONE</b> ( <b>LL25</b> )         |
| (20) Touche <b>FOCUS</b> - ( <b>12</b> 24)          |
| (21) Touche <b>FOCUS +</b> ( <b>12</b> 4)           |
| (22) Iouche <b>D-ZOOM -</b> ( <b>LL23</b> )         |
| (23) Iouche <b>D-ZOOM +</b> ( <b>123</b> )          |
| (24) Iouche <b>POSITION</b> ( <b>1125, 29</b> )     |
| (25) Iouche MENU (128, 29)                          |
| (26) Iouches du curseur $A/V/4/P$ ( $\square 28$ )  |
| (27) IOUCHE ENTER (128, 29)                         |
|                                                     |
| (29) IOUCHE <b>KESEI</b> ( $\blacksquare 2\delta$ ) |
| (30) Couvercie des plies (1176)                     |

![](_page_14_Figure_3.jpeg)

![](_page_14_Figure_4.jpeg)

Arrière de la télécommande

### Mise en place

Installer le projecteur en fonction de l'environnement et de l'usage envisagé.

## Disposition

Se reporter aux tableaux T-1 ou T-2 et aux illustrations F-1 et F-2 à la fin du "manuel d'utilisation (résumé)" pour définir la taille de l'écran et la distance de projection.
Les valeurs montrées dans la table sont calculées pour un écran de taille complète.
(a) Le forma d'écran (en diagonale) (b1, b2) Distance du projecteur à l'écran (± 8%) (c1), (c2) Hauteur d'écran (± 8%)

- En cas d'installation spéciale, notamment dans le cas d'une suspension au plafond ou au mur, les accessoires de montage spécifiés et une maintenance spécifique peuvent s'avérer nécessaires. L'utilisation sur table doit être effectuée avec les accessoires facultatifs prévus à cet effet. Avant d'installer le projecteur, demandez conseil à votre revendeur.
- La position de l'écran peut bouger après l'installation si le projecteur est fixé au mur ou au plafond, en raison de la flexibilité du coffret en plastique du projecteur. Si un nouveau réglage s'avère nécessaire, consultez votre revendeur ou un technicien du service après-vente.
- La position de l'image projetée et/ou la mise au point peuvent changer pendant le préchauffement (environ 30 minutes après avoir allumé la lampe) ou lorsque les conditions ambiantes changent. Réajustez la position de l'image et/ou de la mise au point au besoin.
- Étant donné que le projecteur a une portée ultracourte, sachez qu'il est nécessaire de sélectionner avec précaution l'écran pour une performance optimale.

- Un écran souple, comme un écran « pull-down » peut provoquer une grave distorsion de l'image projetée. L'utilisation d'un écran dur, comme un écran de tableau, est recommandée avec ce projecteur.

 - Un écran à gain élevé, comme un écran perlé ayant un angle de diffusion étroit ne convient pas avec ce projecteur. L'utilisation d'un écran à gain faible (environ 1), comme un écran mat ayant un angle de diffusion large est recommandée avec ce projecteur.

- Un écran au motif tissé peut entraîner un moirage sur l'image projetée, mais ce n'est pas le signe d'une défaillance du projecteur. L'utilisation d'un écran ayant moins d'effets moirés est recommandée avec ce projecteur.

▲ **AVERTISSEMENT** > Placez le projecteur en position stable, à l'horizontale. Vous risqueriez de vous blesser et/ou d'endommager le projecteur s'il tombait ou se renversait. Il existe également un risque d'incendie et/ou de choc électrique si vous utilisez un projecteur endommagé.

- Ne placez pas le projecteur sur une surface instable, en pente ou sujette à des vibrations, comme par exemple sur un support bancal ou incliné.
- Ne placez pas le projecteur sur ses cotés ou son avant. Pour placez le projecteur sur son arrière pour une utilisation sur table, les accessoires spécifiés sont obligatoires. Contactez votre revendeur.
- · Contactez votre revendeur avant une installation spéciale, notamment au mur ou au plafond.

### Disposition (suite)

▲ **AVERTISSEMENT** ► Placez le projecteur dans un endroit frais et assurez-vous que la ventilation y est suffisante. Il y a risque d'incendie, de brûlure et/ou de dysfonctionnement du projecteur si celui-ci surchauffe.

- Evitez de boucher, bloquer ou recouvrir d'une autre manière les orifices de ventilation du projecteur.
- Laissez un espace libre d'au moins 30 cm entre les côtés du projecteur et tout autre objet tel qu'un mur.
- Ne placez ni ne fixez aucun objet susceptible d'obstruer l'objectif ou les trous d'aération.
- Ne placez pas le projecteur sur un objet métallique ni sur une surface sensible à la chaleur.
- Ne placez pas le projecteur sur un tapis, sur un coussin ou sur de la literie.
- Ne placez pas le projecteur dans un lieu directement exposé aux rayons du soleil, ni à proximité d'un objet chaud tel qu'un appareil de chauffage. Ne placez pas le projecteur dans un endroit où l'air d'un climatiseur ou appareil équivalent soufflerait directement dessus.
- Ne rien poser près de l'objectif, des trous d'aération ou sur le projecteur.
- Ne placez aucun objet qui risquerait d'être aspiré ou d'adhérer aux orifices d'aspiration sous le projecteur. Certaines entrées d'air du projecteur se trouvent en effet sur la surface inférieure.

► Ne placez pas le projecteur dans un endroit où il risquerait d'être mouillé. Il existe un risque d'incendie, de choc électrique et/ou de dysfonctionnement du projecteur s'il est humide ou si un liquide y est renversé.

- Ne placez pas le projecteur dans une salle de bain ou à l'extérieur.
- Ne placez aucun objet contenant du liquide à proximité du projecteur.
- Ne placez pas le projecteur dans un endroit où sont utilisées des huiles, comme de l'huile de cuisson ou de l'huile de machine.
- ► Utilisez uniquement les accessoires de montage spécifiés par le fabricant et laissez au service de maintenance le soin d'installer et de démonter le projecteur à l'aide des accessoires de montage.
- Lisez attentivement le manuel des accessoires de montage et conservez-le à des fins de référence.

▲ ATTENTION ► Evitez de placer le projecteur dans des endroits à forte concentration de fumée, d'humidité ou de poussière. Il existe un risque d'incendie, de choc électrique et/ou de dysfonctionnement du projecteur s'il est placé dans un tel endroit.

 Ne placez pas le projecteur près d'un humidificateur, d'une zone fumeurs ou d'une cuisine.
 En outre, n'utilisez pas un humidificateur à ultrasons à proximité du projecteur. Sinon, le chlore et les minéraux contenus dans l'eau du robinet pulvérisés peuvent se déposer dans le projecteur et provoquer une détérioration de l'image ou d'autres problèmes.

▶ Positionnez le projecteur de sorte que son capteur de signaux distant ne soit pas exposé directement aux rayons du soleil.

▶ Ne placez pas le produit dans un endroit potentiellement soumis à des perturbations radioélectriques.

▶ Ne placez pas ce produit dans un champ magnétique.

Si le projecteur est utilisé à une altitude d'environ 1600 m ou plus, réglez la VIT VENTIL de l'élément SERVICE du Menu OPT. sur HAUT (☐ 59). Sinon, réglez-la sur NORMAL. Si le projecteur est utilisé avec un mauvais réglage, cela risque d'endommager le projecteur ou les pièces qui se trouvent à l'intérieur.

### Disposition (suite)

**REMARQUE** • Le projecteur peut émettre un bruit de cliquetis lorsqu'il est incliné, déplacé ou secoué, si un volet contrôlant le flux de l'air à l'intérieur du projecteur a bougé. Sachez qu'il ne s'agit pas d'une défaillance ou d'un dysfonctionnement.

### **Branchement avec vos appareils**

Avant de raccorder le projecteur à un appareil, vérifiez dans le manuel de l'appareil qu'il est bien adapté à une utilisation avec ce projecteur et préparez les éléments nécessaires à la connexion, à savoir un câble convenant au signal de l'appareil. Consultez votre revendeur si l'accessoire nécessaire n'a pas été livré avec le produit ou s'il est endommagé.

Après avoir vérifié que le projecteur et le périphérique sont hors tension, connectez-les en vous reportant aux instructions ci-dessous.

▲ **AVERTISSEMENT** ► N'utilisez que les accessoires adéquats. Vous risqueriez autrement de provoquer un incendie ou d'endommager l'appareil et le projecteur.

- Utilisez uniquement les accessoires spécifiés ou recommandés par le fabricant du projecteur. Consultez votre revendeur si l'accessoire nécessaire n'a pas été livré avec le produit ou s'ilest endommagé. Il peut faire l'objet d'une norme.
- Pour un câble qui a une âme uniquement sur une extrémité, connectez l'âme au projecteur. Les réglementations EMI peuvent l'exiger.
- Ne pas démonter ni modifier le projecteur et les accessoires.
- Ne pas utiliser d'accessoires endommagés. Veillez à ne pas endommager les accessoires. Disposez les câbles de manière à ce qu'ils ne puissent être piétinés ou écrasés.

▲ ATTENTION ► Ne mettez pas le projecteur sous ou hors tension alors qu'il est connecté à un appareil en fonctionnement, à moins que le manuel de l'appareil n'indique de le faire. Vous risqueriez autrement de provoquer un dysfonctionnement de l'appareil ou du projecteur.

Prenez garde de ne pas raccorder par erreur un connecteur à un port erroné. Vous risqueriez autrement de provoquer un dysfonctionnement de l'appareil ou du projecteur.

- Lors de la connexion, s'assurer que la forme du connecteur de câble est adaptée au port auquel il se connecte.
- Visser soigneusement les vis sur les connecteurs.
- Les ports d'entrée du projecteur étant disposés dans une cavité, utilisez les câbles terminés par des prises droites et non ceux terminés par des prises en L.

### A propos des capacités Plug-and-Play

• Plug-and-Play est un système qui relie un ordinateur, son système d'exploitation et les périphériques (c.-à-d. les unités d'affichage). Ce projecteur est compatible avec la norme VESA DDC 2B. La fonction Plug-and-Play peut être utilisée en connectant ce projecteur à un ordinateur qui est compatible avec la norme VESA DDC (canal de données d'affichage).

- Profitez de cette fonction en connectant un câble d'ordinateur au port COMPUTER IN1 (compatible DDC 2B). Plug-and-Play ne fonctionnera peutêtre pas correctement si un autre type de connexion est pratiqué.
- Veuillez utiliser les pilotes standard de votre ordinateur, car ce projecteur est un écran Plug-and-Play.

• Lorsque AUTO est sélectionné pour le port **COMPUTER IN1** ou **COMPUTER IN2** dans COMPUTER IN du menu ENTR., ce port accepte les signaux vidéo à composantes (**Q40**).

• Lorsque le port **USB TYPE B** et le port USB de type A de l'ordinateur sont connectés, le port **USB TYPE B** peut servir de port d'entrée vidéo depuis l'ordinateur. Vous pouvez aussi utiliser la télécommande en tant que souris et clavier de l'ordinateur (**117, 55**).

![](_page_18_Figure_8.jpeg)

**REMARQUE** • Avant de connecter le projecteur à un ordinateur, consultez le manuel de l'ordinateur et vérifiez la compatibilité du niveau du signal, les méthodes de synchronisation et la sortie de la résolution d'affichage vers le projecteur. - Des adaptateurs peuvent être nécessaires pour l'entrée de certains signaux sur ce projecteur. - Certains ordinateurs possèdent des modes d'affichage écran multiples qui peuvent comprendre certains signaux qui ne sont pas compatibles avec ce projecteur. - Bien que ce projecteur puisse afficher des signaux avec une résolution atteignant UXGA (1600 x 1200), le signal sera converti en la résolution du panneau du projecteur avant son affichage. Les meilleures performances d'affichage seront obtenues si la résolution du signal d'entrée et celle du panneau du projecteur sont identiques. • Si vous connectez ce projecteur et un ordinateur portable, il vous faudra émettre l'affichage sur un moniteur externe ou émettre les images simultanément sur l'affichage interne et un moniteur externe. Consultez le manuel de l'ordinateur pour le réglage. Selon le signal d'entrée, la fonction d'ajustement automatique de ce projecteur peut prendre un certain temps et ne pas fonctionner correctement. - Veuillez noter qu'un signal composite de synchronisation ou un signal

- Veuillez noter qu'un signal composite de synchronisation ou un signal synchronisation sur le vert peut perturber la fonction d'ajustement automatique de ce projecteur (**14**0).
- Si la fonction d'ajustement automatique ne fonctionne pas correctement, il se peut que vous ne voyiez pas la boîte de dialogue pour régler la résolution d'affichage. Le cas échéant, utilisez un périphérique d'affichage externe. Cela vous permettra peut-être de voir la boîte de dialogue et de définir une résolution d'affichage appropriée.

• Si vous insérez un périphérique de stockage USB, comme une clé USB, dans le port **USB TYPE A** et sélectionnez le port comme source d'entrée, vous pourrez voir les images enregistrées sur le périphérique (**178**).

• Il est possible de brancher un microphone dynamique au port **MIC** avec une mini-fiche de 3,5 mm. Dans ce cas, le haut-parleur intégré émet le son depuis le microphone, même lorsque le son du projecteur est émis. Vous pouvez recevoir le signal de niveau de sortie de ligne sur le port **MIC** depuis un appareil comme un micro sans fil. Lorsque vous recevez le signal de niveau de sortie de ligne sur le port **MIC**, sélectionnez HAUTE dans la rubrique NIVEAU MICRO du menu AUDIO IN. En mode Normal, le volume du microphone peut être ajusté séparément du volume du projecteur par le biais du menu.(**147**) En mode Attente, le volume du microphone est ajustable avec les touches **VOLUME +/-** de la télécommande, en synchronisation avec le projecteur.(**120**) Même lorsque le volume du projecteur est en mode Sourdine par le biais de la fonction SOURCE AUDIO(**146**), le volume du microphone est réglable. Dans les deux modes (attente ou normal), le bouton **MUTE** de la télécommande agit sur le son du microphone et du projecteur.(**120**)

![](_page_20_Figure_4.jpeg)

▲ **ATTENTION** ► Avant de retirer le périphérique de stockage USB du port du projecteur, veillez à utiliser la fonction RETIR. PRISE USB sur l'écran Thumbnail pour protéger vos données (**181**).

**REMARQUE** • Si un bruit de fond intense est émis du haut-parleur, éloignez le microphone du haut-parleur.

• Ce projecteur ne prend pas en charge l'alimentation PIP (Plug-in Power) pour le microphone.

• Pour utiliser les fonctions réseau du projecteur, connectez le port **LAN** au port LAN de l'ordinateur ou à un point d'accès raccordé à l'ordinateur avec le LAN sans fil au moyen d'un câble LAN. Pour utiliser la fonction PONT RÉSEAU connecter le port **CONTROL** et un port RS-232C du dispositif externe pour communiquer en tant que terminal. Voir le **Manuel d'utilisation – Guide Réseau** pour avoir plus d'informations sur les fonctions réseau.

![](_page_21_Figure_3.jpeg)

▲ **ATTENTION** ► Avant de connecter le projecteur à un réseau, veillez à obtenir le consentement de l'administrateur de réseau (**1165**).

► Ne pas connecter le port LAN à un réseau quelconque qui pourrait avoir une tension excessive.

**REMARQUE** • Si un périphérique de stockage USB surdimensionné bloque le port LAN, utilisez une rallonge USB pour connecter le périphérique de stockage USB.

### **Connecter l'alimentation électrique**

- Connectez le connecteur du cordon d'alimentation
- 1. à la AC IN (prise c.a.) du projecteur.
- 2. Connectez fermement la prise du cordon d'alimentation à la prise. Quelques secondes après l'insertion le vovant **POWER** s'allumera en orange et en continu.

Ne pas oublier que lorsque la fonction ALLUM. DIRECT est AC IN active (**154**), la connexion à l'alimentation allumera le projecteur.

![](_page_22_Picture_7.jpeg)

Cordon d'alimentation

▲ AVERTISSEMENT ► Redoubler de prudence lors de la connexion du cordon d'alimentation électrique car des connexions inappropriées ou défectueuses peuvent provoquer un incendie et/ou un choc électrique.

• Ne touchez pas au cordon électrique lorsque vous avez les mains mouillées.

• Utiliser uniquement le cordon d'alimentation fourni avec le projecteur. S'il est endommagé, contacter le revendeur pour en obtenir un nouveau. Ne jamais modifier le cordon d'alimentation.

 Connecter uniquement le cordon d'alimentation à une prise correspondant à sa tension. La prise électrique doit se trouver à proximité du projecteur et être aisément accessible. Retirer le cordon d'alimentation pour une déconnexion totale. Ne pas brancher plusieurs dispositifs sur la même prise électrique. Cela pourrait surcharger la prise et les connecteurs, ou provoquer un faux contact, un incendie, une électrocution ou encore d'autres accidents.

## Utiliser la barre et le logement de sécurité

Une chaîne ou un câble antivol disponible dans le commerce. d'un diamètre maximum de 10 mm, peut être attaché(e) à la barre de sécurité du projecteur.

Le projecteur est aussi équipé d'un logement de sécurité pour le verrou Kensinaton. Pour de plus amples informations, consultez le manuel de l'outil de sécurité.

![](_page_22_Picture_16.jpeg)

Chaîne ou câble antivol

▲ AVERTISSEMENT ► N'utilisez pas la barre de sécurité et le logement de sécurité pour empêcher le projecteur de tomber ; ils ne sont pas conçus à cette fin. ▲ **ATTENTION** ► Ne placez pas la chaîne ou le câble antivol à proximité des bouches d'air. Une forte chaleur pourrait s'y accumuler.

**REMARQUE** • La barre et le logement de sécurité ne sont pas des mesures antivol à toute épreuve. Ils sont prévus pour être utilisés comme des mesures antivol additionnelles.

## Utiliser l'enveloppe de câble

Utilisez l'enveloppe de câble comme protection et volet pour les pièces de branchement.

- Connectez d'abord les câbles de signal et le cordon d'alimentation au projecteur.
- 2. Assemblez les pièces tel qu'illustré sur la figure et montez l'enveloppe de câble.

![](_page_23_Picture_5.jpeg)

3. Insérez les trois boutons sur l'enveloppe de câble dans les trois orifices du projecteur tel qu'illustré sur la figure. Faites passer les câbles par les orifices sur la partie inférieure de l'enveloppe de câble.

![](_page_23_Picture_7.jpeg)

▲ ATTENTION ► Veuillez ne pas pincer les câbles dans l'enveloppe de câble, afin de ne pas les endommager.

► Utilisez l'enveloppe de câble fournie avec le projecteur. N'essayez pas de modifier l'enveloppe de câble.

### Télécommande

## Mise en place des piles

Veuillez placer les piles dans la télécommande avant utilisation. Remplacez les piles dès les premiers signes de dysfonctionnement de la télécommande. Retirez les piles de la télécommande et disposezles dans un lieu sûr si vous n'avez pas l'intention de l'utiliser pendant une période prolongée.

- Retirez le couvercle à piles en tirant sur son crochet
- Alignez et insérez les deux piles AA
- 2. Alignez et inserez res dour, pilet (HITACHI MAXELL ou HITACHI MAXELL CONTRACTION OF A CONTRACTION OF A CO ENERGY, nº de pièce LR6 ou R6P) en

![](_page_24_Picture_7.jpeg)

respectant leurs terminaux plus et moins, comme indigué dans la télécommande.

3. Replace ... jusqu'au déclic. Replacez le couvercle à piles dans la direction de la flèche en le poussant

AVERTISSEMENT 
Manipuler toujours les piles avec soin et les utiliser uniquement de la manière indiquée. Un mauvais usage des piles comporte des risques d'explosion, de fissuration ou de fuite, pouvant causer un incendie, une blessure et/ou polluer l'environnement immédiat.

 S'assurer de toujours utiliser les piles spécifiées. Ne pas utiliser simultanément des piles de types différents. Ne pas associer une pile neuve et une pile usagée.

- Lors de l'insertion des piles, s'assurer que les bornes positives et négatives sont correctement alignées.
- Conserver la pile dans un endroit hors de portée des enfants et animaux domestiques.
- Ne pas recharger, court-circuiter, souder ou démonter une pile.
- Eviter le contact des piles avec le feu ou l'eau. Conserver les piles dans un endroit sombre, frais et sec.
- Si vous observez une fuite des piles, essuyez la fuite, puis remplacez la pile. Si la fuite adhère à votre corps ou à vos vêtements, rincez immédiatement et abondamment à l'eau.
- Respecter les réglementations en vigueur localement concernant la mise au rebut des piles.

## A propos du signal de la télécommande

La télécommande fonctionne avec le capteur distant du projecteur. Un capteur distant est situé à l'avant de ce projecteur. Chaque capteur, lorsqu'il est activé, capte le signal dans le rayon suivant :

60 degrés (30 degrés de part et d'autre du capteur) dans une limite d'environ 3 mètres.

![](_page_24_Picture_21.jpeg)

**REMARQUE** • Le signal de télécommande reflété sur l'écran ou autre peut être disponible. S'il est difficile d'envoyer un signal directement au capteur, essayez de réfléchir le signal. • La télécommande utilise une lumière infrarouge pour envoyer des signaux au projecteur (DEL Classe 1); aussi, assurez-vous qu'il n'existe aucun obstacle pouvant stopper le signal émis par la télécommande.

· La télécommande peut montrer des signes de dysfonctionnement si une lumière forte (telle que la lumière directe du soleil) ou une source de lumière très proche (telle qu'une lampe fluorescente) atteint le capteur distant du projecteur. Ajustez la position du projecteur pour éviter ces sources de lumière.

## Modifier la fréquence du signal de la télécommande

La télécommande fournie propose deux choix pour la fréquence du signal, Mode 1 : NORMAL et Mode 2 : HAUTE. En cas de dysfonctionnement de la télécommande, essayez de changer la fréquence du signal.

Pour définir le Mode, maintenez les deux touches correspondants listés ci-dessous enfoncés simultanément pendant environ 3 secondes.

(1) Définir le Mode 1 : NORMAL... Touches VOLUME - et RESET

(2) Définir le Mode 2 : HAUTE... Touches MAGNIFY OFF et ESC

N'oubliez pas que la fonction FRÉQ A DIST. de la rubrique SERVICE du menu OPT. (**1161**) du projecteur à contrôler doit être paramétrée sur le même mode que la télécommande.

### Utiliser la télécommande en tant que souris et clavier d'ordinateur

La télécommande fournie fonctionne comme une simple souris et un clavier d'ordinateur lorsque le port **USB TYPE B** du projecteur et le port USB de type A de l'ordinateur sont raccordés et que SOURIS est sélectionné comme rubrique USB TYPE B du menu OPT. (**1155**).

- (1) **Touche PAGE UP :** Appuyez sur la touche **PAGE UP**.
- (2) **Touche PAGE DOWN** : Appuyez sur la touche **PAGE DOWN**.
- (3) **Touche gauche de la souris :** Appuyez sur la touche **ENTER**.
- (4) Pointeur de déplacement : Utilisez les touches ▲, ▼, ◄ et ► du curseur.
- (5) Touche ESC : Appuyez sur la touche ESC.
- (6) Touche droit de la souris : Appuyez sur la touche RESET.

▲ **AVIS** ► Un mauvais usage de la fonction de souris et de clavier simplifiés peut endommager votre matériel. Lorsque vous utilisez cette fonction, connectez uniquement ce produit à un ordinateur. Assurez-vous de consulter le manuel d'utilisation de l'ordinateur avant de connecter celui-ci à ce produit.

**REMARQUE** Si la fonction souris et clavier simplifiés de ce produit ne fonctionne pas correctement, effectuez les vérifications suivantes.

• Quand un câble USB connecte ce projecteur à un ordinateur équipé d'un dispositif de pointage interne (par ex. trackball) comme dans le cas des ordinateurs portables, ouvrez le menu de paramétrage du BIOS, puis choisissez la souris externe, et désactivez le dispositif de pointage interne car ce dernier peut avoir la priorité sur cette fonction.

• Cette fonction nécessite une version de Windows supérieure ou équivalente à Windows 95 OSR 2.1. Elle peut également ne pas fonctionner selon la configuration de l'ordinateur et les pilotes de souris.

Cette fonction est disponible pour tous les ordinateurs qui peuvent utiliser une souris ou un clavier USB commun. • Certaines actions ne sont pas possibles : par exemple, vous ne pouvez appuyer sur deux touches

simultanément pour déplacer le pointeur de la souris en diagonale.

• Cette fonction est activée uniquement quand le projecteur fonctionne correctement. Cette fonction n'est pas disponible dans les cas suivants :

- Lors du préchauffement de la lampe. (Le voyant POWER clignote en vert.)

- Lorsque le port USB TYPE A ou USB TYPE B est sélectionné.
- Lors de l'affichage des écrans SUPPR.(27), MODÈLE(252) ou MES IMAGES(268).

- Lors de l'affichage de n'importe quel menu à l'écran.

- Lors du l'utilisation des curseurs pour utiliser les fonctions de l'écran ou du son, telles que l'ajustement du volume, le réglage des trapézoïdales, la correction de la position de l'image et le grossissement de l'écran.

![](_page_25_Figure_28.jpeg)

![](_page_25_Picture_29.jpeg)

### Mise sous/hors-tension

### Mise sous tension

- Assurez-vous que le cordon d'alimentation
- est solidement et correctement branché au projecteur et à la prise.
- S'assurez que le voyant POWER reste
- 2. S'assurez que le voyant : e tra constamment allumé en orange (**1101**).
- Veuillez vérifier que la porte de l'objectif 3. necogne rien à son ouverture. Appuyez sur la touche STANDBY/ON du projecteur ou de la télécommande. La porte de l'objectif s'ouvre, la lampe de projection s'allume, et le voyant POWER devient vert et clianote.

Quand la mise sous tension est achevée. l'indicateur s'arrête de clignoter et reste allumé en permanence en vert (11101).

![](_page_26_Picture_9.jpeg)

▲AVERTISSEMENT ► Ne regardez jamais dans l'objectif de projection ou dans le miroir lorsque la lampe de projection est allumée, car le rayon de la lampe de projection peut endommager vos yeux.

► Veillez à ne pas coincer votre doigt dans la porte de l'objectif, car cela pourrait vous blesser.

Ne placez pas le projecteur à la verticale avec la porte de l'objectif ouverte tel qu'illustré sur la figure à droite. Cela pourrait être à l'origine d'un dysfonctionnement ou de blessures. L'utilisation sur table doit être effectuée avec les accessoires facultatifs prévus à cet effet. ▶ Ne pas rester sous un projecteur installé au mur ou au plafond, lorsque la porte de l'objectif s'ouvre ou se ferme. Par ailleurs, ne regardez pas le miroir lorsque la porte de l'objectif s'ouvre ou se ferme.

▶ Ne jamais toucher la porte ou le miroir de l'objectif. Si le miroir est brisé, l'image projetée sera déformée. Fermez la porte de l'objectif et prenez contact avec votre revendeur.

![](_page_26_Picture_14.jpeg)

### **Mise hors tension**

- 1 Appuyez sur la touche **STANDBY/ON** du projecteur ou de la télécommande.
- Le message « Mise hors tension ? » va apparaître sur l'écran pendant environ 5 secondes.
- 2. Confirmez que la porte de l'objectif ne cognerien à son ouverture. Appuyez
- sur la touche STANDBY/ON une nouvelle fois lorsque le message est affiché. La lampe du projecteur va s'éteindre et le voyant POWER va commencer à clignoter en orange. La porte de l'objectif se ferme juste après l'extinction de la lampe. Toutefois, pour conserver une meilleure qualité d'image, la porte de l'objectif se ferme après le refroidissement de la lampe quand le projecteur est installé à l'envers comme lors d'un montage au plafond. Ensuite, le voyant POWER va s'arrêter de clignoter et s'éclairer en continu en orange quand le refroidissement de la lampe sera terminé (<sup>[1]</sup>101).

Après l'avoir mis hors tension, ne remettez pas le projecteur sous tension pendant au moins dix minutes. Par ailleurs, n'éteignez pas le projecteur juste après l'avoir allumé. Cela risquerait de provoquer le dysfonctionnement de la lampe ou de raccourcir la durée de vie de certaines pièces, y compris la lampe.

▲ **AVERTISSEMENT** ► Veillez à ne pas coincer votre doigt dans la porte de l'objectif, car cela pourrait vous blesser.

► Ne pas toucher les endroits proches de la couverture de la lampe et de la sortie d'air pendant ou juste après l'utilisation à cause de la chaleur.

▶ Retirer le cordon d'alimentation pour s'assurer que la séparation est complète. La prise de courant doit être à proximité du projecteur et facile d'accès.

REMARQUE • Mettez les appareils sous/hors-tension dans le bon ordre. Mettez le projecteur sous tension avant les appareils qui y sont branchés.
• Ce projecteur est équipé d'une fonction qui lui permet d'être mis sous/hors

tension automatiquement. Voir les rubriques ALLUM. DIRECT ( $\square 54$ ) et AUTO OFF ( $\square 55$ ) du menu OPT.

# Opération

## **Régler le volume**

- Utilisez les touches VOLUME +/VOLUME pour régler le volume.
  - Une boîte de dialogue apparaîtra sur l'écran pour vous aider à régler le volume. Même si vous ne faites rien, la boîte de dialogue disparaîtra automatiquement au bout de quelques secondes.
    - Lorsque 🗶 est sélectionné pour le port d'entrée d'image utilisé, le réglage du volume est désactivé. Veuillez vous référer à la rubrique
  - SOURCE AUDIO du menu AUDIO IN (446). Même si le projecteur est en état d'attente, le volume est réglable lorsque les deux conditions suivantes sont vraies :
    - Une option autre que 🗶 est sélectionnée pour le paramètre PAUSE de la rubrique SOURCE AUDIO du menu AUDIO IN (446).
  - En mode Attente, le volume du microphone est ajustable avec les boutons VOLUME +/de la télécommande, en synchronisation avec le projecteur (112).

## Coupure temporaire du son

- Appuyez sur la touche **MUTE** de la télécommande.
  - Une boîte de dialogue apparaîtra sur l'écran, indiguant que vous avez coupé le son.

Pour rétablir le son, appuyez sur la touche MUTE, VOLUME + ou VOLUME -. Même si vous ne faites rien, la boîte de dialogue disparaîtra automatiquement au bout de guelgues secondes.

- Lorsque X est sélectionné pour le port d'entrée d'image utilisé, le son reste toujours coupé. Veuillez vous référer à la rubrique SOURCE AUDIO du menu AUDIO IN (🖽46).
- S.T.C. (Closed Caption: sous-titres) est automatiquement activée lorsque le son est coupé et en cas de réception des signaux d'entrées contenant des sous-titres. Cette fonction est disponible uniquement lorsque un signal est NTSC pour VIDEO ou S-VIDEO, ou 480i@60 pour COMPUTER IN1 ou COMPUTER IN2, ou encore lorsque AUTO est sélectionné pour AFFICHER dans le menu S.T.C. au sein du menu ECRAN (253).

## Sélectionner un signal d'entrée

- Appuyez sur la touche **INPUT** du projecteur.
- 1. Chaque pression sur cette touche fait commuter le port d'entré du projecteur, du port actuellement utilisé au suivant, comme s

![](_page_28_Figure_19.jpeg)

- Lorsque ACTIVE est sélectionné dans la rubrique RECHER. AUTO. du menu OPT. (454). le projecteur continuera de vérifier les ports dans l'ordre ci-dessus jusqu'à ce qu'il détecte un signal d'entrée.
- La projection des images peut prendre plusieurs secondes depuis le port USB TYPE B.

(suite à la page suivante)

### Touche VOLUME +/-

![](_page_28_Picture_25.jpeg)

Touche INPUT

Ð

ഗ

| VIDEO COMPLETE         |                  |
|------------------------|------------------|
| $\  \bigcirc \bigcirc$ | $\circ \circ$    |
| ASPECT AUTO            |                  |
| ANGNEY PREEZE          | (PAGE ) VOLUME ] |
|                        |                  |
|                        | - Ai             |
| NEYSTONE (1 MY BU      |                  |

21

### Sélectionner un signal d'entrée (suite)

 Appuyez sur la touche COMPUTER de la télécommande. Chaque pression sur cette touche fait commuter le port d'entrée du projecteur, du port actuellement utilisé au suivant, comme suit.

 Lorsque ACTIVE est selectionné pour la rubrique RECHER. AUTO. dans le menu OPT., le projecteur continuera de vérifier chaque port de manière séquentielle jusqu'à ce qu'il détecte un signal d'entrée (154). Si la touche COMPUTER est pressé lorsque le port VIDEO, S-VIDEO ou HDMI est sélectionné, le projecteur

lorsque le port VIDEO, S-VIDEO ou HDMI est sélectionné, le projecteur vérifiera le port COMPUTER IN1 en premier.

- La projection des images peut prendre plusieurs secondes depuis le port USB TYPE B.
- 1 Appuyez sur la touche **VIDEO** de la télécommande.
  - Chaque pression sur cette touche fait commuter le port d'entrée du projecteur, du port actuellement utilisé au suivant, comme suit.

- Lorsque ACTIVE est selectionné pour la rubrique RECHER. AUTO. dans le menu OPT., le projecteur continuera de vérifier chaque port de manière séquentielle jusqu'à ce qu'il détecte un signal d'entrée (<sup>154</sup>). Si la touche VIDEO est pressé lorsque le port COMPUTER IN1, COMPUTER IN2, LAN, USB TYPE A ou USB TYPE B est sélectionné, le projecteur vérifiera le port HDMI en premier.
- 1. Pressez la touche MY SOURCE / DOC. CAMERA de la Touche MY SOURCE télécommande. Le signal d'entrée sera modifié pour devenir / DOC. CAMERA le signal que vous avez spécifié dans MA SOURCE (**158**).
  - Cette fonction peut aussi être utilisée pour la caméra document. Choisissez le port d'entrée connecté à la caméra document.

### Touche COMPUTER

![](_page_29_Picture_15.jpeg)

ASPECT AUTO SEARCH BLAN כוכ

Touche VIDEO

![](_page_29_Picture_17.jpeg)

## **Rechercher un signal d'entrée**

Appuyez sur la touche SEARCH de la télécommande. Le projecteur commencera la vérification de ses ports d'entrée comme suit pour y trouver des signaux d'entrée. Quand une entrée est trouvée, le projecteur arrête la recherche et affiche l'image. Si aucun signal n'est trouvé, le projecteur retourne à l'état sélectionné avant l'opération.

 $\rightarrow$  COMPUTER IN1  $\rightarrow$  COMPUTER IN2  $\neg$ VIDEO LAN  $\downarrow$  $\wedge$ **USB TYPE A** S-VIDEO  $\uparrow$ ← USB TYPE B HDMI  $\leftarrow$ 

- OPT. (154), le projecteur continuera de vérifier les ports dans l'ordre cidessus jusqu'à ce qu'il détecte un signal d'entrée.
- La projection des images peut prendre plusieurs secondes depuis le port USB TYPE B.

## Sélectionner un rapport de format

- Appuyez sur la touche **ASPECT** de la télécommande.
- Chaque pression sur la touche fait commuter le rapport de format du projecteur dans l'ordre.
  - O Pour un signal d'ordinateur NORMAL  $\rightarrow$  4:3  $\rightarrow$  16:9  $\rightarrow$  16:10  $\rightarrow$  NATIF  $\wedge$
  - O Pour un signal HDMI<sup>™</sup> NORMAL  $\rightarrow$  4:3  $\rightarrow$  16:9  $\rightarrow$  16:10  $\rightarrow$  14:9  $\rightarrow$  NATIF 个
  - O Pour les signaux vidéo, s-vidéo ou de composants vidéo  $4:3 \rightarrow 16:9 \rightarrow 16:10 \rightarrow 14:9 \rightarrow NATIF$
  - O Pour un signal d'entrée depuis le port LAN, USB TYPE A ou USB TYPE B ou en l'absence de signal

CP-A221N, CP-A301N: 4:3 (fixé) CP-AW251N: 16:10 (fixé)

- La touche ASPECT ne fonctionnera pas si aucun signal correct n'est entré.
- Le mode NORMAL conserve le paramètre initial du rapport de format.
- Le menu à l'écran peut s'afficher en dehors de la zone d'affichage de l'image selon la valeur de réglage de ASPECT, ZOOM-D, 🖂 KEYSTONE et C KEYSTONE. Changez les valeurs de ASPECT, ZOOM-D, C KEYSTONE et KEYSTONE pour résoudre le problème.

### Touche SEARCH

![](_page_30_Picture_19.jpeg)

Touche ASPECT

![](_page_30_Picture_21.jpeg)

![](_page_30_Picture_22.jpeg)

## Réglage de l'élévateur du projecteur

Le projecteur est doté d'un pied avant pour les inclinaisons et d'un pied arrière pour les horizontales. Les entretoises qui se trouvent sur chaque pied élévateur sont montées au moment de l'expédition, le projecteur étant ainsi prêt à projeter. Si besoin, retirer l'entretoise; les pieds élévateurs peuvent être tournés manuellement, ce qui permet des réglages plus précis.

![](_page_31_Figure_3.jpeg)

▲ **AVERTISSEMENT** ► Conserver les entretoises dans un endroit hors de portée des enfants et des animaux domestiques. Veillez à ce qu'ils n'avalent pas une entretoise. En cas d'ingestion, consulter immédiatement un médecin afin qu'il prescrive un traitement d'urgence.

**REMARQUE** • L'angle de réglage peut être réglé jusqu'à plus ou moins 1° du pied Avant et Arriere.

• Une fois le pied ajusté, il est possible de le remettre à son état d'origine, avec une entretoise. Installez Grand sur le Pied avant et Petit sur le Pied arrière de l'entretoise. Si vous changez le lieu d'installation du projecteur, il est recommandé de conserver et de réutiliser les entretoises.

## Régler le zoom et la mise au point

Pressez les touches **D-ZOOM +** ou **D-ZOOM –** sur la télécommande pour affi cher la fenêtre de dialogue ZOOM-D à l'écran.

Utilisez les touches **D-ZOOM +** et **D-ZOOM** – pour ajuster la taille de l'image.

Pour achever l'opération, ne plus toucher ces touches pendant quelques secondes, le temps que le dialogue s'efface.

• Si vous voulez agrandir une partie de l'image, utilisez la fonction d'aggrandissement (**126**).

#### Touche D-ZOOM -

![](_page_31_Picture_13.jpeg)

Touche D-ZOOM +

Pressez les touches **FOCUS +** ou **FOCUS –** sur la télécommande ou les touches **FOCUS +** ou **FOCUS –** sur le projecteur (15) quand aucun menu n'est affiché à l'écran pour afficher la fenêtre de dialogue FOCAL à l'écran. Utilisez les touches **FOCUS +** et **FOCUS –** pour ajuster la focale de l'écran. Après l'ajustement de la focale, attendez le temps que la fenêtre de dialogue FOCAL s'efface si vous souhaitez afficher un autre menu à l'écran en pressant la touche **MENU** du projecteur.

• Les touches </ ►/▲/▼ sur le projecteur jouent seulement le rôle de curseur pendant l'affichage du modèle (<sup>152</sup>).

• Le bouton FOCUS +/- du projecteur est désactivé lorsque le port USB TYPE A est sélectionné en tant que source d'entrée.

## Utiliser la fonction de réglage automatique

- Appuyez sur la touche **AUTO** de la télécommande.
- Appuyez sur cette touche pour réaliser les actions suivantes.

### O Pour un signal d'ordinateur

La position verticale, la position horizontale et la phase horizontale seront réglées automatiquement.

Assurez-vous que la fenêtre d'application est paramétrée sur sa taille maximale avant de tenter d'utiliser cette fonction. Si l'image est sombre, elle risque encore d'être mal réglée. Utilisez une image claire pour effectuer le réglage.

### O Pour un signal vidéo et s-vidéo

Le format vidéo optimal pour les signaux d'entrée respectifs sera sélectionné automatiquement. Cette fonction est disponible uniquement quand AUTO est sélectionné pour la rubrique FORMAT VIDEO dans le menu ENTR. (**Q39**). La position verticale et la position horizontale seront réglées automatiquement par défaut.

### O Pour un signal de vidéo composants

La position verticale et la position horizontale seront réglées automatiquement par défaut. La phase horizontale sera automatiquement ajustée.

- L'opération d'ajustement automatique demande environ 10 secondes. Notez aussi que le projecteur risque de ne pas fonctionner correctement avec certaines entrées.
- Lorsque cette fonction est réalisée pour un signal vidéo, un élément supplémentaire tel qu'une ligne peut apparaître en dehors de l'image.
- Lorsque cette fonction est exécutée en rapport avec un signal d'ordinateur, un cadre noir apparaît parfois sur le rebord de l'écran, selon le modèle d'ordinateur utilisé.
- Les éléments réglés au moyen de cette fonction peuvent varier quand DETAIL ou DESACTI. est sélectionné pour la rubrique AJUSTMT AUTO de la rubrique SERVICE du menu OPT. (

### Touche FOCUS -

![](_page_32_Figure_20.jpeg)

Touche FOCUS +

![](_page_32_Picture_22.jpeg)

## **Régler la position**

- Pressez la touche **POSITION** de la télécommande quand
- 1. Pressez la touche roomon de la tolecomment aucun menu n'est affi ché à l'écran pour affi cher la fenêtre de dialoque DÉPLAC.-D (442).
- Utilisez les touches  $\blacktriangle$ ,  $\bigtriangledown$ ,  $\triangleleft$  et  $\triangleright$  pour ajuster la position 2. Utilisez les touches A, V, Correspondences A, V, Correspondence achever l'opération.
  - Cette fonction sert à modifier la position d'une image réduite par la fonction ZOOM-D (**42**).
  - Lorsqu'un menu OSD (On Screen Display ou affichage à l'écran) est affiché, cette opération permet de déplacer la position du menu OSD, sans modifier la position de l'image (**129**).
  - Les valeurs de réglace DÉPLAC.-D sont invalides lorsque ZOOM-D est réglé sur 256 (plein écran). (CP-A221N, CP-A301N)
  - Les valeurs de réglage DÉPLAC.-D sont invalides lorsque ZOOM-D est réglé sur 320 (plein écran). (CP-AW251N)

## Corriger les distorsions trapézoïdales

- Appuyez sur la touche **KEYSTONE** de
- la télécommande. Une boîte de dialogue apparaîtra à l'écran pour vous aider à corriger la distorsion.
- Utiliser les boutons du curseur ▲/▼ pour sélectionner l'option
- 2. Utiliser les boulons du curseur =, , personne 2. MANUEL ou AJUSTEMENT, puis appuyer sur le bouton ► pour exécuter le suivant.
  - (1) MANUEL affiche un dialogue pour la correction de la distorsion trapézoïdale. Utiliser les boutons ▲/▼ pour sélectionner KEYSTONE / C KEYSTONE, utiliser ensuite les boutons **◄**/► pour le réalage.
  - (2) AJUSTEMENT affiche une boîte de dialoque permettant le réglage de la forme de l'image projetée dans chacun des coins et des côtés.

Pour fermer la boîte de dialogue et terminer cette opération, appuyez à nouveau sur la touche KEYSTONE. Même si vous ne faites rien, la boîte de dialogue disparaîtra automatiguement au bout de guelgues secondes.

- La plage de réglage de cette fonction variera en fonction des entrées. Il arrive que cette fonction ne fonctionne pas de manière satisfaisante pour certaines entrées.
- Cette fonction n'est pas disponible quand le Détecteur de transition est activé (275).

![](_page_33_Figure_20.jpeg)

![](_page_33_Picture_21.jpeg)

![](_page_33_Figure_22.jpeg)

Touche **KEYSTONE** . KEYSTONE ALISTEMENT

## Utiliser la fonction de grossissement

- Appuyez sur la touche **MAGNIFY ON** de la télécommande.
- L'image est agrandie et la boîte de dialogue MAGNIFIEZ s'affiche à l'écran. Lorsque vous appuyez sur la touche MAGNIFY ON pour la première fois après avoir mis le projecteur sous tension, l'image est agrandie 1,5 fois. Des repères triangulaires apparaissent dans la boîte de dialogue pour indiquer chaque direction.

![](_page_34_Picture_4.jpeg)

![](_page_34_Figure_5.jpeg)

- 2. Le grossissement de l'affichage du projecteur change à chaque pression sur le bouton **MAGNIFY ON**.
  - O Pour les signaux informatiques, les signaux HDMI<sup>™</sup> (RGB), les signaux d'entrée du port LAN ou USB TYPE B

```
1,5 fois \rightarrow 2 fois \rightarrow 3 fois \rightarrow 4 fois \rightarrow 1 fois \uparrow
```

O Pour les signaux vidéo, les signaux s-vidéo, les signaux composante ou les signaux HDMI<sup>™</sup> (Composante)

```
1,5 fois \rightarrow 2 fois \rightarrow 1 fois \uparrow
```

- 3. Pendant que les triangles sont affichés dans la boîte de dialogue, utilisez les touches du curseur  $A/\nabla/\langle A \rangle$  pour déplacer la zone d'agrandissement.
- 4. Appuyez sur la touche **MAGNIFY OFF** de la télécommande pour quitter l'agrandissement.
  - La boîte de dialogue MAGNIFIEZ disparaît automatiquement au bout de plusieurs secondes d'inactivité. La boîte de dialogue réapparaît si vous appuyez sur la touche **MAGNIFY ON** après qu'elle a disparu.
  - L'agrandissement est automatiquement désactivé lorsque le signal d'affichage ou ses conditions d'affichage changent.
  - Lorsque l'agrandissement est actif, l'état de distorsion trapézoïdale peut varier. Il est rétabli une fois l'agrandissement désactivé.
  - Des bandes horizontales peuvent apparaître sur l'image lorsque l'agrandissement est actif.
  - Cette fonction n'est pas disponible dans les cas suivants :
    - Le port USB TYPE A est sélectionné comme source d'entrée.
    - Un signal de synchronisation dans la plage non prise en charge est reçu.
    - Il n'y a pas de signal d'entrée.

### Effacement temporaire de l'écran

- 1 Appuyer sur la touche **FREEZE** de la télécommande.
  - L'indication « REPOS » va apparaître sur l'écran (toutefois l'indication n'apparaîtra pas quand l'option DESACTI. est sélectionnée pour la rubrique MESSAGE dans le menu ECRAN (150)), et le projecteur va entrer en mode REPOS durant lequel l'image se fige. Pour guitter le mode REPOS et revenir à l'écran normal,

appuyez à nouveau sur la touche **FREEZE**.

- Le projecteur quitte automatiquement le mode REPOS quand des touches sont pressées.
- L'image risque de demeurer en permamence sur le panneau LCD si le projecteur continue de projeter une image figée pendant trop longtemps. Ne laissez pas le projecteur en mode REPOS trop longtemps.
- La qualité des images risque d'être diminuée lorsque cette fonction est exécutée, mais il ne s'agit pas d'un dysfonctionnement.

## Effacer l'écran temporairement

- Appuyez sur la touche **BLANK** de la télécommande.
- L'écran SUPPR. apparaîtra au lieu de l'écran du signal d'entrée. Veuillez vous référer à l'option SUPPR. du menu ECRAN (48).
   Pour quitter l'écran SUPPR. et retourner à l'écran du signal d'entrée, appuyez à nouveau sur la touche BLANK.
  - Le projecteur quitte automatiquement le mode SUPPR. quand des touches sont pressées.

▲ **ATTENTION** ► Si vous voulez afficher un écran blanc pendant que la lampe du projecteur est allumée, utilisez la fonction SUPPR. ci-dessus. Toute autre mesure risque d'endommager le projecteur.

**REMARQUE** • Le son n'est pas lié à la fonction de l'écran SUPPR. Le cas échéant, réglez le volume ou coupez tout d'abord le son. Pour afficher l'écran SUPPR. et couper le son simultanément, utilisez la fonction SOURDINE AV (**L158**).

### Touche FREEZE

![](_page_35_Picture_16.jpeg)

![](_page_35_Figure_17.jpeg)
## Utiliser la fonction de menu

Ce projecteur offre les menus suivants :

IMÁGÉ, AFFICHAGE, ENTR., INSTALLAT°, AUDIO IN, ECRAN, OPT., RÉSEAU, SECURITE. et MENU COURT.

Le MENU COURT est composé des fonctions fréquemment utilisées, et les autres menus sont classés selon leurs objectifs respectifs et présentés de manière commune dans le MENU AVANCÉ.

La méthode d'utilisation est la même pour tous les menus. Lorsque le projecteur affiche un menu quelconque, la touche **MENU** du projecteur fonctionne comme les touches du curseur. Les opérations de base de ces menus sont telles qu'indiquées ci-dessous.

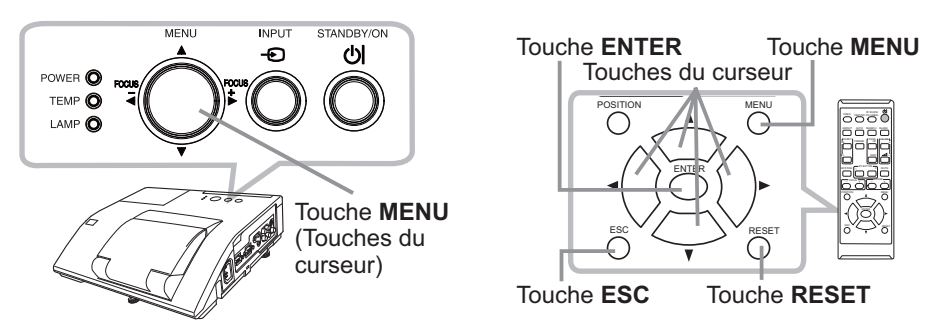

 Pour afficher le menu, afficher sur la touche MENU. Le dernier MENU utilisé (COURT ou AVANCÉ) apparaît. L'affichage du MENU COURT est prioritaire après la mise sous tension.

# 2 Dans le MENU COURT

- Utilisez les touches ▲/▼ du curseur pour sélectionner une option à paramétrer. Si vous souhaitez passer au MENU AVANCÉ, sélectionnez Vers MENU AVANCÉ.
- (2) Utilisez les touches ◄/► du curseur pour paramétrer l'option.

### Dans le MENU AVANCÉ

(1) Utilisez les touches ▲/▼ du curseur pour sélectionner un menu. Pour passer au le MENU COURT, sélectionnez le MENU COURT. Les éléments du menu apparaissent sur le côté droit.

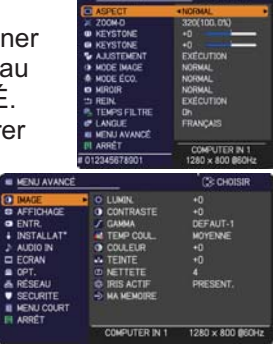

- (2) Appuyez sur la touche ► du curseur ou la touche ENTER pour déplacer le curseur vers le côté droit. Utilisez ensuite les touches ▲/▼ du curseur pour sélectionner une option à paramétrer et appuyer sur la touche ► du curseur ou la touche ENTER pour continuer. Le menu ou la boîte de dialogue de paramétrage de l'option sélectionnée apparaît.
- (3) Utilisez les touches conformément aux instructions à l'écran pour paramétrer l'option.

#### Utiliser la fonction de menu (suite)

- Pour fermer le MENU, appuyez à nouveau sur la touche MENU. Ou sélectionnez ARRÊT et appuyez sur la touche ◄ du curseur ou la touche ENTER. Même si vous ne faites rien, la boîte de dialogue disparaîtra automatiquement après environ 30 secondes.
- Si vous souhaitez déplacer la position du menu, utilisez les touches du curseur après avoir appuyé sur la touche **POSITION**.
- Certaines fonctions ne peuvent être exécutées lorsqu'un certain port d'entrée est sélectionné, ou lorsqu'un certain signal d'entrée est affiché.
- Si vous souhaitez réinitialiser le paramètre, appuyez sur la touche RESET de la télécommande pendant l'opération. Remarquez que certaines options (par ex. LANGUE, VOLUME) ne peuvent pas être réinitialisées.
- Dans le MENU AVANCÉ, lorsque vous souhaitez revenir à l'affichage précédent, appuyez sur la touche 
   du curseur ou sur la touche ESC de la télécommande.

### Affichages à l'écran

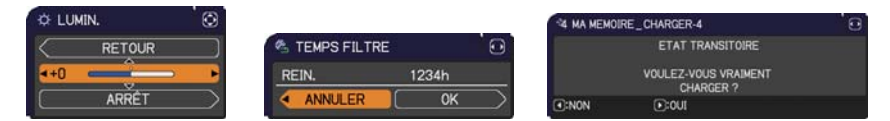

Les affichages à l'écran ont la fonction suivante

| Indication     | Signification                                                                                                    |
|----------------|----------------------------------------------------------------------------------------------------|
| ARRÊT          | La sélection de cette rubrique entraîne la disparition de l'affichage à l'écran. Cette fonction est identique à celle de la touche <b>MENU</b> . |
| RETOUR         | La sélection de ce terme permet de revenir au menu précédent.                                                                                    |
| ANNULER ou NON | La sélection de ce terme annule les opérations du menu<br>en court et le retour au menu précédent.                                               |
| OK ou OUI      | La sélection de ce terme exécute la fonction préparée ou entraîne le passage au menu suivant.                                                    |

## MENU COURT

A partir du MENU COURT, vous pouvez accéder aux rubriques affichées dans le tableau ci-dessous. Sélectionnez une rubrique à l'aide des touches ▲/▼ du curseur. Effectuer ensuite l'opération souhaitée selon le tableau suivant.

| MENU COURT       | CHOISIR          |
|------------------|------------------|
| ASPECT           | NORMAL           |
| 200M-D           | 320(100.0%)      |
| KEYSTONE         | +0               |
| KEYSTONE         | +0               |
| S AJUSTEMENT     | EXÉCUTION        |
| IMAGE MADE IMAGE | NORMAL           |
| # MODE ÉCO.      | NORMAL           |
| MIROIR           | NORMAL           |
| 🗂 REIN.          | EXÉCUTION        |
| TEMPS FILTRE     | Oh               |
| CANGUE           | FRANÇAIS         |
| MENU AVANCÉ      |                  |
| ARRÊT            | COMPUTER IN 1    |
| # 012345678901   | 1280 × 800 @60Hz |

| Rubrique   | Description                                                                                                    |
|------------|----------------------------------------------------------------------------------------------------|
| ASPECT     | Commuter le mode de rapport de format avec les touches ◀/▶.<br>Se reporter à la rubrique ASPECT dans le Menu AFFICHAGE ( <b>□35</b> ).                                                                                                    |
| ZOOM-D     | <ul> <li>Utilisez les touches <!-- --> du curseur pour régler le rapport<br/>d'agrandissement.<br/>Petite ⇔ Grande</li> <li>Se reporter à la rubrique ZOOM-D dans le Menu INSTALLAT° (142).</li> <li>Le menu à l'écran peut s'afficher en dehors de la zone d'affichage<br/>de l'image selon la valeur de réglage de ASPECT, ZOOM-D,</li> <li>☑ KEYSTONE et </li> <li>KEYSTONE et </li> <li>KEYSTONE et </li> <li>KEYSTONE et </li> <li>KEYSTONE et </li> <li>KEYSTONE et </li> <li>KEYSTONE et </li> <li>KEYSTONE pour<br/>résoudre le problème.</li> </ul> |
|            | Corriger la distorsion trapézoïdale verticale avec les touches ◀/►.<br>Se reporter à la rubrique ⊡ KEYSTONE dans le Menu INSTALLAT°<br>( <b>□</b> 43).                                                                                                    |
|            | Corriger la distorsion trapézoïdale horizontale avec les touches ◀/▶.<br>Se reporter à la rubrique                                                                                                    |
| AJUSTEMENT | Appuyez sur le bouton ► pour afficher une boîte de dialogue<br>permettant le réglage de la forme de l'image projetée dans chacun<br>des coins et des côtés.<br>Veuillez vous référer à la rubrique AJUSTEMENT du menu INSTALLAT°<br>(144).                                                                                                    |

| Rubrique     |                                                                                                    | Description                                                                                                    |                                                                                                 |
|--------------|----------------------------------------------------------------------------------------------------|----------------------------------------------------------------------------------------------------|-------------------------------------------------------------------------------------------------|
|              | Commuter le mode o<br>Les modes d'image<br>GAMMA et TEMP C<br>source projectée.                                                                                                    | d'image avec les touches<br>correspondent à des coml<br>OUL. Choisir un mode app                                                                         | ✓/►.<br>binaisons de modes<br>broprié selon la                                                  |
|              | R NORMAL ⇔ C                                                                                                    | INÉMA ⇔ DYNAMIQUE <                                                                                                    | ⇒ PAN. (NOIR) ←                                                                                 |
|              | JOUR ⇔I                                                                                                    | PANNE. BLANC ⇔ PANN                                                                                                    | E. (VERT)                                                                                       |
|              |                                                                                                    | GAMMA                                                                                                    | TEMP COUL.                                                                                      |
|              | NORMAL                                                                                                    | 1 DEFAUT                                                                                                    | 2 MOYENNE                                                                                       |
|              | CINÉMA                                                                                                    | 2 DEFAUT                                                                                                    | 3 BASSE                                                                                         |
| MODE IMAGE   | DYNAMIQUE                                                                                                    | 3 DEFAUT                                                                                                    | 1 HAUTE                                                                                         |
|              | PAN. (NOIR)                                                                                                    | 4 DEFAUT                                                                                                    | 4 HT INTENS-1                                                                                   |
|              | PANNE. (VERT)                                                                                                    | 4 DEFAUT                                                                                                    | 5 HT INTENS-2                                                                                   |
|              | PANNE. BLANC                                                                                                    | 5 DEFAUT                                                                                                    | 2 MOYENNE                                                                                       |
|              | JOUR                                                                                                    | 6 DEFAUT                                                                                                    | 6 HT INTENS-3                                                                                   |
|              | différente des modes<br>pour le MODE IMAG<br>rubriques GAMMA e<br>• Des lignes ou un a<br>l'écran lorsque cette<br>dysfonctionnement.                                                                                                    | s préréglés ci-dessus, l'aff<br>E est « PERSONNAL.». S<br>t TEMP COUL. ( <b>132, 33</b> ) (<br>utre type de bruit peuvent<br>fonction est activée. Il ne | ichage sur le menu<br>Se reporter aux<br>dans le Menu IMAGE.<br>apparaître à<br>s'agit pas d'un |
| MODE ÉCO.    | Les boutons ◀/▶ permettent de changer les paramètres du mode éco.<br>Se reporter à la rubrique MODE ÉCO. dans le Menu INSTALLAT°<br>( <b>①</b> 45).                                                                                                    |                                                                                                    |                                                                                                 |
| MIROIR       | Commuter le mode  <br>Se reporter à la rubr                                                                                                    | oour le statut de miroir ave<br>ique MIROIR dans le Men                                                                                                  | ec les touches <b>◄/▶</b> .<br>u INSTALLAT° ( <b>□ 45</b> ).                                    |
| REIN.        | Cette opération perr<br>MENU COURT sauf<br>Une boîte de dialogu<br>réinitialiser, sélectior                                                                                                    | net de réinitialiser tous les<br>le TEMPS FILTRE et la L<br>ue s'affiche pour la confirm<br>nner OK avec la touche ►                                     | paramètres du<br>ANGUE.<br>nation. Pour                                                         |
| TEMPS FILTRE | Le temps d'utilisation du filtre à air est affiché dans le menu.<br>Cette opération réinitialise la minuterie du filtre qui compte le temps<br>d'utilisation du filtre à air.<br>Une boîte de dialogue s'affiche pour la confirmation.<br>Pour réinitialiser, sélectionner OK avec la touche ►. Se reporter à<br>la rubrique TEMPS FILTRE dans le Menu OPT. ( <b>156</b> ). |                                                                                                    |                                                                                                 |
| LANGUE       | Modifier la langue d'<br>Se reporter à la rubr                                                                                                    | affichage avec les touches<br>ique LANGUE dans le Me                                                                                                    | s ◀/▶.<br>nu ECRAN ( <b>囗48</b> ).                                                              |
| MENU AVANCÉ  | Appuyez sur la touche ► ou ENTER pour utiliser le menu IMAGE,<br>AFFICHAGE, ENTR. INSTALLAT°, AUDIO IN, ECRAN, OPT.,<br>RÉSEAU ou SECURITE.                                                                                                    |                                                                                                    |                                                                                                 |
| ARRÊT        | Appuyez sur la toucl<br>affiché à l'écran.                                                                                                    | he ◀ ou ENTER pour faire                                                                                                    | e disparaître le menu                                                                           |

# Menu IMAGE

A partir du Menu IMAGE, vous pouvez accéder aux rubriques affichées dans le tableau ci-dessous. Sélectionnez une rubrique à l'aide des touches ▲/▼ du curseur, puis appuyez sur la touche ► du curseur ou sur la touche **ENTER** pour exécuter la rubrique. Effectuer ensuite l'opération souhaitée selon le tableau suivant.

| MENU AVANCÉ                                                                                                    | 2                                                                                                    | CHOISIR                                                            |
|----------------------------------------------------------------------------------------------------|----------------------------------------------------------------------------------------------------|--------------------------------------------------------------------|
| IMAGE     AFFICHAGE     AFFICHAGE     ENTR     INSTALLAT*     AUDIO IN     ECRAN     OPT.     RÉSEAU     SECURITE     MENU COURT     MARÉT | COLUMIN.     CONTRASTE     GAMMA     M TEMP COUL.     COULEUR     TEINTE     D NETTETE     GINS ACTIF     MA MEMOIRE | +0<br>+0<br>DEFAUT-1<br>MOYENNE<br>+0<br>+0<br>+0<br>4<br>PRESENT. |
|                                                                                                    | COMPUTER IN 1                                                                                                    | 1280 x 800 @60Hz                                                   |

| Rubrique  | Description                                                                                                    |
|-----------|----------------------------------------------------------------------------------------------------|
| LUMIN.    | Ajuster la luminosité avec les touches ◀/▶.<br>Foncé ⇔ Clair                                                     |
| CONTRASTE | Régler le contraste avec les touches ◀/▶.<br>Faible ⇔ Fort                                                       |
| GAMMA     | Commuter sur le mode gamma avec les touches ▲/▼.<br>1 DEFAUT ⇔ 1 PERSONNAL. ⇔ 2 DEFAUT ⇔ 2 PERSONNAL. ⇔ 3 DEFAUT |

#### Menu IMA<u>GE</u>

| Rubrique   | Description                                                                                                    |                         |
|------------|----------------------------------------------------------------------------------------------------|-------------------------|
|            | Commuter le mode de température de couleur avec les touches                                                                                                    | /▼.                     |
|            | 1 HAUTE $\Leftrightarrow$ 1 PERSONNAL. $\Leftrightarrow$ 2 MOYENN $\Leftrightarrow$ 2 PERSONNAL.                                                                                                    |                         |
|            | 6 PERSONNAL. 3 BASSE                                                                                                    |                         |
|            | 6 HT INTENS-3 3 PERSONNAL.                                                                                                    |                         |
|            | $\stackrel{\forall}{5}$ 5 PERSONNAL. ⇔ 5 HT INTENS-2 ⇔ 4 PERSONNAL. ⇔ 4 HT INTENS-1                                                                                                    |                         |
|            | Pour régler PERSONNAL.                                                                                                    |                         |
| TEMP COUL. | Sur sélection d'un mode dont le nom<br>comprend PERSONNAL. et pression<br>de la touche ▶ ou de la touche<br>ENTER, une boîte de dialogue s'affiche<br>pour vous aider à régler les options<br>OFFSET et GAIN du mode sélectionné.<br>Les réglages OFFSET changent l'intensité de la couleur sur toutes<br>tonlités du modèle de test.<br>Les réglages de GAIN influencent principalement l'intensité de la<br>couleur sur les tonalités plus lumineuses du modèle de test.<br>Choisir l'option à régler avec les touches ◀/▶ , et régler le niveau avec les touches ▲<br>Vous pouvez afficher un modèle de test pour vérifier l'effet de votre<br>réglage en appuyant sur la touche ENTER.<br>Chaque fois que vous appuyez sur la touche ENTER.<br>Le modèle change comme ci-après.<br>Aucun modèle ⇔ Echelle de gris (9 étapes)<br>Chagnes ou un autre type de bruit peuvent apparaître à l'écran lorsg | i les<br>\/▼.<br>€      |
|            | cette fonction est activée. Il ne s'agit pas d'un dysfonctionnement.                                                                                                    |                         |
|            | Regier i intensité de la couleur d'ensemble avec les toucnes ◄/■<br>Faible ⇔ Forte                                                                                                    | ▶.                      |
| COULEUR    | <ul> <li>Cette rubrique peut être uniquement sélectionnée pour un signal vidéo, un signal s-vidéo et un signal de composants vidéo.</li> <li>Lorsque le signal d'entrée est un signal HDMI<sup>™</sup>, cette rubrique p également être sélectionnée si le cas (1) ou (2) s'applique.</li> <li>(1) La rubrique FORMAT HDMI du menu ENTR. est réglée sur VIDI (2) La rubrique FORMAT HDMI du menu ENTR. est réglée sur AUTO et le projecteur reconnaît la réception de signaux vidéo</li> </ul>                                                                                                    | al<br>oeut<br>EO.<br>o. |
|            | Régler la teinte avec les touches ◀/►.                                                                                                    |                         |
| TEINTE     | <ul> <li>Rougeätre ⇔ Verdätre</li> <li>Cette rubrique peut être uniquement sélectionnée pour un signal vidéo, un signal s-vidéo et un signal de composants vidéo.</li> <li>Lorsque le signal d'entrée est un signal HDMI<sup>™</sup>, cette rubrique pégalement être sélectionnée si le cas (1) ou (2) s'applique.</li> <li>(1) La rubrique FORMAT HDMI du menu ENTR. est réglée sur VIDI (2) La rubrique FORMAT HDMI du menu ENTR. est réglée sur AUTO et le projecteur reconnaît la réception de signaux vidéo</li> </ul>                                                                                                    | al<br>eut<br>EO.<br>o.  |

| Rubrique   | Description                                                                                                    |
|------------|----------------------------------------------------------------------------------------------------|
|            | Régler la netteté avec les touches ◄/►.                                                                                                    |
| NETTETE    | Faible ⇔ Forte                                                                                                    |
|            | <ul> <li>Des bruits et/ou un clignotement passager de l'écran peuvent être<br/>remarqués lors des réglages. Il ne s'agit pas d'un dysfonctionnement.</li> </ul>                                                                                                    |
|            | Modifier le mode de contrôle de l'iris actif avec les touches ▲/▼.<br>PRESENT. ⇔ THÉATRE ⇔ DESACTI<br>①<br>①<br>DESENT. ↓ III → III → III                                                                                                    |
| IRIS ACTIF | <ul> <li><u>PRESENT.</u> : L'iris actif affiche les meilleures images de<br/>présentation aussi bien dans des éclairages<br/>sombres que des éclairages lumineux.</li> <li><u>THÉATER</u> : L'iris actif affiche les meilleures images de théâtre<br/>aussi bien dans des éclairages sombres que des<br/>éclairages lumineux.</li> <li><u>DESACTI</u> : L'iris actif est toujours ouvert.</li> <li>Il est possible que l'écran scintille quand les modes PRESENT. ou<br/>THÉATRE sont sélectionnés. Dans ce cas, sélectionner DESACTI.</li> </ul>                                                                                                    |
| MA MEMOIRE | Ce projecteur a 4 mémoires pour le réglage des données (pour<br>chacune des rubriques du Menu IMAGE).<br>Sélectionner une fonction avec les touches ▲/▼ et exécuter-la en<br>appuyant sur la touche ► ou ENTER.<br>CHARGER-1 ⇔ ENREG2 ⇔ ENREG3 ⇔ ENREG4<br>CHARGER-4 ⇔ CHARGER-3 ⇔ CHARGER-2 ⇔ CHARGER-1<br>CHARGER-4 ⇔ CHARGER-3 ⇔ CHARGER-2 ⇔ CHARGER-1<br>L'exécution d'une fonction ENREG. enregistre les données<br>courantes d'ajustement dans la mémoire correspondant au numéro<br>compris dans le nom de la fonction.<br>• Ne pas oublier que les données courantes enregistrées d'une<br>mémoire seront perdues lors de l'enregistrement de nouvelles<br>données dans cette mémoire.<br><u>CHARGER-1, CHARGER-2, CHARGER-3, CHARGER-4</u><br>L'exécution d'une fonction CHARGER charge les données de la<br>mémoire dont le numéro correspond à celui du nom de la fonction,<br>et ajuste automatiquement l'image en fonction des données.<br>• Les fonctions CHARGER dont la mémoire correspondante est<br>vide sont ignorées.<br>• Ne pas oublier que les paramètres ajustés courants seront perdus lors<br>du chargement de données. Si vous souhaitez conserver les paramètres<br>courants, enregistrez-les avant d'exécuter une fonction CHARGER.<br>• Vous pourrez remarquer des bruits et un clignotement passager<br>de l'écran lorsque les données seront chargées. Il ne s'agit pas d'un<br>dysfonctionnement.<br>• Les fonctions CHARGER peuvent également être exécutées par<br>la touche <b>MY BUTTON</b> qui peut être paramétrée avec la rubrique |

# Menu AFFICHAGE

Avec le Menu AFFICHAGE, vous pouvez accéder aux rubriques affichées dans le tableau ci-dessous. Sélectionnez une rubrique à l'aide des touches ▲/▼ du curseur, puis appuyez sur la touche ► du curseur ou sur la touche ENTER pour exécuter la rubrique. Effectuer ensuite l'opération souhaitée selon le tableau suivant.

| MENU AVANCI                                                                                                    |                                                                                          | CHOISIR                                           |
|----------------------------------------------------------------------------------------------------|------------------------------------------------------------------------------------------|---------------------------------------------------|
| <ul> <li>IMAGE</li> <li>IMAGE</li> <li>INTR</li> <li>INSTALLAT*</li> <li>AUDIO IN</li> <li>ECRAN</li> <li>OPT.</li> <li>RÉSEAU</li> <li>SECURITE</li> <li>MENG COURT</li> <li>RRRÉT</li> </ul> | ASPECT     SIR-BAL.     POSIT. V     POSIT. H     PHASE. H     TAIL.H     Exécut. D'AJUS | NORMAL<br>5<br>35<br>294<br>2<br>1344<br>5T. AUTO |
| -                                                                                                    | COMPUTER IN 1                                                                            | 1280 × 800 @60Hz                                  |

| Rubrique | Description                                                                                                    |
|----------|----------------------------------------------------------------------------------------------------|
|          | Commuter le mode de rapport de format avec les touches $\blacktriangle/ \bigtriangledown$ .<br><b>Pour un signal d'ordinateur</b><br>NORMAL $\Leftrightarrow$ 4:3 $\Leftrightarrow$ 16:9 $\Leftrightarrow$ 16:10 $\Leftrightarrow$ NATIF<br>$\uparrow$                                                                                                    |
|          | Pour un signal HDMI <sup>™</sup>                                                                                                    |
|          | NORMAL $\Leftrightarrow$ 4:3 $\Leftrightarrow$ 16:9 $\Leftrightarrow$ 16:10 $\Leftrightarrow$ 14:9 $\Leftrightarrow$ NATIF                                                                                                    |
| ASPECT   | Pour les signaux vidéo, s-vidéo ou de composants vidéo<br>4:3 $\Leftrightarrow$ 16:9 $\Leftrightarrow$ 16:10 $\Leftrightarrow$ 14:9 $\Leftrightarrow$ NATIF                                                                                                    |
|          | Pour un signal d'entrée depuis le port LAN, USB TYPE A ou USB<br>TYPE B ou en l'absence de signal<br>CP-A221N, CP-A301N: 4:3 (fixe)<br>CP-AW251N: 16:10 (fixe)<br>• Le mode NORMAL conserve le rapport de format initial du signal.                                                                                                    |
|          | Ajuster le taux de surbalayage avec les touches ◄/►.                                                                                                    |
| SUR-BAL. | <ul> <li>Cette rubrique peut être uniquement sélectionnée pour un signal vidéo, un signal s-vidéo et un signal de composants vidéo.</li> <li>Lorsque le signal d'entrée est un signal HDMI<sup>™</sup>, cette rubrique peut. également être sélectionnée si le cas (1) ou (2) s'applique.</li> <li>(1) La rubrique FORMAT HDMI du menu ENTR. est réglée sur VIDEO.</li> <li>(2) La rubrique FORMAT HDMI du menu ENTR. est réglée sur</li> </ul> |
|          | AUTO et le projecteur reconnaît la réception de signaux vidéo.                                                                                                    |

| Rubrique | Description                                                                                                    |  |
|----------|----------------------------------------------------------------------------------------------------|--|
| POSIT.V  | <ul> <li>Ajuster la position verticale avec les touches ◄/►.</li> <li>Vers le bas ⇔ Vers le haut</li> <li>Un réglage excessif de la position verticale peut provoquer<br/>l'apparition de parasites à l'écran. Dans ce cas, réinitialiser la<br/>position verticale sur son paramétrage par défaut. Appuyer sur la<br/>touche RESET quand la POSIT.V est sélectionnée pour réinitialiser<br/>la POSIT.V sur le paramétrage par défaut.</li> <li>Quand cette fonction est appliquée sur un signal vidéo ou un<br/>signal s-vidéo, l'étendue de l'ajustement dépend du paramétrage<br/>de la fonction SUR-BAL. (<b>135</b>). Il n'est pas possible de procéder à<br/>un réglage quand le SUR-BAL. est à 10.</li> <li>Cette fonction n'est pas disponible pour LAN, USB TYPE A, USB<br/>TYPE B ou HDMI.</li> </ul> |  |
| POSIT.H  | <ul> <li>Ajuster la position horizontale avec les touches ◄/►.</li> <li>Droite ⇔ Gauche</li> <li>Un réglage excessif de la position horizontale peut provoquer</li> <li>l'apparition de parasites à l'écran. Dans ce cas, réinitialiser la position horizontale sur son paramétrage par défaut. Appuyer sur la touche RESET quand la POSIT.H est sélectionnée pour réinitialiser la POSIT.H sur le paramétrage par défaut.</li> <li>Quand cette fonction est appliquée sur un signal vidéo ou un signal s-vidéo, l'étendue de l'ajustement dépend du paramétrage de la fonction SUR-BAL. (<b>135</b>). Il n'est pas possible de procéder à un réglage quand le SUR-BAL. est à 10.</li> <li>Cette fonction n'est pas disponible pour LAN, USB TYPE A, USB TYPE B ou HDMI.</li> </ul>                             |  |

| Ajuster                                                                                                    |                                                                                                    |
|----------------------------------------------------------------------------------------------------|----------------------------------------------------------------------------------------------------|
| touches                                                                                                    | la phase horizontale pour éliminer le scintillement avec les<br>◀/▶.                                                                                                    |
| Droite                                                                                                    | e ⇔ Gauche                                                                                                    |
| Cette i<br>d'ordina<br>pas disp                                                                                                    | rubrique peut être uniquement sélectionnée pour un signal<br>teur ou un signal de composants vidéo. Cette fonction n'est<br>ponible pour LAN, USB TYPE A, USB TYPE B ou HDMI.                                                                                                    |
| Ajuster                                                                                                    | la taille horizontale avec les touches ◄/►.                                                                                                    |
| Petite                                                                                                    | ⇔ Grande                                                                                                    |
| • Cette i<br>d'ordina<br>TAIL.H<br>• Si ce r<br>correcte                                                                                                    | rubrique peut uniquement être sélectionnée pour un signal<br>teur. Cette fonction n'est pas disponible pour LAN, USB<br>A, USB TYPE B ou HDMI.<br>églage est excessif, l'image risque de ne pas s'afficher<br>ement. Dans ce cas, réinitialiser le réglage en appuyant sur                                                                                                    |
| la touch<br>• La qua<br>fonction                                                                                                    | e <b>RESET</b> sur la télécommande durant cette opération.<br>alité des images risque d'être diminuée lorsque cette<br>est exécutée, mais il ne s'agit pas d'un dysfonctionnement.                                                                                                    |
| EXÉCUT.<br>D'AJUST. AUTO<br>EXÉCUT.<br>D'AJUST. AUTO<br>EXÉCUT.<br>D'AJUST.<br>EXÉCUT.<br>D'AJUST.<br>D'AJUST.<br>D'AJUST.<br>D'AJUST | ction de cette rubrique active la fonction de réglage<br>tique.<br><b>n signal d'ordinateur</b><br>ion verticale, la position horizontale et la phase horizontale<br>églées automatiquement.<br>er que la fenêtre d'application est paramétrée sur sa taille<br>le avant de tenter d'utiliser cette fonction. Si l'image est<br>, elle risque encore d'être mal réglée. Utiliser une image<br>pur faire le réglage.<br><b>n signal vidéo et un signal s-vidéo</b><br>at vidéo optimal pour les signaux d'entrée respectifs<br>ectionné automatiquement. Cette fonction est disponible<br>nent quand AUTO est sélectionné pour la rubrique FORMAT<br>dans le Menu ENTR. ( <b>139</b> ). La position verticale et la<br>horizontale seront réglées automatiquement par défaut.<br><b>n signal de vidéo composants</b><br>ion verticale et la position horizontale seront réglées<br>tiquement par défaut. La phase horizontale sera<br>tiquement ajustée.<br>ction de réglage automatique prend environ 10 secondes.<br>juer aussi qu'il risque de ne pas fonctionner correctement<br>rtaines entrées.<br>d cette fonction est exécutée pour un signal vidéo, certains<br>ts supplémentaires tels qu'une ligne peuvent apparaître à<br>ur de l'image.<br>ue cette fonction est exécutée en rapport avec un signal<br>teur, un cadre noir apparaît parfois sur le rebord de l'écran,<br>modèle d'ordinateur utilisé.<br>éments réglés au moyen de cette fonction peuvent varier<br>DETAIL ou DESACTL est sélectionné pour la rubrique |

## Menu ENTR.

A partir du Menu ENTR. vous pouvez accéder aux rubriques affichées dans le tableau ci-dessous. Sélectionnez une rubrique à l'aide des touches ▲/▼ du curseur, puis appuyez sur la touche ► du curseur ou sur la touche ENTER pour exécuter la rubrique. Effectuer ensuite l'opération souhaitée selon le tableau suivant.

| MENU AVANCÉ |                                                                                                    | CHOISIR                                     |
|-------------|----------------------------------------------------------------------------------------------------|---------------------------------------------|
|             | PROGRESSIF  N.R. VIDÉO ESP. COUL. FORMAT VIDEO FORMAT VIDEO FORMAT HDMI FORMAT HDMI COMPUTER-INI ECOMPUTER-INI RESOLUTION | TÉLÉVISION<br>MOYEN<br>AUTO<br>AUTO<br>AUTO |
| -           | COMPUTER IN 1                                                                                                    | 1280 x 800 @60Hz                            |

| Rubrique   | Description                                                                                                    |
|------------|----------------------------------------------------------------------------------------------------|
| PROGRESSIF | Activer le mode progressif avec les touches ▲/▼.<br>TÉLÉVISION ⇔ FILM ⇔ DESACTI.<br>↑<br>• Cette fonction est disponible uniquement pour un signal vidéo, un signal<br>s-vidéo, un signal de composant vidéo (de 480i@60 ou 576i@50 ou<br>1080i@50/60) et un signal HDMI <sup>™</sup> (de 480i@60 ou 576i@50 ou 1080i@50/60).<br>• Quand TÉLÉVISION ou FILM est sélectionné, l'image affichée<br>sur l'écran est plus nette. Le mode FILM est adaptable au système<br>de conversion 2-3 Pull Down. Mais celui-ci peut être la cause de<br>défauts (par exemple, des lignes irrégulières) sur l'image lorsqu'un<br>objet se déplace rapidement. Dans ce cas, sélectionner DESACTI.,<br>même si l'image affichée à l'écran peut perdre de sa netteté. |
| N.R.VIDÉO  | Activer le mode de réduction de bruit avec les touches ▲/▼.<br>HAUT ⇔ MOYEN ⇔ BAS<br>↑<br>• Cette fonction est disponible uniquement pour un signal vidéo, un signal<br>s-vidéo, un signal de composant vidéo (de 480i@60 ou 576i@50 ou<br>1080i@50/60) et un signal HDMI <sup>TM</sup> (de 480i@60 ou 576i@50 ou 1080i@50/60).                                                                                                    |
| ESP. COUL. | <ul> <li>Activer le mode d'espace couleur avec les touches ▲/▼.</li> <li>AUTO ⇔ RGB ⇔ SMPTE240 ⇔ REC709 ⇔ REC601</li> <li> ① <ul> <li>Cette rubrique peut être uniquement sélectionnée pour un signal (sauf pour les signaux du ports LAN, USB TYPE A et USB TYPE B) d'ordinateur ou un signal de composants vidéo.</li> <li>En mode AUTO, le mode optimal est automatiquement sélectionné.</li> <li>L'opération AUTO pourrait ne pas s'appliquer correctement à quelques signaux. Dans ce cas, il pourrait être une bonne idée de sélectionner un mode approprié excepté AUTO.</li> </ul></li></ul>                                                                                                    |

| Rubrique     | Description                                                                                                    |                                                                                                    |  |
|--------------|----------------------------------------------------------------------------------------------------|----------------------------------------------------------------------------------------------------|--|
|              | Il est possible de dér<br>VIDEO.                                                                                                    | finir le format vidéo pour les ports S-VIDEO et                                                                                                    |  |
|              | (1) Sélectionner le p<br>avec les touches                                                                                                    | Ort d'entrée (● format video (3)<br>▲/▼. Auto ntsc pal secam 4,43 m.pal n.pal                                                                                                    |  |
|              | <ul> <li>(2) Commuter le mon<br/>le format vidéo au<br/>touches ◄/►.</li> </ul>                                                                                       | de pour<br>video © © © © © © © © © © © © © © © © © © ©                                                                                                    |  |
| FORMAT VIDEO | AUTO ⇔ NTSC ⇔ PAL ⇔ SECAM<br>⑮ N-PAL ⇔ M-PAL ⇔ NTSC4.43 ঐ                                                                                                    |                                                                                                    |  |
|              | Cette fonction est e<br>provenant du port VI     En mode AUTO, le     Il peut arriver cepen<br>pas de manière satisf<br>instable (par exemple<br>sélectionner le mode | exécutée uniquement pour un signal vidéo<br><b>DEO</b> ou du port <b>S-VIDEO</b> .<br>mode optimal est automatiquement sélectionné.<br>dant que l'opération en mode AUTO ne fonctionne<br>aisante avec certains signaux. Si l'image devient<br>une image irrégulière, un manque de couleur),<br>en fonction du signal d'entrée. |  |
|              | Changez le format v<br>les touches du curse                                                                                                    | idéo pour une entrée depuis le port <b>HDMI</b> avec<br>eur ▲/▼.                                                                                                    |  |
|              | AUTO ⇔ VIDEO ⇔ COMPUTER                                                                                                    |                                                                                                    |  |
|              |                                                                                                    | Fonction                                                                                                    |  |
| FORMAT HDMI  | AUTO                                                                                                    | règle automatiquement le mode optimal.                                                                                                    |  |
|              | VIDEO                                                                                                    | règle le mode adéquat pour les signaux DVD.                                                                                                    |  |
|              | COMPUTER                                                                                                    | règle le mode adéquat pour les signaux de l'ordinateur.                                                                                                    |  |
|              | • Si COMPUTER est sélectionné, les fonctions COULEUR (menu<br>IMAGE), TEINTE (menu IMAGE) et SUR-BAL (menu AFFICHAGE)<br>ne peuvent pas être sélectionnées.           |                                                                                                    |  |
|              | Changez la plage nu<br>avec les touches du                                                                                                    | mérique pour l'entrée depuis le port <b>HDMI</b><br>curseur ▲/▼.                                                                                                    |  |
|              | AUTO ⇔ NORMAL ⇔ ÉLARGI                                                                                                    |                                                                                                    |  |
|              |                                                                                                    | Fonction                                                                                                    |  |
| PLAGE HDMI   | AUTO                                                                                                    | règle automatiquement le mode optimal.                                                                                                    |  |
|              | NORMAL                                                                                                    | règle le mode adéquat pour les signaux DVD (16-235).                                                                                                    |  |
|              | ÉLARGI                                                                                                    | règle le mode adéquat pour les signaux de l'ordinateur (0-255).                                                                                                    |  |
|              | <ul> <li>Si le contraste de l'<br/>essayer de trouver u</li> </ul>                                                                                                    | image sur l'écran est trop fort ou trop faible,<br>in autre mode plus adéquat.                                                                                                    |  |

| Rubrique    | Description                                                                                                    |
|-------------|----------------------------------------------------------------------------------------------------|
|             | I est possible de définir le type de signal d'entrée de l'ordinateur pour les ports <b>COMPUTER IN1</b> et <b>IN2</b> .                                                                                                    |
|             | <ul> <li>(1) Sélectionner le port COMPUTER IN à paramétrer avec les touches ▲/▼.</li> </ul>                                                                                                    |
|             | (2) Utilisez les touches ◀/▶ pour<br>sélectionner le type de signal<br>d'entrée d'ordinateur.                                                                                                    |
|             | AUTO ⇔ SYNC ON G DESACTI.                                                                                                    |
| COMPUTER-IN | <ul> <li>La sélection du mode AUTO vous permet de faire entrer un signal sync sur G ou un signal de composants vidéo depuis le port. Veuillez vous reporter au document intitulé "Technical" pour obtenir les informations de connexion entre l'entrée vidéo composant et le port COMPUTER IN1/2.</li> <li>En mode AUTO, l'image peut être déformée avec certains signaux d'entrée. Dans ce cas, débrancher le connecteur de signal pour vous assurer qu'aucun signal n'est reçu et sélectionner SYNC ON G DESACTI., puis rebrancher le signal.</li> </ul> |
|             | Paraméter la fonction de verrou de cadre comme activée ou<br>désactivée pour chaque port.                                                                                                    |
|             | (1) Sélectionner le port d'entrée avec les touches ▲/▼.                                                                                                    |
| BLOC IMAGE  | (2) Activer/désactiver la fonction<br>de verrou de cadre avec les<br>touches ◄/▶.<br>ACTIVE ⇔ DESACTI.                                                                                                    |
|             | <ul> <li>L'accès à cette rubrique n'est possible que pour un signal de<br/>fréquence verticale de 49 à 51 Hz, 59 à 61 Hz.</li> <li>Si vous sélectionnez ACTIVE, les images en mouvement sont meilleures.</li> </ul>                                                                                                    |

| Rubrique   | Description                                                                                                    |
|------------|----------------------------------------------------------------------------------------------------|
|            | La résolution des signaux d'entrée pour <b>COMPUTER IN1</b> et <b>COMPUTER IN2</b> peut être réglée sur ce projecteur.                                                                                                    |
| RESOLUTION | <ul> <li>▲/▼ et appuyer sur la touche ►.<br/>Le Menu RESOLUTION va s'afficher.</li> <li>(2) Dans le menu RESOLUTION choisir<br/>la résolution à laquelle vous souhaitez<br/>afficher avec les touches ▲/▼.<br/>AUTO va paramétrer une résolution<br/>appropriée au signal d'entrée.</li> <li>(3) Appuyer sur la touche ► ou ENTER en<br/>choisissant la résolution STANDARD</li> </ul> |
|            | et vous réglerez automatiquement les<br>positions horizontales et verticales, la<br>phase d'horloge et la taille horizontale.<br>La boîte de dialogue ENTRINFOS<br>s'affichera.                                                                                                    |
|            | (4) Pour paramétrer une résolution personnalisée, utiliser les<br>touches ▲/▼ pour sélectionner PERSONNAL. la case<br>RESOLUTION_PERSONNAL. s'affichera.<br>Paramétrer les résolutions                                                                                                    |
|            | horizontales (HORIZONTAL) et<br>verticales (VERTICAL) avec les<br>touches ▲/▼/◀/▶, bien que<br>toutes les résolutions ne soient pas<br>garanties avec cette fonction.                                                                                                    |
|            | <ul> <li>(5) Déplacez le curseur sur OK à l'écran et appuyer sur la touche</li> <li>▶ ou ENTER. Le message "VOULEZ-VOUS VRAIMENT<br/>CHANGER LA RESOLUTION" apparaît. Pour enregistrer les<br/>paramètres, appuyez sur la touche ▶.<br/>Les positions horizontales et verticales, la phase d'horloge et la<br/>trille berienente.</li> </ul>                                           |
|            | taille horizontale seront automatiquement reglees.<br>La boîte de dialogue ENTRINFOS<br>s'affichera.                                                                                                    |
|            | <ul> <li>(6) Pour retourner à la résolution précédente sans enregistrer les modifications, placez le curseur sur ANNULER à l'écran et appuyez sur la touche ◄ ou ENTER.</li> <li>L'écran va revenir au menu RESOLUTION en affichant la résolution précédente.</li> </ul>                                                                                                    |
|            | • Cette fonction peut ne pas s'appliquer correctement à certaines images.                                                                                                    |

### Menu INSTALLAT®

A partir du Menu INSTALLAT°, vous pouvez accéder aux rubriques affichées dans le tableau ci-dessous. Sélectionnez une rubrique à l'aide des touches ▲/▼ du curseur, puis appuyez sur la touche ► du curseur ou sur la touche **ENTER** pour exécuter la rubrique. Effectuer ensuite l'opération souhaitée selon le tableau suivant.

| MENU AVANCÉ         |                               | CHOISIR              |
|---------------------|-------------------------------|----------------------|
| IMAGE     AFFICHAGE | ZOOM-D<br>DÉPLACD             | 320(100.0%)          |
| C ENTR.             | POSITION IMAGE H     KEYSTONE | MILIEU<br>+0         |
| ♪ AUDIO IN          | C KEYSTONE                    | +0                   |
| CRAN<br>CPT.        | MODE ÉCO. AUTO                | EXECUTION<br>DESACTL |
|                     | MODE ÉCO.                     | NORMAL               |
| MENU COURT          | MODE PAUSE                    | NORMAL               |
|                     | COMPUTER IN 1                 | 1280 × 800 @60Hz     |

| Rubrique                                     | Description                                                                                                    |
|----------------------------------------------|----------------------------------------------------------------------------------------------------|
| ZOOM-D                                       | <ul> <li>Utilisez les touches ◄/► du curseur pour régler le rapport d'agrandissement.<br/>Petite ⇔ Grande</li> <li>Le menu à l'écran peut s'afficher en dehors de la zone d'affichage<br/>de l'image selon la valeur de réglage de ASPECT, ZOOM-D,</li> <li>☑ KEYSTONE et ⊆ KEYSTONE. Changez les valeurs de ASPECT,<br/>ZOOM-D, ☑ KEYSTONE et ⊆ KEYSTONE pour résoudre le<br/>problème.</li> </ul>                                                                                                    |
| DÉPLACD                                      | L'utilisation des touches ◀/▶/▲/▼ ajuste la position de l'image.<br>• Les valeurs de réglage DÉPLACD sont invalides lorsque ZOOM-D<br>est réglé sur 256 (plein écran). (CP-A221N, CP-A301N)<br>• Les valeurs de réglage DÉPLACD sont invalides lorsque ZOOM-D<br>est réglé sur 320 (plein écran). (CP-AW251N)                                                                                                    |
| POSITION<br>IMAGE<br>(CP-A221N,<br>CP-A301N) | L'utilisation des touches du curseur ▲/▼ permet de sélectionner la<br>position verticale de l'image.<br>HAUT ⇔ MILIEU ⇔ BAS<br>POSITION IMAGE n'est pas modifié dans les cas suivants.<br>• ASPECT est réglé sur 4:3.<br>• Le signal d'entrée a un rapport de format de 4:3 ou verticalement<br>supérieur à 4:3, alors que ASPECT est réglé sur NORMAL.<br>• La taille verticale de l'image affichée remplie toute la zone<br>d'affichage disponible, alors que ASPECT est réglé sur NATIF.<br>• L'un des messages suivants apparaît à l'écran:<br>"PAS D'ENTREE DETECTEE"<br>"SYNCHRO HORS PORTEE"<br>"FRÉQUENCE DE BALAYAGE INSTABLE"<br>• La fonction SUPPR. ou MODÈLE est sélectionnée. |

| Rubrique                           | Description                                                                                                    |
|------------------------------------|----------------------------------------------------------------------------------------------------|
| POSITION<br>IMAGE H<br>(CP-AW251N) | L'utilisation des touches du curseur ▲/▼ permet de sélectionner la<br>position horizontale de l'image.<br>GAUCHE ⇔ MILIEU ⇔ DROITE<br>POSITION IMAGE H n'est pas modifié dans les cas suivants.<br>• ASPECT est réglé sur 16:9 ou 16:10.<br>• Le signal d'entrée a un rapport de format de 16:9, 16:10 ou<br>verticalement inférieur à 16:10, alors que ASPECT est réglé sur<br>NORMAL.<br>• La taille horizontale de l'image affichée remplie toute la zone<br>d'affichage disponible, alors que ASPECT est réglé sur NATIF.<br>• L'un des messages suivants apparaît à l'écran:<br>"PAS D'ENTREE DETECTEE"<br>"SYNCHRO HORS PORTEE"<br>"FRÉQUENCE DE BALAYAGE INSTABLE"<br>• La fonction SUPPR. ou MODÈLE est sélectionnée. |
|                                    | <ul> <li>Corriger la distorsion trapézoïdale verticale avec les touches ◄/►.<br/>Raccourci le bas de l'image ⇔ Raccourci le haut de l'image</li> <li>La plage de réglage de cette fonction varie en fonction des<br/>entrées. Il se peut que cette fonction ne fonctionne pas de manière<br/>satisfaisante pour certaines entrées.</li> <li>Cette fonction est indisponible lorsque le détecteur de transition est<br/>activé (<sup>1175</sup>) ou que AJUSTEMENT (<sup>1144</sup>) est en cours de réglage.</li> </ul>                                                                                                    |
|                                    | <ul> <li>Corriger la distorsion trapézoïdale horizontale avec les touches ◄/►.<br/>Raccourci le côté droit de l'image ⇔ Raccourci le côté gauche de l'image</li> <li>La plage de réglage de cette fonction varie selon les entrées. Il<br/>arrive que cette fonction ne fonctionne pas de manière satisfaisante<br/>pour certaines entrées.</li> <li>Cette fonction est indisponible lorsque le détecteur de transition est<br/>activé (<sup>1175</sup>) ou que AJUSTEMENT (<sup>1144</sup>) est en cours de réglage.</li> </ul>                                                                                                    |

| Rubrique          | Description                                                                                                    |
|-------------------|----------------------------------------------------------------------------------------------------|
| AJUSTEMENT        | <ul> <li>Cette rubrique vous permet de régler la forme de l'image projetée dans chacun des coins et des côtés.</li> <li>(1) Choisissez un coin ou un côté à régler la forme de l'image projetée à l'aide des boutons ▲/▼/◄/▶ et appuyez sur le bouton ENTER ou INPUT.</li> <li>(2) Réglez la distorsion en suivant la procédure ci-dessous. Utilisez les boutons ▲/▼ pour régler la distorsion du côté supérieur ou inférieur, après avoir défini la position de réglage à l'aide des boutons ▲/▶. Utilisez les boutons ▲/▼ pour régler la distorsion du côté droit ou gauche, après avoir défini la position de réglage à l'aide des boutons ▲/▶. Utilisez les boutons ▲/▶ pour régler la distorsion du côté droit ou gauche, après avoir défini la position de réglage à l'aide des boutons ▲/▶.</li> <li>(3) Pour ajuster un autre coin ou côté, suivez la même procédure que celle décrite au point (1) ci-dessus. Pour réinitialiser le réglage de tous les coins et côtés, sélectionnez REIN. à l'aide des boutons ▲/▼.</li> <li>(4) Pour corriger la distorsion trapézoïdale, réinitialisez le réglage de la distorsion à l'aide de la fonction AJUSTEMENT. Pour corriger la distorsion trapézoïdale, réinitialisez le réglage de tous les coins et côtés.</li> <li>La plage de réglage de cette fonction varie selon les entrées. Il arrive que cette fonction ne fonctionne pas de manière satisfaisante pour certaines entrées.</li> <li>Il est possible de définir une position de réglage commune aux côtés supérieur et inférieur. De même, il est possible de définir une autre position de réglage commune aux côtés droit et gauche.</li> <li>La distorsion des côtés supérieur et inférieur peut être réglée uniquement dans la même direction, en coussin ou en barillet. Le réglage des côtés droit et gauche s'effectue de la même manière.</li> <li>Cette fonction est indisponible lorsque le Détecteur de transition est activé (<b>175</b>).</li> </ul> |
| MODE ÉCO.<br>AUTO | <ul> <li>L'utilisation des touches ▲/▼ active/désactive le MODE ÉCO.AUTO.<br/>ACTIVE ⇔ DESACTI</li> <li>Avec ACTIVE sélectionné, le projecteur est toujours réglé sur le mode<br/>éco au démarrage indépendamment du réglage MODE ÉCO. (<b>145</b>).<br/>Un message OSD "MODE ÉCO.AUTO" s'affiche pendant plusieurs<br/>dizaines de secondes lorsque le projecteur se met en marche avec<br/>cette fonction activée.</li> </ul>                                                                                                    |

| Rubrique           | Description                                                                                                    |  |
|--------------------|----------------------------------------------------------------------------------------------------|--|
| MODE ÉCO.          | <ul> <li>Les boutons ▲/▼ permettent de changer les paramètres du mode éco.<br/>NORMAL ⇔ ÉCO</li> <li>Quand le mode ÉCO est activé, le bruit acoustique et la luminosité<br/>de l'écran sont réduits.</li> <li>Avec MODE ÉCO.AUTO (144) réglé sur ACTIVE, le projecteur<br/>est toujours réglé sur le mode éco au démarrage indépendamment<br/>de ce réglage.</li> </ul>                                                                                                    |  |
| MIROIR             | Sélectionner le statut du miroir avec les touches ▲/▼.<br>NORMAL ⇔ INVERS.H ⇔ INVERS.V ⇔ INVERS.H&V<br>Si le Détecteur de transition est activé et que le statut de MIROIR est<br>modifié, l'alarme DÉTECT.TRANSITION ACTIVEE (¶75) s'affiche<br>lors du redémarrage du projecteur après une coupure d'alimentation.                                                                                                    |  |
| MODE PAUSE         | Les touches ▲/▼ permettent de basculer le mode pause entre<br>NORMAL et ÉCONOMIE.<br>NORMAL ⇔ ÉCONOMIE<br>Lorsque ÉCONOMIE est sélectionné, la consommation du état d'attente<br>est réduite et s'accompagne des restrictions à l'utilisation suivantes:<br>• Quand ÉCONOMIE est sélectionné, le contrôle de communication RS-232C<br>est désactivé à l'exception de la mise en route du projecteur. La fonction réseau<br>aussi ne peut être utilisée lorsque le projecteur est en état d'attente. Si la<br>rubrique TYPE COMMUNICATION du menu COMMUNICATION a pour valeur<br>PONT RÉSEAU, toutes les commandes RS-232C sont désactivées ( <b>€62</b> ).<br>• Lorsque ÉCONOMIE est sélectionné, le paramètre PAUSE de<br>SOURCE AUDIO ( <b>€46</b> ) n'est pas valide et aucun signal n'est<br>produit via le port <b>AUDIO OUT</b> en mode pause.<br>• Lorsque ÉCONOMIE est sélectionné, le paramètre PAUSE de<br>SORTIE MONITEUR n'est pas valide et aucun signal n'est produit<br>via le port <b>MONITOR OUT</b> en mode pause. |  |
| SORTIE<br>MONITEUR | <ul> <li>Pendant la projection du signal vidéo depuis le port d'entrée choisi à l'étape (1), le signal vidéo du port d'entrée sélectionné à l'étape (2) est émis sur le port MONITOR OUT.</li> <li>(1) Choisir un port d'entrée image à l'aide des touches ▲/▼. Choisissez STANDBY pour sélectionner la sortie vidéo en mode pause.</li> <li>(2) Choisir l'un des ports COMPUTER IN à l'aide des touches ◄/►. Sélectionnez DESACTI. pour désactiver le port MONITOR OUT du port d'entrée ou du mode de pause choisi à l'étape (1).</li> <li>• Vous ne pouvez pas sélectionner COMPUTER IN1 à l'étape (1) et COMPUTER IN2 à l'étape (2) et inversement.</li> </ul>                                                                                                    |  |

## Menu AUDIO IN

A partir du menu AUDIO IN, vous pouvez accéder aux rubriques affichées dans le tableau ci-dessous. Sélectionnez une rubrique à l'aide des touches  $\blacktriangle/ \lor$ du curseur, puis appuyez sur la touche  $\blacktriangleright$  du curseur ou sur la touche **ENTER** pour exécuter la rubrique. Effectuez ensuite l'opération souhaitée selon le tableau suivant.

| MENU AVANCÉ                                                                                                    |                                                                                                | C: CHOISIR                       |
|----------------------------------------------------------------------------------------------------|------------------------------------------------------------------------------------------------|----------------------------------|
| HAGE     AFFICHAGE     AFFICHAGE     INSTALLAT*     AUDIO IN     CORAN     OPT.     & RESEAU     V SECURITE     MENU COURT     MARF⊄T | VOLUME<br>HAUT-PARL<br>SOURCE AUDIO<br>HOMI AUDIO<br>HOMI AUDIO<br>NIVEAU MICRO<br>COUME MICRO | 24<br>ACTIVE<br>1<br>HAUTE<br>24 |
|                                                                                                    | COMPUTER IN 1                                                                                  | 1280 × 800 @60Hz                 |

| Rubrique     | Description                                                                                                    |
|--------------|----------------------------------------------------------------------------------------------------|
| VOLUME       | Réglez le volume à l'aide des touches ◀/▶.<br>Bas ⇔ Haut                                                                                                    |
| HAUT-PARL    | Activez / désactivez le haut-parleur interne à l'aide des touches ▲/▼.<br>ACTIVE ⇔ DESACTI<br>Lorsque DESACTI. est sélectionné, le haut-parleur interne ne<br>fonctionne pas.                                                                                                    |
| SOURCE AUDIO | <ul> <li>Pendant la projection du signal d'image depuis le port d'entrée choisi à l'étape (1), le signal audio du port d'entrée sélectionné à l'étape (2) est émis à la fois sur le port AUDIO OUT et le hautparleur intégré de ce projecteur. Toutefois, le haut-parleur intégré est inopérant lorsque HAUT-PARL est réglé sur DESACTI.</li> <li>(1) Choisir un port d'entrée image à l'aide des touches ▲/▼.<br/>Choisissez PAUSE pour sélectionner la sortie audio en mode pause.</li> <li>(2) Choisir l'un des ports AUDIO IN à l'aide des touches ▲/►.<br/>Sélectionnez ¥ pour couper le son du port d'entrée ou en mode de pause choisi à l'étape (1).</li> <li>Dans la fenêtre SOURCE AUDIO, « H » symbolise le signal audio depuis le port HDMI. Il ne peut être sélectionné que pour les images reçues depuis le port HDMI.</li> <li>Même si le projecteur est en mode de pause, les ventilateurs de refroidissement peuvent fonctionner et faire du bruit lorsque le hautparleur intégré fonctionne.</li> <li>S.T.C. (Closed Caption: sous-titres) est automatiquement activée en cas de réception des signaux d'entrées contenant des soustitres et lorsque ¥ est sélectionné. Cette fonction est disponible uniquement lorsque le signal est NTSC pour VIDEO ou S-VIDEO, ou 480i@60 pour COMPUTER IN1 ou COMPUTER IN2, ou encore lorsque AUTO est sélectionné pour AFFICHER dans le menu S.T.C. au sein du menu ECRAN (<u>III53</u>).</li> </ul> |

| Rubrique     | Description                                                                                                    |
|--------------|----------------------------------------------------------------------------------------------------|
| HDMI AUDIO   | <ul> <li>Sélectionnez le mode pour l'audio HDMI<sup>™</sup> avec les touches ▲/▼.</li> <li>Vérifiez chacun des deux modes fournis et sélectionnez celui convenant à votre appareil audio HDMI<sup>™</sup>.</li> <li>1 ⇔ 2</li> </ul> |
| NIVEAU MICRO | Changez de niveau d'entrée avec les touches ▲/▼ pour qu'il<br>corresponde au microphone raccordé au port <b>MIC</b> .<br>HAUT ⇔ BAS<br>HAUT: pour un microphone avec amplificateur.<br>BAS: pour un micro sans amplificateur.        |
| VOLUME MICRO | Ajustez le volume du microphone branché au port <b>MIC</b> avec les touches ◀/▶.<br>Bas ⇔ Haut                                                                                                    |

## Menu ECRAN

A partir du Menu ECRAN, vous pouvez accéder aux rubriques affichées dans le tableau ci-dessous. Sélectionnez une rubrique à l'aide des touches ▲/▼ du curseur, puis appuyez sur la touche ► du curseur ou sur la touche **ENTER** pour exécuter la rubrique. Effectuer ensuite l'opération souhaitée selon le tableau suivant.

| MENU AVANCÉ                                                        |                                                                                  | CHOISIR                                              |
|--------------------------------------------------------------------|----------------------------------------------------------------------------------|------------------------------------------------------|
| HAGE     AFFICHAGE     ENTR.     INSTALLAT*     AUDIO IN     CERAN | LANGUE     POS. MENU     NSUPPR.     DEMARRAGE     Mon Écran     S. V. Mon Écran | FRANÇAIS<br>NOIR<br>ORIGINAL<br>EXECUTION<br>DESACTI |
| OPT,  RÉSEAU  SECURITE  MENU COURT  ARRÊT                          | MESSAGE                                                                          | ACTIVE                                               |
|                                                                    | COMPUTER IN 1                                                                    | 1280 × 800 @60Hz                                     |

| Rubrique  | Description                                                                                                    |
|-----------|----------------------------------------------------------------------------------------------------|
| LANGUE    | Changer la langue d'affichage sur écran avec les touches ▲/▼/◀/►.<br>ENGLISH ⇔ FRANÇAIS ⇔ DEUTSCH ⇔ ESPAÑOL<br>È (indiqué dans la boîte de dialogue LANGUE) =<br>Appuyez sur la touche ENTER ou INPUT pour enregistrer la<br>sélection linguistique.                                                                                                    |
| POS. MENU | Ajuster la position du menu avec les touches ▲/▼/◀/►.<br>Pour annuler l'opération, appuyer sur la touche <b>MENU</b> de la télécommande<br>ou n'effectuer aucune opération pendant environ 10 secondes.                                                                                                    |
| SUPPR.    | <ul> <li>Sélectionner le mode pour l'écran blanc avec les touches ▲/▼.</li> <li>L'écran blanc est un écran pour la fonction d'écran blanc temporaire (µ27). On peut l'afficher en appuyant sur la touche BLANK de la telécommande.</li> <li>Mon Écran ⇔ ORIGINAL ⇔ BLEU ⇔ BLANC ⇔ NOIR</li></ul>                                                                                                    |
| DEMARRAGE | <ul> <li>Activer le mode pour l'écran de démarrage avec les touches ▲/▼.</li> <li>L'écran de démarrage est un écran affiché quand aucun signal ou un signal adéquat est détecté.</li> <li>Mon Écran ⇔ ORIGINAL ⇔ DESACTI.</li> <li><u>Mon Écran</u> : L'écran peut être enregistré par la rubrique Mon Écran (<b>149</b>).</li> <li><u>ORIGINAL</u> : Ecran préréglé comme écran standard.</li> <li><u>DESACTI.</u> : Ecran simple noir.</li> <li>Pour éviter de laisser une image résiduelle sur l'écran, l'écran Mon Écran ou l'écran ORIGINAL deviendront un écran SUPPR (<b>16</b><i>ci-dessus</i>). après quelques minutes. Si l'écran SUPPR. est également l'écran Mon Écran ou ORIGINAL, l'écran simple noir sera utilisé à la place.</li> <li>Lorsque ACTIVE est sélectionné dans la rubrique MOT DE PASSE Mon Écran dans le menu SECURITE (<b>173</b>), DÉMARRAGE est fixé sur Mon Écran.</li> </ul> |

| Rubrique  | Description                                                                                                    |
|-----------|----------------------------------------------------------------------------------------------------|
| Mon Écran | <ul> <li>Cette rubrique sert à la capture d'une image à utiliser comme image de Mon Écran pour l'écran SUPPR. et l'écran DEMARRAGE.</li> <li>Afficher l'image à capturer avant d'exécuter la procédure suivante.</li> <li>1. Sur sélection de cette rubrique la boîte de dialogue inititulée « Mon Écran » s'affiche. Elle vous demandera si vous souhaitez commencer la capture de l'image à partir de l'écran actuel.</li> <li>Attendre que l'image cible s'affiche et appuyer sur la touche ENTER ou INPUT sur la télécommande quand l'image s'affiche. L'image sera gelée et le cadre de capture apparaîtra. Pour terminer cette opération, appuyer sur la touche RESET sur la télécommande.</li> <li>2. Ajuster la position du cadre avec les touches ▲ / ♥ / ◀ / ▶.</li> <li>Déplacer le cadre sur la position de l'image que vous souhaitez tuiliser. Pour certains signaux d'entrée le cadre ne pourra pas être déplacé.</li> <li>Pour commencer l'enregistrement, appuyer sur la touche ENTER ou INPUT sur la télécommande.</li> <li>Pour rétablir l'écran et retourner à la boîte de dialogue précédente, appuyer sur la touche RESET sur la télécommande.</li> <li>Pour retrainer peut prendre plusieurs minutes.</li> <li>Une fois l'enregistrement terminé, l'écran enregistré et le message « L'enregistrement de Mon Écran est terminé.» s'affichera.</li> <li>Cette fonction n'est pas disponible quand ACTIVE est sélectionné sur la rubrique V. Mon Écran (150).</li> <li>Cette fonction n'est pas disponible pour LAN, USB TYPE A, USB TYPE B ou HDMI.</li> </ul> |

| <ul> <li>Activer/désactiver la fonction V. Mon Écran avec les touches ▲/▼.<br/>ACTIVE ⇔ DESACTI.<br/>Quand ACTIVE est sélectionné, la rubrique Mon Écran est<br/>verrouillée. Utiliser cette fonction pour protéger le réglage actuel de<br/>Mon Écran.</li> <li>Cette fonction ne peut être sélectionnée lorsque ACTIVE est<br/>sélectionné dans la rubrique MOT DE PASSE Mon Écran dans le<br/>menu SECURITE (□173).</li> <li>Activer/désactiver la fonction de message avec les touches ▲/▼.<br/>ACTIVE ⇔ DESACTI.</li> <li>Lorsque le mode ACTIVE est sélectionné, les fonctions de message<br/>suivantes sont activées.</li> <li>« AUTO EN COURS » pendant le réglage automatique<br/>« PAS D'ENTREE DETECTEE »</li> <li>« SYNCHRO HORS PORTEE »</li> <li>« Recherche» en cas de recherche d'un signal d'entrée</li> <li>« Détection» quand un signal d'entrée est détecté</li> <li>« MODE ÉCO.AUTO » tout en démarrant MODE ÉCO.AUTO<br/>L'indication du signal d'entrée affiché par changement<br/>L'indication du rapport de format affiché par changement<br/>L'indication du MODE IMAGE affiché par changement<br/>L'indication du l'IRIS ACTIF affiché par changement</li> </ul> | Rubrique     | Description                                                                                                    |
|----------------------------------------------------------------------------------------------------|--------------|----------------------------------------------------------------------------------------------------|
| V. Mon Écran       Quand ACTIVE est sélectionné, la rubrique Mon Écran est verrouillée. Utiliser cette fonction pour protéger le réglage actuel de Mon Écran.         • Cette fonction ne peut être sélectionnée lorsque ACTIVE est sélectionné dans la rubrique MOT DE PASSE Mon Écran dans le menu SECURITE (173).         Activer/désactiver la fonction de message avec les touches ▲/▼.         ACTIVE ⇔ DESACTI.         Lorsque le mode ACTIVE est sélectionné, les fonctions de message suivantes sont activées.         « AUTO EN COURS » pendant le réglage automatique         « PAS D'ENTREE DETECTEE »         « SYNCHRO HORS PORTEE »         « Recherche» en cas de recherche d'un signal d'entrée         « Détection» quand un signal d'entrée est détecté         « MODE ÉCO.AUTO » tout en démarrant MODE ÉCO.AUTO L'indication du signal d'entrée affiché par changement L'indication du signal d'entrée affiché par changement L'indication du l'IRIS ACTIF affiché par changement                                                                                                    |              | Activer/désactiver la fonction V. Mon Écran avec les touches ▲/▼.<br>ACTIVE ⇔ DESACTI.                                                                                                    |
| Menu SECURITE (Щ73).         Activer/désactiver la fonction de message avec les touches ▲/▼.         ACTIVE ⇔ DESACTI.         Lorsque le mode ACTIVE est sélectionné, les fonctions de message suivantes sont activées.         « AUTO EN COURS » pendant le réglage automatique         « PAS D'ENTREE DETECTEE »         « SYNCHRO HORS PORTEE »         « Recherche» en cas de recherche d'un signal d'entrée         « MODE ÉCO.AUTO » tout en démarrant MODE ÉCO.AUTO         L'indication du signal d'entrée affiché par changement         L'indication du MODE IMAGE affiché par changement         L'indication de l'IRIS ACTIF affiché par changement                                                                                                    | V. Mon Écran | <ul> <li>Quand ACTIVE est sélectionné, la rubrique Mon Écran est<br/>verrouillée. Utiliser cette fonction pour protéger le réglage actuel de<br/>Mon Écran.</li> <li>Cette fonction ne peut être sélectionnée lorsque ACTIVE est<br/>sélectionné dans la rubrique MOT DE PASSE Mon Écran dans le</li> </ul>                                                                                                    |
| Activer/désactiver la fonction de message avec les touches ▲/▼.         ACTIVE ⇔ DESACTI.         Lorsque le mode ACTIVE est sélectionné, les fonctions de message suivantes sont activées.         « AUTO EN COURS » pendant le réglage automatique         « PAS D'ENTREE DETECTEE »         « SYNCHRO HORS PORTEE »         « FRÉQUENCE DE BALAYAGE INSTABLE »         « Recherche» en cas de recherche d'un signal d'entrée         « Détection» quand un signal d'entrée est détecté         « MODE ÉCO.AUTO » tout en démarrant MODE ÉCO.AUTO         L'indication du signal d'entrée affiché par changement         L'indication du rapport de format affiché par changement         L'indication du MODE IMAGE affiché par changement         L'indication de l'IRIS ACTIF affiché par changement                                                                                                    |              | menu SECURITE (1173).                                                                                                    |
| L'indication de MA MEMOIRE affichée par changement<br>Les indications « REPOS » et « II » quand on appuie sur la touche<br><b>FREEZE</b> pendant que l'écran est bloqué.<br>L'indication du MODÈLE affichée par changement .<br>L'indication « +++ FOCAL +++ » affiché par changement<br>Le dialogue ZOOM-D affiché par changement<br>• Il faut se rappeler si l'image est bloquée quand vous choisissez<br>DESACTI. Il ne faut pas confondre l'état de repos avec un                                                                                                    | MESSAGE      | Activer/désactiver la fonction de message avec les touches ▲/▼.<br>ACTIVE ⇔ DESACTI.<br>Lorsque le mode ACTIVE est sélectionné, les fonctions de message<br>suivantes sont activées.<br>« AUTO EN COURS » pendant le réglage automatique<br>« PAS D'ENTREE DETECTEE »<br>« SYNCHRO HORS PORTEE »<br>« SYNCHRO HORS PORTEE »<br>« Recherche» en cas de recherche d'un signal d'entrée<br>« Détection» quand un signal d'entrée est détecté<br>« MODE ÉCO.AUTO » tout en démarrant MODE ÉCO.AUTO<br>L'indication du signal d'entrée affiché par changement<br>L'indication du rapport de format affiché par changement<br>L'indication de l'IRIS ACTIF affiché par changement<br>L'indication de MA MEMOIRE affiché par changement<br>L'indications « REPOS » et « II » quand on appuie sur la touche<br><b>FREEZE</b> pendant que l'écran est bloqué.<br>L'indication « +++ FOCAL +++ » affiché par changement<br>L indication « +++ FOCAL +++ » affiché par changement<br>L findication « +++ FOCAL +++ » affiché par changement<br>L'indication « the par changement<br>L'indication « +++ FOCAL +++ » affiché par changement<br>L'indication « +++ FOCAL +++ » affiché par changement<br>L'indication « +++ FOCAL +++ » affiché par changement<br>L'indication « +++ FOCAL +++ » affiché par changement<br>L'indication « +++ FOCAL +++ » affiché par changement<br>L'indication « +++ FOCAL +++ » affiché par changement<br>L'indication « +++ FOCAL +++ » affiché par changement<br>N L'indication « +++ FOCAL +++ » affiché par changement<br>N L'indication « +++ FOCAL +++ » affiché par changement<br>N L'indication « +++ FOCAL +++ » affiché par changement<br>A L'indication « +++ FOCAL +++ » affiché par changement<br>A L'indication « +++ FOCAL +++ » affiché par changement<br>A L'indication « +++ FOCAL +++ » affiché par changement<br>A L'indication « +++ FOCAL +++ » affiché par changement<br>A L'indication « +++ FOCAL +++ » affiché par changement<br>A L'indication « A MEMOIRE affiché par changement<br>A L'indication « A MEMOIRE Affiché par changement<br>A L'indication « A MEMOIRE Affiché par changement<br>A L'indication « A MEMOIRE Affiché par changement<br>A L'in |

| Rubrique         | Description                                                                                                    |
|------------------|----------------------------------------------------------------------------------------------------|
| NOM DU<br>SOURCE | <ul> <li>On peut attribuer un nom à chacun des ports d'entrée de ce projecteur.</li> <li>(1) Sélectionner NOM DU SOURCE avec les touches ▲/▼ du Menu ECRAN et appuyer sur la touche ► ou ENTER.<br/>Le menu NOM DU SOURCE s'affichera.</li> <li>(2) Sélectionner le port auquel attribuer un nom avec les touches ▲/▼ du menu NOM DU SOURCE et appuyer sur la touche ►. La fenêtre de dialogue NOM DU SOURCE s'affichera.<br/>La partie droite du menu est vierge tant qu'un nom n'est pas spécifié.</li> <li>(3) Sélectionnez une icône que vous aimeriez attribuer au port dans le dialogue NOM DE SOURCE.<br/>Le nom attribué au port change automatiquement d'après l'icône choisie. Appuyez sur la touche ENTER ou INPUT pour décider quelle icône choisir.</li> <li>(4) Sélectionnez un numéro que vous aimeriez attribuer au port en plus de l'icône. Comme numéro, vous pouvez sélectionner un espace vide (aucun numéro attribué), 1, 2, 3 ou 4. Puis appuyez sur la touche ENTER ou INPUT.</li> <li>(5) Pour modifier le nom attribué au port, sélectionnez NOM PERSONNALISÉ et appuyez sur la touche ENTER ou INPUT.</li> </ul> |

| Rubrique                    | Description                                                                                                    |
|-----------------------------|----------------------------------------------------------------------------------------------------|
|                             | <ul> <li>(6) Le nom actuel s'affichera sur la première ligne. Choisir et saisir les caractères avec les touches ▲/▼/◄/▶ et la touche ENTER ou INPUT. Pour effacer un caractère à la fois, presser la touche RESET ou presser la touche « et la touche INPUT simultanément.</li> </ul>                                                                                                    |
| NOM DU<br>SOURCE<br>(suite) | SI Vous deplacez le curseur sur<br>SUPPRIMER ou TOUT EFFACER<br>sur l'écran et appuyez sur la touche<br>ENTER ou INPUT, 1 ou tous les<br>caractères seront également effacés.<br>Le nom peut utiliser 16 caractères au<br>maximum.<br>(7) Modifier un caractère déià saisi avec la                                                                                                    |
|                             | <ul> <li>(7) Modifier un caractère deja saisi avec la touche ▲ pour déplacer le curseur sur la première ligne et déplacer le curseur sur sur le caractère à changer avec les touches </li> <li>Le caractère est sélectionné après avoir appuyé sur la touche ENTER ou INPUT. Suivre ensuite la même procédure que décrite au point (6) ci-dessus.</li> <li>(8) Terminer la saisie du texte en déplaçant le curseur sur OK sur l'écran et appuyer sur la touche ►, ENTER ou INPUT. Pour retourner au nom précédent sans enregistrer les modifications, déplacer le curseur sur ANNULER sur l'écran et appuyer sur la touche ◄, ENTER ou INPUT.</li> </ul> |
|                             | Sélectionnez le modèle à l'aide des touches ▲/▼.<br>Appuyez sur la touche ► (ou ENTER) pour afficher le modèle<br>sélectionné et appuyez sur la touche ◄ pour faire disparaître l'écran<br>affiché.<br>Le dernier modèle sélectionné s'affiche lorsque vous appuyez sur<br>MY BUTTON allouée à la fonction MODÈLE ( <sup>158</sup> ).                                                                                                    |
|                             | MOTIF TEST ⇔ GUIDES1 ⇔ GUIDES2 ⇔ GUIDES3                                                                                                    |
|                             | Vous pouvez inverser une carte et la faire défiler horizontalement<br>lorsque CARTE 1 ou CARTE 2 est sélectionné.<br>Pour inverser la carte ou la faire défiler, affichez le guide en<br>maintenant la touche <b>RESET</b> de la télécommande enfoncée pendant<br>au moins trois secondes lorsque CARTE1 ou CARTE2 apparaît.                                                                                                    |

| Rubrique                   | Description                                                                                                    |
|----------------------------|----------------------------------------------------------------------------------------------------|
|                            | Le S.T.C. est une fonction permettant d'afficher<br>une transcription ou le dialogue de la portion<br>audio d'une vidéo, de fichiers ou d'autres<br>fichiers de présentation ou audio. Pour utiliser<br>cette fonction, il est nécessaire de disposer<br>d'une source vidéo au format NTSC ou d'une<br>source vidéo composant au format 480i@60<br>prenant en charge la fonction S.T.C.<br>Il arrive qu'elle ne fonctionne pas correctement, en fonction de<br>l'équipement ou de la source du signal. Dans ce cas, désactivez la<br>fonction S.T.C.                                                                                                    |
| S.T.C.<br>(Closed Caption) | <ul> <li>AFFICHER</li> <li>Sélectionnez le paramètre AFFICHER S.T.C. à partir des options suivantes à l'aide des touches ▲/▼.</li> <li>AUTO ⇔ ACTIVE ⇔ DESACTI.</li> <li>AUTO : Le S.T.C. s'affiche automatiquement lorsque le volume est coupé.</li> <li>ACTIVE : S.T.C. est activée.</li> <li>DESACTI. : S.T.C. est désactivée.</li> <li>Les légendes ne peuvent être affichées lorsque le menu à l'écran est actif.</li> <li>Le S.T.C. est une fonction permettant d'afficher le dialogue, une narration et/ou des effets sonores d'un programme télévisé ou d'une autre source vidéo. La disponibilité de S.T.C. dépend des chaînes et/ou du contenu.</li> </ul> |
|                            | MODE         Sélectionnez le paramètre MODE S.T.C. à partir des options<br>suivantes à l'aide des touches ▲/▼.         TITRE ⇔ TEXTE <u>TITRE</u> : Pour afficher les sous-titres. <u>TEXTE</u> : Pour afficher les données de texte, relatives à des<br>informations complémentaires telles que des reportages<br>d'actualité ou un guide de programmes TV. Ces informations<br>recouvrent l'intégralité de l'écran. Tous les programmes<br>S.T.C. ne disposent pas d'informations sous forme de texte.         CANAUX         Sélectionnez le paramètre CANAUX S.T.C. à l'aide des touches<br>A/▼ à partir des options suivantes                                   |
|                            | <ul> <li>1 ⇔ 2 ⇔ 3 ⇔ 4</li> <li>1 ⇔ 2 ⇔ 3 ⇔ 4</li> <li>1: Canal 1, canal / langue primaire</li> <li>2: Canal 2</li> <li>3: Canal 3</li> <li>4: Canal 4</li> <li>Les données relatives aux canaux dépendent du contenu. Certains canaux peuvent être utilisés pour une langue secondaire ou rester vides.</li> </ul>                                                                                                    |

### Menu OPT.

A partir du Menu OPT., vous pouvez accéder aux rubriques affichées dans le tableau ci-dessous. Sélectionnez une rubrique à l'aide des touches ▲/▼ du curseur, puis appuyez sur la touche ► du curseur ou sur la touche ENTER pour exécuter la rubrique, sauf pour les rubriques TEMPS LAMPE et TEMPS FILTRE. Effectuer ensuite l'opération souhaitée selon le tableau suivant.

| MENU AVANCÉ                                                                                                    |                                                                                                    | CHOISIR                                                            |
|----------------------------------------------------------------------------------------------------|----------------------------------------------------------------------------------------------------|--------------------------------------------------------------------|
| MAGE     AFFICHAGE     AFFICHAGE     INSTALLAT*     JAUDIO IN     ECRAN     GPT.     ARSEAU     SECURITE     MENU COURT     MARÉT | RECHER. AUTO.     ALLUM.DIRECT     AUTO OFF     USB TYPE B     TEMPS LAMPE     TEMPS FILTRE     MA TOUCHE     MA TOUCHE     SERVICE | DESACTI.<br>DESACTI.<br>Omin<br>AFFICHAGE USB<br>Oh<br>Oh<br>VIDEO |
|                                                                                                    | COMPUTER IN 1                                                                                                    | 1280 x 800 @60Hz                                                   |

| Rubrique      | Description                                                                                                    |
|---------------|----------------------------------------------------------------------------------------------------|
| RECHER. AUTO. | Activer/désactiver la fonction de recherche automatique de signal<br>avec les touches ▲/▼.<br>ACTIVE ⇔ DESACTI.<br>Lorsque ACTIVE est sélectionné, le projecteur fait automatiquement<br>le tour des ports d'entrée pour détecter un signal, dans l'ordre suivant.<br>La recherche démarre à partir du port courant. Puis, lorsqu'il détecte<br>un signal d'entrée, le projecteur arrête de chercher et affiche l'image.<br>COMPUTER IN1 ⇔ COMPUTER IN2 ⇔ LAN ⇔ USB TYPE A<br>VIDEO ⇔ S-VIDEO ⇔ HDMI⇔ USB TYPE B ←<br>• La projection des images peut prendre plusieurs secondes depuis<br>le port <b>USB TYPE B</b> .                                                                                                    |
| ALLUM. DIRECT | <ul> <li>Activer/désactiver la fonction ALLUM. DIRECT avec les touches ▲/▼. ACTIVE ⇔ DESACTI.</li> <li>Lorsque ACTIVE est défini, la lampe du projecteur est automatiquement activée sans effectuer la procédure habituelle (118), uniquement lorsque le projecteur est alimenté après une coupure de courant qui s'est produite alors que la lampe était allumée.</li> <li>Cette opération ne fonctionne pas si le projecteur est alimenté alors que la lampe est éteinte.</li> <li>Après avoir allumé la lampe à l'aide de la fonction ALLUM. DIRECT, le projecteur est éteint si aucune entrée ou aucune opération n'est détectée au bout d'environ 30 minutes, même si la fonction AUTO OFF (155) n'est pas activée.</li> </ul> |

| Rubrique   | Description                                                                                                    |
|------------|----------------------------------------------------------------------------------------------------|
|            | Spécifier le temps de décompte pour la mise hors tension automatique du projecteur avec les touches ▲/▼.                                                                                                    |
| AUTO OFF   | Long (max 99 minutes) ⇔ Court (min. 0 minute = DESACTI.)                                                                                                    |
| USB TYPE B | Sélectionnez la fonction du port <b>USB TYPE B</b> avec les touches<br>▲/▼. Pour utiliser cette fonction, vous devez raccorder le port <b>USB</b><br><b>TYPE B</b> du projecteur et le port USB de type A d'un ordinateur.<br>SOURIS ⇔ AFFICHAGE USB                                                                                                    |
|            | <ul> <li>SOURIS : La télécommande fournie fonctionne comme une simple<br/>souris et un clavier d'ordinateur.</li> <li>AFFICHAGE USB : Le port fonctionne comme port d'entrée recevant<br/>les signaux vidéo depuis l'ordinateur (187).</li> </ul>                                                                                                    |
|            | <ul> <li>La projection des images peut prendre plusieurs secondes depuis<br/>le port USB TYPE B.</li> <li>Dans les cas suivants, un message vous avisant que le port USB<br/>TYPE B n'est pas disponible pour les images reçues apparaît avec<br/>la boîte de dialogue USB TYPE B :</li> <li>Ce réglage bascule sur SOURIS lorsqu'une image reçue sur le port<br/>USB TYPE B est projetée.</li> <li>Le port USB TYPE B est sélectionné comme source d'entrée<br/>vidéo lorsque ce réglage se trouve sur SOURIS. Sélectionnez<br/>AFFICHAGE USB dans la boîte de dialogue pour projeter les<br/>images reçues sur le port USB TYPE B. Le cas échéant, vous</li> </ul> |
|            | ne pourrez pas utiliser la fonction de simple souris et clavier.<br>Autrement, sélectionnez un autre port pour la réception des images.                                                                                                    |

| Rubrique     | Description                                                                                                    |
|--------------|----------------------------------------------------------------------------------------------------|
| TEMPS LAMPE  | Le temps de lampe correspond au temps d'utilisation de la lampe,<br>écoulé depuis la dernière réinitialisation. C'est affiché dans le Menu<br>OPT.                                                                                                    |
|              | En appuyant sur la touche <b>RESET</b> sur la télécommande ou sur la touche ► du projecteur, une boîte de dialogue s'affiche.<br>Pour réinitialiser le temps de lampe, sélectionner OK avec la touche ►.                                                                                                    |
|              | <ul> <li>ANNULER ⇒ OK</li> <li>Réinitialiser le temps de lampe seulement lorsque vous avez remplacé la lampe. Ceci permet d'avoir une indication précise sur le temps d'utilisation de la lampe.</li> <li>Concernant le remplacement de la lampe, se reporter à la section « Remplacer la lampe » (<sup>19</sup>2).</li> </ul>                                    |
| TEMPS FILTRE | Le temps de filtre correspond au temps d'utilisation du filtre, écoulé<br>depuis la dernière réinitialisation. C'est affiché dans le Menu OPT.<br>En appuyant sur la touche <b>RESET</b> sur la télécommande ou sur la<br>touche ▶ du projecteur, une boîte de dialogue s'affiche.<br>Pour réinitialiser le temps de filtre, sélectionner OK avec la touche<br>▶. |
|              | <ul> <li>ANNULER ⇒ OK</li> <li>Réinitialiser le temps de filtre uniquement après avoir nettoyé ou remplacé le filtre à air. Ceci permet d'avoir une indication précise sur le temps d'utilisation du filtre.</li> <li>Concernant l'entretien du filtre à air, se reporter à la section « Nettoyer et remplacer le filtre à air » (194, 95).</li> </ul>            |

| Rubrique | Description                                                                                                    |  |  |
|----------|----------------------------------------------------------------------------------------------------|--|--|
|          | Cette rubrique attribue une des fonctions ci-dessous aux touches <b>MY BUTTON (1/2)</b> de la télécommande ( <b>1</b> 6).                                                                                                    |  |  |
| MATOUCHE | <ul> <li>(1) Utilisez les touches ▲/▼ dans le menu MA TOUCHE pour sélectionner l'une des MY BUTTON- (1/2) et appuyez sur la touche ► ou ENTER pour afficher la boîte de dialogue de configuration MA TOUCHE.</li> <li>(2) Sélectionner ensuite une des fonctions suivantes avec les touches ▲/▼/◀/► pour une attribution à la touche souhaitée. Appuyez sur la touche ENTER ou INPUT pour enregistrer les réglages.</li> <li>LAN: Assigne le port à LAN.</li> <li>USB TYPE A: Assigne le port à USB TYPE A.</li> <li>USB TYPE B: Assigne le port à USB TYPE B.</li> <li>HDMI:Assigne le port à HDMI.</li> <li>COMPUTER IN1: Assigne le port à COMPUTER IN1.</li> <li>COMPUTER IN2: Assigne le port à COMPUTER IN2.</li> <li>S-VIDEO : Assigne le port à VIDEO.</li> <li>VIDEO : Assigne le port à VIDEO.</li> <li>VIDEO : Assigne le port à VIDEO.</li> <li>VIDEO : Assigne le port à S-VIDEO.</li> <li>VIDEO : Assigne le port à S-VIDEO.</li> <li>MAGES : affiche le menu MES IMAGES (●68).</li> <li>MESSAGER: Pour afficher ou effacer le texte du messager sur l'écran (●Fonction Messager dans le Manuel d'utilisation – Guide Réseau).</li> <li>Lorsqu'il n'y a pas de données transférées à afficher, le message « PAS DE DONNÉES MESSAGER » apparaît.</li> <li>INFOS : Affiche SYSTÈME_INFOS, ENTRINFOS (●64), RÉSEAU_INFOS (●71) ou rien.</li> <li>MA MEMOIRE : charge un ensemble de données de paramétrage enregistrée car le réglage change à chaque fois. Quand aucune donnée n'est enregistrée dans la mémoire, la boîte de dialogue « Pas de donnees »</li> <li>s'affiche. Quand le réglage courant n'est pas enregistrée dans la mémoire, la boîte de dialogue « Pas de donnees »</li> <li>s'affiche. Quand le réglage courant n'est pas enregistrée dans la mémoire, la boîte de dialogue « Pas de donnees »</li> <li>s'affiche. Quand le réglage courant n'est pas enregistrée dans la mémoire, la boîte de dialogue « Pas de donnees »</li> <li>s'affiche. Quand le réglage courant n'est pas enregistrée dans la mémoire, la boîte de dialogue « Pas de donnees »</li> <li>s'affiche. Si vous souhaitez</li></ul> |  |  |

| Rubrique             | Description                                                                                                    |  |  |
|----------------------|----------------------------------------------------------------------------------------------------|--|--|
| MA TOUCHE<br>(suite) | <ul> <li>IRIS ACTIF : modifie le mode de l'iris actif.</li> <li>MODE IMAGE : modifie le MODE IMAGE (□31).</li> <li>REG. FILTRE : affiche la boîte de dialogue de confirmation de réinitialisation du temps de filtre (□56).</li> <li>MODÈLE : Affiche ou dissimule le format modèle sélectionné dans la rubrique MODÈLE (□52).</li> <li>SOURDINE AV : active/désactive l'image et le mode audio.</li> <li>ZOOM-D : Pour activer/désactiver le mode ZOOM-D. Avec le mode ZOOM-D activé, utilisez les touches ◄/► du curseur pour régler le rapport d'agrandissement.</li> <li>DÉPLACD : Pour activer/désactiver le mode DÉPLACD. Avec le mode DÉPLACD activé, utilisez les touches ▲/▼/◄/► du curseur pour déplacer le rapport d'agrandissement.</li> <li>RESOLUTION : Pour activer/désactiver le menu RESOLUTION (□41).</li> <li>VOLUME MICRO : Pour activer/désactiver le menu VOLUME MICRO (□47).</li> <li>MODE ÉCO. : Pour activer/désactiver le menu MODE ÉCO (□45).</li> </ul> |  |  |
| MA SOURCE            | Les touches ▲/▼ permettent de sélectionner le port entrée<br>image associé à la touche <b>MY SOURCE/DOC. CAMERA</b> de la<br>télécommande.<br>Vous pouvez utiliser cette fonction non seulement pour les caméras<br>document, mais aussi pour les ordinateurs et autres équipements.                                                                                                    |  |  |

| Rubrique | Description                                                                                                    |  |  |
|----------|----------------------------------------------------------------------------------------------------|--|--|
|          | Le menu SERVICE s'affiche quand cette<br>rubrique est sélectionnée.<br>Sélectionner une rubrique avec les touches<br>▲/▼, puis appuyer sur la touche ► ou sur<br>la touche ENTER pour exécuter la fonction.                                                                                                    |  |  |
|          | VIT VENTIL<br>Changer la vitesse de rotation des ventilateurs de refroidissement avec les<br>touches ▲/▼. Si le projecteur est utilisé à une altitude d'environ 1600 m ou<br>plus, sélectionnez HAUT. Sinon, sélectionnez NORMAL. Il faut remarquer<br>que le projecteur est plus bruvant quand HAUT est sélectionné                                                                                                    |  |  |
|          | HAUT ⇔ NORMAL                                                                                                    |  |  |
|          | AJUSTMT AUTO<br>Sélectionner un des modes avec les touches ▲/▼. Si vous avez<br>choisi DESACTI., la fonction de réglage automatique est désactivée.<br>DETAIL ⇔ RAPIDE ⇔ DESACTI.                                                                                                    |  |  |
| SERVICE  | <ul> <li> <u>DETAIL</u>: Réglage plus détaillé comprenant un réglage de la TAIL.H         <u>RAPIDE</u>: Réglage plus rapide, paramétrant TAIL.H sur une         donnée préétablie pour le signal d'entrée.     </li> <li>Selon les conditions comme l'image d'entrée, le câble de signaux à         l'appareil, les conditions environnantes de l'appareil, etc., le réglage         automatique peut ne pas fonctionner correctement. Dans ce cas, choisir         DESACTI. pour désactiver le réglage automatique et régler manuellement.     </li> </ul>                                                                                                    |  |  |
|          | <ul> <li>FANTÔME</li> <li>1. Sélectionner une couleur d'image fantôme avec les touches </li> <li>2. Régler l'élément sélectionné avec les touches ▲/▼ pour faire disparaître l'image fantôme.</li> </ul>                                                                                                    |  |  |
|          | <b>AVERT. FILTR</b><br>Utilisez la touche ▲/▼ pour régler la minuterie du message de notification lorsque le filtre doit être remplacé.                                                                                                    |  |  |
|          | 500h ⇔ 1000h ⇔ 2000h ⇔ 3000h ⇔ 4000h ⇔ 5000h ⇔ DESACTI.<br>Après avoir choisi un élément, à l'exception de DESACTI., le message                                                                                                    |  |  |
|          | <ul> <li>« RAPPEL ***HEURES ONT PASSE» s'affichera une fois que l'horloge atteindra l'intervalle défini par cette fonction (100).</li> <li>Quand DESACTI. sera choisi, le message ne s'affichera pas.</li> <li>Utiliser cette fonction pour maintenir le filtre à air propre en paramétrant le temps approprié selon l'environnement de votre projecteur.</li> <li>Veuillez vérifier régulièrement le filtre, même en l'absence de message.</li> <li>Si le filtre à air est colmaté à cause de poussières ou autres corps étrangers, la température interne du projecteur va monter, ce qui peut causer des dysfonctionnements de l'appareil, ou en réduire la durée de vie.</li> <li>Prenez soin de l'environnement d'utilisation du projecteur et vérifiez régulièrement le filtre.</li> </ul> |  |  |

| Rubrique           | Description                                                                                                    |  |  |
|--------------------|----------------------------------------------------------------------------------------------------|--|--|
| SERVICE<br>(suite) | <ul> <li>VERR.TOUCHES <ul> <li>(1) Utiliser les boutons ▲/▼ pour sélectionner PANN. DE CONTR. ou TÉLÉCOMMANDE.</li> <li>(2) Utiliser les boutons ◀/▶ pour activer/désactiver la fonction verr. touches.</li> <li>Lorsque ACTIVE est sélectionné, tous les boutons du projecteur ou de la télécommande sont verrouillés, à l'exception du bouton STANDBY/ON.</li> <li>Permet d'éviter de jouer avec les touches ou de les actionner fortuitement.</li> <li>Il est impossible de régler simultanément PANN. DE CONTR. et TÉLÉCOMMANDE sur ACTIVE.</li> </ul> </li> </ul>                                                                                                    |  |  |
|                    | <ul> <li>VERR PORTE OBJ</li> <li>Utilisez les touches de curseur ▲/▼ pour activer ou désactiver la fonction VERR PORTE OBJ. Réglez VERR PORTE OBJ sur ACTIVE pour maintenir la porte de l'objectif ouverte même lorsque l'appareil est éteint. Suivez les précautions ci-dessous lorsque vous réglez VERR PORTE OBJ sur ACTIVE et maintenez tout le temps la porte de l'objectif ouverte.</li> <li>N'appliquez pas une force excessive sur la porte de l'objectif, ni ne la cognez, car elle intègre un miroir.</li> <li>Gardez le projecteur hors de la portée des enfants.</li> <li>Ne jamais toucher le clapet ou le miroir de la lentille. Si le miroir est brisé, l'image projetée sera déformée. Fermez la porte de l'objectif n'est pas complètement ouverte pour une raison ou une autre, il se peut que l'image soit décalée ou présente une distorsion trapézoïdale. Le cas échéant, utilisez la fonction OUVRIR OBJECTIF (<i>Cicdessous</i>) pour ouvrir complètement la porte de l'objectif.</li> </ul> |  |  |
|                    | <b>OUVRIR OBJECTIF</b><br>Utilisez la fonction OUVRIR OBJECTIF pour ouvrir la porte de<br>l'objectif si celle-ci ne s'est pas ouverte complètement pour une<br>raison ou une autre comme le nettoyage.                                                                                                    |  |  |
|                    | <b>FERMER OBJECTIF</b><br>Utilisez la fonction VERR PORTE OBJ pour fermer provisoirement<br>la porte de l'objectif lorsque VERR PORTE OBJ est réglé sur<br>ACTIVE. Notez que le voyant sera éteint une fois la porte de l'objectif<br>fermée. Appuyez sur la touche <b>STANDBY/ON</b> du projecteur ou de<br>la télécommande pour ouvrir la porte de l'objectif et redémarrez le<br>projecteur.                                                                                                    |  |  |

| Rubrique           |                                                                                                    | Description                                                                                                    |  |
|--------------------|----------------------------------------------------------------------------------------------------|----------------------------------------------------------------------------------------------------|--|
|                    | <ul> <li>FRÉQ A DIST.</li> <li>(1) Changer les paramètres du capteur distant du projecteur avec<br/>les touches ▲/▼ (1,4,17).</li> <li>1:NORMAL ⇔ 2:HAUTE</li> <li>(2) Utilisez la touche ◄/▶ pour activer ou<br/>désactiver la télécommande du projecteur.</li> <li>ACTIVE ⇔ DESACTI.</li> <li>Le paramétrage par défaut réglé en usine pour les deux est</li> <li>1:NORMAL et 2:HAUTE pour être activés. Désactivez l'une des<br/>deux options si la télécommande ne fonctionne pas correctement.</li> <li>Il est impossible de désactiver les deux options simultanément.</li> </ul> |                                                                                                    |  |
| SERVICE<br>(suite) | COMMUNICATION                                                                                                    | La sélection de cette rubrique entraîne l'affichage<br>du menu COMMUNICATION.<br>Dans ce menu vous pouvez configurer les<br>paramètres de la communication en série du<br>projecteur par l'intermédiaire du port <b>CONTROL</b> . |  |

| Rubrique | Description              |                                                                                                    |  |
|----------|--------------------------|----------------------------------------------------------------------------------------------------|--|
|          | COMMUNICATION<br>(suite) | TYPE COMMUNICATION<br>Choisir le type de communication pour<br>transmissions par l'intermédiaire du port CONTROL.<br>PONT RÉSEAU ⇔ DESACTI.                                                                                                    |  |
|          |                          | <ul> <li><u>PONT RÉSEAU</u>: Sélectionnez ce type si vous<br/>devez passer par ce projecteur pour contrôler<br/>un périphérique externe, tel qu'un terminal<br/>réseau, à partir de l'ordinateur. Le port<br/><b>CONTROL</b> n'accepte pas les instructions RS-<br/>232C. (<b>Periode Pont réseau</b> dans le <b>Manuel<br/>d'utilisation – Guide Réseau</b>)</li> <li><u>DESACTI.</u>: Choisir ce mode pour recevoir des<br/>commandes RS-232C en utilisant le port <b>CONTROL</b>.</li> <li>DÉSACTI. est sélectionné comme paramètre par<br/>défaut.</li> <li>Lorsque vous sélectionnez PONT RÉSEAU, cochez la<br/>rubrique MÉTHODE TRANSMISSION (<b>Ci-dessous</b>).</li> <li><b>RÉGLAGES SÉRIE</b></li> </ul> |  |
|          |                          | Choisir les conditions de communication en série<br>pour le port <b>CONTROL</b>                                                                                                    |  |
|          |                          | VITESSE COM                                                                                                    |  |
| SERVICE  |                          | 4800bps ⇔ 9600bps ⇔ 19200bps ⇔ 38400bps<br>↑                                                                                                    |  |
| (suite)  |                          | PARITÉ<br>AUCUNE ⇔ IMPAIRE ⇔ PAIRE<br>↑                                                                                                    |  |
|          |                          | <ul> <li>La VITESSE COM. est fixée à 19200bps, PARITÉ<br/>est fixé à AUCUNE lorsque TYPE COMMUNICATION<br/>a pour valeur DESACTI (<i>Cidessus</i>).</li> </ul>                                                                                                    |  |
|          |                          | MÉTHODE TRANSMISSION<br>Sélectionnez la méthode de transmission pour la<br>communication dans PONT RÉSEAU à partir du<br>port CONTROL.                                                                                                    |  |
|          |                          | SEMI-DUPLEX ⇔ DUPLEX INTÉGRAL                                                                                                    |  |
|          |                          | <u>SEMI-DUPLEX</u> : Cette méthode permet au projecteur<br>d'assurer une communication bilatérale, mais une<br>seule direction, soit la transmission, soit l'émission<br>de données, est autorisée à la fois.<br><u>DUPLEX INTÉGRAL</u> : Cette méthode permet au<br>projecteur d'effectuer une communication bilatérale<br>assurant la transmission et la réception simultanées                                                                                                    |  |
|          |                          | <ul> <li>de donnees.</li> <li>SEMI-DUPLEX est sélectionné comme paramètre par défaut.</li> <li>Si vous sélectionnez SEMI-DUPLEX, vérifiez le réglage de la rubrique TEMPS LIMITE RÉPONSE (<sup>163</sup>).</li> </ul>                                                                                                    |  |

| Rubrique           | Description              |                                                                                                    |
|--------------------|--------------------------|----------------------------------------------------------------------------------------------------|
| SERVICE<br>(suite) | COMMUNICATION<br>(suite) | TEMPS LIMITE RÉPONSE<br>Sélectionnez le délai d'attente des données<br>de réponse provenant d'un autre périphérique<br>communiquant via PONT RÉSEAU et SEMI-<br>DUPLEX via le port CONTROL.<br>DESACTI. ⇔ 1s ⇔ 2s ⇔ 3s                                                              |
|                    |                          | DESACTI.: Sélectionnez ce mode si vous n'avez<br>pas besoin de vérifier les réponses provenant<br>du périphérique vers lequel le projecteur envoie<br>des données. Dans ce mode, le projecteur<br>peut envoyer en continu des données depuis<br>l'ordinateur.                       |
|                    |                          | <u>1s /2s /3s</u> : sélectionnez le délai pendant lequel<br>le projecteur doit attendre les réponses du<br>périphérique auquel il envoie les données.<br>Pendant l'attente des réponses, le projecteur<br>n'envoie aucune donnée à partir du port<br><b>CONTROL</b> .               |
|                    |                          | <ul> <li>Ce menu est uniquement disponible lorsque<br/>PONT RÉSEAU est sélectionné pour TYPE<br/>COMMUNICATION et que SEMI-DUPLEX est<br/>sélectionné pour MÉTHODE TRANSMISSION<br/>(<sup>1162</sup>).</li> <li>DESACTI. est sélectionné comme paramètre par<br/>défaut.</li> </ul> |
#### Menu OPT.

| Rubrique                  | Description                                                                                                    |  |  |
|---------------------------|----------------------------------------------------------------------------------------------------|--|--|
| <b>SERVICE</b><br>(suite) | IINFOS         Sur sélection de cette fonction, la boîte de dialogue intitulée         « ENTRINFOS » s'affiche. Elle indique des informations concernant l'entrée actuelle.         Improvement l'entrée actuelle.         Improvement l |  |  |
|                           | REGLAGE USINE<br>Pour exécuter cette fonction, sélectionner OK avec la touche ►.<br>L'exécution de cette fonction rétablit l'ensemble des réglages<br>initiaux pour toutes les rubriques de tous les menus. Il faut noter<br>que les rubriques TEMPS LAMPE, TEMPS FILTRE, LANGUE,<br>AVERT. FILTR, RÉSEAU, et SECURITE ne sont pas réinitialisées.<br>ANNULER ⇔ OK                                                                                                    |  |  |

# Menu RÉSEAU

Gardez àl'esprit que des paramétrages réseau incorrects sur ce projecteur peuvent causer des problèmes sur le réseau. Veillez à consulter l'administrateur du réseau avant de vous connecter à un point d'accèsexistant sur votre réseau. Sélectionnez "RÉSEAU" dans le menu principal pour accéder aux fonctions suivantes.

Sélectionnez une rubrique à l'aide des touches ▲/▼

| MENU AVANCÉ                                                                                                    |                                                                                       | CHOISIR          |
|----------------------------------------------------------------------------------------------------|---------------------------------------------------------------------------------------|------------------|
| IMAGE<br>AFFICHAGE<br>ENTR.<br>INSTALLAT*<br>AUDIO IN<br>ECRAN<br>OPT.<br>RÉSEAU<br>SECURITE<br>MENU COURT<br>ARRÉT | CONF,<br>NOM DU PROJECTEU<br>MES IMAGES<br>AMX D.D.<br>FRESENT.<br>O INFOS<br>SERVICE | R<br>DESACTL     |
|                                                                                                    | COMPUTER IN 1                                                                         | 1280 × 800 @60Hz |

du curseur sur le projecteur ou la télécommande ; appuyez ensuite sur la touche ► du curseur sur le projecteur ou la télécommande ou sur la touche ENTER de la télécommande pour exécuter la rubrique. Effectuez ensuite l'opération souhaitée selon le tableau suivant. Reportez-vous au Manuel d'utilisation - Guide Réseau pour obtenir des détails sur l'opération RÉSEAU.

**REMARQUE** • Si vous n'utilisez pas SNTP (**PRÉglages Date/Heure** dans le Manuel d'utilisation – Guide Réseau), alors vous devez régler HEURE ET DATE pendant l'installation initiale.

 Le contrôle de communication réseau est désactivé guand le projecteur est en mode Attente si la rubrique MODE PAUSE est à ÉCONOMIE. Établir la connexion entre le projecteur et le réseau après avoir réglé la rubrique MODE PAUSE à NORMAL (145).

| Rubrique | Description                                                                        |                                                                                                    |  |
|----------|------------------------------------------------------------------------------------|----------------------------------------------------------------------------------------------------|--|
|          | Choisir cett<br>CONF. du i<br>Sélectionne<br>touches ▲<br>> ou ENTI<br>exécuter la | te rubrique affiche le Menu<br>réseau.<br>ez une fonction à l'aide des<br>(▼, et appuyez sur la touche<br>ER de la télécommande pour<br>fonction.<br>(♥ cone.<br>(♥ cone. |  |
| CONF.    | DHCP<br>(Protocole de<br>configuration<br>dynamique<br>de l'hôte)                  | <ul> <li>Activez / désactivez le DHCP à l'aide des touches</li> <li>▲/▼.</li> <li>ACTIVE ⇔ DESACTI.</li> <li>Sélectionnez DESACTI. lorsque le DHCP n'est pas activé sur le réseau.</li> <li>Quand le paramètre « DHCP » est défini sur ACTIVE, l'obtention de l'adresse IP à partir du serveur DHCP prend un peu de temps.</li> <li>Une adresse IP sera attribuée à la fonction IP auto si le projecteur ne peut pas obtenir d'adresse IP du serveur, même si DHCP est défini sur « ACTIVE ».</li> </ul>                                                                                                    |  |

| Rubrique         | Description                |                                                                                                    |
|------------------|----------------------------|----------------------------------------------------------------------------------------------------|
| CONF.<br>(suite) | ADRESSE<br>IP              | <ul> <li>Saisissez l'ADRESSE IP à l'aide des touches</li> <li>▲/▼/◄/►. Cette fonction peut uniquement être utilisée quand DHCP est DESACTI.</li> <li>L'ADRESSE IP est le numéro qui identifie ce projecteur sur le réseau. Vous ne pouvez pas avoir deux appareils avec la même ADRESSE IP sur le même réseau.</li> <li>L'ADRESSE IP « 0.0.0.0 » est interdite.</li> </ul> |
|                  | MASQUE<br>SOUS-<br>RÉSEAU  | Utiliser les touches ▲/▼/◀/▶ pour saisir un MASQUE<br>SOUS-RÉSEAU icentique à celui de votre ordinateur.<br>Cette fonction est disponible uniquement quand DHCP<br>est réglé sur DESACTI.<br>• Le MASQUE SOUS-RÉSEAU « 0.0.0.0 » est interdit.                                                                                                    |
|                  | INTERFACE<br>PAR<br>DÉFAUT | Saisissez l'adresse d'INTERFACE PAR DÉFAUT (un noeud d'un réseau d'ordinateur qui sert de point d'accès à un autre réseau) avec les touches ▲/▼/◀/►. Cette fonction peut uniquement être utilisée quand DHCP est réglé sur DESACTI.                                                                                                    |
|                  | SERVER<br>DNS              | Saisissez l'adresse de SERVEUR DNS à l'aide des touches ▲/▼/◀/▶.<br>Le SERVEUR DNS est un système pour contrôer les noms de domaine et les adresses IP sur le Réseau.                                                                                                    |
|                  | DÉCALAGE<br>HORAIRE        | Saisissez le DÉCALAGE HORAIRE à l'aide des<br>touches ▲/▼.<br>Paramétrer DÉCALAGE HORAIRE pour que sa valeur<br>soit identique à celle de l'ordinateur. Dans le doute,<br>demandez conseil à votre responsable informatique.<br>Utilisez la touche ▶ pour retourner au menu après<br>avoir réglé le DÉCALAGE HORAIRE.                                                      |
|                  | HEURE<br>ET DATE           | Saisissez l'année (deux derniers chiffres), le mois, le<br>jour, l'heure et les minutes avec les touches ▲/▼/◀/►.<br>• Le projecteur remplacera ce réglage et récupérera<br>les informations HEURE ET DATE du serveur temporel<br>quand SNTP sera activé. (♣Réglages Date/Heure<br>dans le Manuel d'utilisation – Guide Réseau)                                            |

| Rubrique             | Description                                                                                                    |  |  |
|----------------------|----------------------------------------------------------------------------------------------------|--|--|
| Rubrique             | <ul> <li>(1) Sélectionnez le NOM DU<br/>PROJECTEUR dans le menu<br/>RÉSEAU à l'aide des touches<br/>▲/▼, puis appuyez sur la touché</li> <li>▶. La boîte de dialogue NOM DU<br/>PROJECTEUR s'affichera.</li> <li>(2) Le NOM DU PROJECTEUR actuel s'affichera sur les 3<br/>premières lignes. Le nom d'un projecteur donné est attribué au<br/>préalable par défaut.</li> <li>Sélectionnez et saisissez les caractères à l'aide des touches<br/>▲/▼/◄/▷ et de la touche ENTER ou INPUT.</li> <li>Pour effacer un caractère à la fois, presser la touche RESET ou<br/>presser la touche ◄ et la touche INPUT simultanément. Si vous<br/>avez déplacé le curseur sur SUPPRIMER ou TOUT EFFACER<br/>sur l'écran et appuyé sur la touche ENTER ou INPUT, 1<br/>caractère ou tous les caractères seront effacés.</li> <li>Le NOM DU PROJECTEUR peut contenir jusqu'à 64 caractères.</li> </ul> |  |  |
| NOM DU<br>PROJECTEUR | <ul> <li>(3) Modifiez un caractère déjà saisi<br/>avec les touches ▲/▼ pour<br/>déplacer le curseur sur l'une des<br/>3 premières lignes, et déplacez<br/>le curseur sur le caractère<br/>àchanger avec les touches ◄/▷.<br/>Le caractère est sélectionné<br/>après avoir appuyé sur la touche<br/>ENTER ou INPUT. Suivez ensuite<br/>la même procédure que celle<br/>décrite à l'étape (2) ci-dessus.</li> <li>(4) Terminez la saisie du texte en<br/>déplaçant le curseur sur OK sur<br/>l'écran, et appuyez sur la touche<br/>▶, ENTER ou INPUT.<br/>Pour retourner au NOM DU PROJECTEUR précédent sans<br/>enregistrer les modifications, déplacez le curseur sur ANNULER<br/>sur l'écran et appuyez sur la touche ◄, ENTER ou INPUT.</li> </ul>                                                                                                    |  |  |

| Rubrique                              | Description                                                                                                    |  |  |
|---------------------------------------|----------------------------------------------------------------------------------------------------|--|--|
| MES IMAGES                            | La sélection de cette rubrique<br>affichera le menu MES IMAGES.<br>Pour stocker des images<br>sur le projecteur, le logiciel<br><b>PJImg/Projector Image Tool</b><br>téléchargeable depuis notre site<br>Web est nécessaire.<br>Sélectionnez un élément qui est une image fixe avec l'MES<br>IMAGES au moyen des touches ▲/▼, (IFonction Mes images<br>dans le Manuel d'utilisation – Guide Réseau) et de la touche ►<br>ou ENTER pour afficher l'image.<br>• L'élément ne contenant pas d'image mémorisée ne peut pas être<br>sélectionné.<br>• Les noms des fichiers images sont chacun affichés avec au<br>maximum 16 caractères.<br><b>Pour changer l'image affichée</b><br>Utilisez les touches ▲/▼.<br><b>Pour revenir au menu</b><br>Appuyez sur la touche <b>RESET</b> de la<br>télécommande tout en affichant une<br>image à afficher dans le projecteur.<br>(1) Appuyez sur la touche RESET de la<br>télécommande tout en affichant une<br>image à afficher dans le menu<br>MES IMAGES - SUPPRIMER<br>(2) Appuyez sur la touche ► pour effacer |  |  |
|                                       | Pour arrêter l'effacement, appuyez sur la touche 4.                                                                                                    |  |  |
| AMX D.D.<br>(AMX Device<br>Discovery) | Utiiser les touches ▲/▼ pour activer et désactiver AMX Device<br>Discovery.<br>ACTIVE ⇔ DESACTI.<br>Lorsque ACTIVE est sélectionné, le projecteur peut être détecté<br>par les contrôleurs AMX connectés au même réseau. Pour plus<br>d'informations au sujet de AMX Device Discovery, consultez le site                                                                                                    |  |  |
|                                       | <u>URL: http://www.amx.com/</u> (à partir de Juin 2011)                                                                                                    |  |  |

| Rubrique | Description                                        |                                                                                                    |
|----------|----------------------------------------------------|----------------------------------------------------------------------------------------------------|
| PRESENT. | Le menu P<br>Sélectionne<br>▲/▼, puis<br>fonction. | RESENT. s'affiche quand cette rubrique est sélectionnée.<br>ez l'une des rubriques suivantes avec les touches<br>appuyez sur la touche ► ou ENTER pour utiliser cette                                                                                                    |
|          | QUITTER MODE<br>Présentation                       | Si vous avez réglé un ordinateur sur le mode<br>Présentation pendant la projection d'une image, le<br>projecteur est occupé par l'ordinateur et l'accès depuis<br>tout autre ordinateur est bloqué.<br>Utilisez cette fonction pour quitter le mode Présentation<br>et autoriser d'autres ordinateurs à accéder au projecteur.<br>Sélectionnez cette rubrique pour afficher une boîte de<br>dialogue.<br>Appuyez sur la touche ▶ pour choisir OK dans la boîte<br>de dialogue.<br>Le mode Présentation est annulé et un message<br>s'affiche indiquant le résultat.<br>• Pour procéder au réglage du mode Présentation,<br>utilisez "LiveViewer". Pour plus de détails, voir<br>la section <b>Mode Présentation</b> dans le <b>Manuel<br/>d'utilisation – Guide Réseau</b> . |
|          | MODE<br>MULTI PC                                   | Si vous réglez plus d'un ordinateur sur le mode Multi PC<br>sur "LiveViewer" et envoyer leurs images au projecteur,<br>vous pouvez sélectionner le mode d'affichage sur le<br>projecteur entre les deux options ci-dessous.<br>- Mode PC unique : affiche l'image de l'ordinateur<br>sélectionné en plein écran.<br>- Mode Multi PC : affiche les images envoyées depuis<br>un maximum de quatre ordinateurs à l'écran, lequel<br>est divisé en quatre sections.<br>Sélectionnez cette rubrique pour afficher une boîte de<br>dialogue.<br>Utilisez la boîte de dialogue pour modifier le mode<br>d'affichage tel qu'expliqué ci-dessous.                                                                                                    |

| Rubrique            | Description                   |                                                                                                    |
|---------------------|-------------------------------|----------------------------------------------------------------------------------------------------|
| PRESENT.<br>(suite) | MODE<br>MULTI PC<br>(suite)   | <ul> <li>Pour passer du mode Multi PC au mode PC unique, sélectionnez l'un des ordinateurs dans la boîte de dialogue avec les touches ▲/▼/◄/► et appuyez sur la touche ENTER ou INPUT. Appuyez sur la touche ► pour choisir OK et appuyez ensuite à nouveau sur ENTER ou INPUT. L'image pour l'ordinateur sélectionné s'affiche en plein écran.</li> <li>Pour passer du mode PC unique au mode Multi PC, appuyez sur la touche ► pour choisir OK dans la boîte de dialogue et appuyez sur la touche ENTER ou INPUT. Le mode d'affichage change.</li> <li>Pour en savoir plus sur la manière de basculer le mode d'affichage sur le mode Multi PC sur votre ordinateur, voir la section Changer le mode d'affichage dans le Manuel d'utilisation – Guide Réseau.</li> <li>Le réglage du mode Présentation de l'ordinateur sélectionné est activé lorsque le mode d'affichage bascule sur le mode PC unique. Par ailleurs, le réglage du mode Présentation est désactivé lorsque le mode d'affichage bascule sur le mode Multi PC, indépendamment du réglage sur les ordinateurs. Pour plus de détails, voir la section Mode Présentation dans le Manuel d'utilisation – Guide Réseau.</li> </ul> |
|                     | AFFICHER NOM<br>D'UTILISATEUR | Le nom d'utilisateur s'affiche si vous sélectionnez<br>cette rubrique. Cette fonction vous aide à identifier<br>l'ordinateur à partir duquel l'image actuelle est envoyée.<br>• Vous pouvez définir les noms d'utilisateur pour<br>chaque ordinateur sur "LiveViewer".<br>Pour plus de détails, voir la section Affichage du Nom<br>d'Utilisateur dans le Manuel d'utilisation – Guide<br>Réseau.                                                                                                    |

| Rubrique | Description                                                                                                    |  |  |
|----------|----------------------------------------------------------------------------------------------------|--|--|
|          | La sélection de cette rubrique affiche la boîte de dialogue<br>RÉSEAU_INFOS, permettant de confirmer les paramètres réseau.                                                                                                    |  |  |
|          |                                                                                                    |  |  |
| INFOS    | <ul> <li>Pour en savoir plus sur le CODE SECRET, voir la section<br/>Sélection de la méthode de connexion réseau dans le Manuel<br/>d'utilisation – Guide Réseau.</li> <li>Seuls les 16 premiers caractères du nom du projecteur sont affichés.</li> <li>Quand le niveau de tension de la pile pour l'horloge interne<br/>diminue, l'heure réglée peut devenir erronée même si une date et<br/>une heure correctes sont saisies. Remplacez la pile de manière<br/>appropriée (196).</li> <li>ADRESSE IP, MASQUE SOUS-RÉSEAU et INTERFACE PAR<br/>DÉFAUT indiquent "0.0.0.0" quand DHCP est ACTIVE et le<br/>projecteur ne peut pas obtenir d'adresse du serveur DHCP.</li> </ul> |  |  |
|          | L'exécution de cette commande aura pour résultat de redémarrer et réinitialiser la fonction réseau.<br>Sélectionner REDÉMARRER EXÉCUTION avec la touche ►.                                                                                                    |  |  |
|          | A SERVICE                                                                                                    |  |  |
| SERVICE  | Utiliser la touche ► pour mettre en action.                                                                                                    |  |  |
|          | ANNULER OK                                                                                                    |  |  |
|          | Si vous choisissez de redémarrer la connexion réseau sera coupée.<br>Si DHCP est activé, l'adresse IP peut être changée.<br>Après avoir choisi REDÉMARRER EXÉCUTION, le menu RÉSEAU<br>ne sera pas accessible pendant environ 30 secondes.                                                                                                    |  |  |

### Menu SECURITE

Ce projecteur est équipé de fonctions de sécurité.

Le menu SECURITÉ permet d'accéder aux rubriques indiquées dans le tableau ci-dessous.

Pour utiliser le menu SECURITE : L'utilisateur doit s'enregistrer avant d'utiliser les fonctions de sécurité.

#### Accédez au menu SECURITE

- 1. Appuyez sur la touche ►. La boîte de dialogue ENTRER MOT DE PASSE s'affiche.
- Utilisez les touches ▲/▼/ ◄/► pour entrer le mot de passe enregistré. Le mot de passe d'usine par défaut est le suivant.

CP-A221N, CP-A301N : 6215 CP-AW251N: 4615

Vous pouvez le modifier (**□***ci-dessous*). Déplacez le curseur vers le côté droit de la boîte ENTRER MOT DE PASSE et appuyez sur la touche ► pour afficher le menu SECURITE.

 Nous recommandons vivement de modifier au plus vite le mot de passe par défaut.

• En cas de saisie d'un mot de passe incorrect, la boîte de dialogue ENTRER MOT DE PASSE s'affiche à nouveau. Si vous saisissez un mot de passe incorrect 3 fois de suite, le projecteur s'éteint. Ensuite, le projecteur s'éteint chaque fois qu'un mot de passe incorrect est saisi.

3. Vous pouvez accéder aux rubriques indiquées dans le tableau ci-dessous.

#### Si vous avez oublié votre mot de passe

- (1) Pendant l'affichage de la boîte de dialogue ENTRER MOT DE PASSE, maintenez enfoncée la touche **RESET** de la télécommande pendant environ 3 secondes ou maintenez enfoncée la touche **INPUT** pendant 3 secondes tout en appuyant sur la touche ► du projecteur.
- (2) La demande de code à 10 chiffres s'affiche. Contactez votre revendeur pour obtenir ce code à 10 chiffres. Votre mot de passe sera envoyé une fois les informations d'enregistrement de l'utilisateur confirmées.

• En l'absence de saisie pendant environ 55 secondes pendant l'affichage de la demande de code, le menu se ferme. Si nécessaire, recommencez la procédure à partir de l'étape (1).

| Rubrique                      | Description                                                                                                    |
|-------------------------------|----------------------------------------------------------------------------------------------------|
| MODIF. MOT DE<br>PASSE SÉCUR. | <ul> <li>(1) Sélectionnez MODIF. MOT DE PASSE<br/>SÉCUR. dans le menu SECURITE à l'aide<br/>des touches ▲/♥, et appuyez sur la touche<br/>▶ pour afficher la boîte de dialogue ENTRER<br/>LE MOT DE PASSE.</li> <li>(2) Utilisez les touches ▲/♥/◀/▶ pour entrer le nouveau mot de passe.</li> <li>(3) Déplacez le curseur sur le côté droit de<br/>la boîte ENTRER LE MOT DE PASSE et<br/>appuyez sur la touche ▶ pour afficher la boîte<br/>NOUVEAU MOT DE PASSE et saisissez à<br/>nouveau le mot de passe.</li> <li>(4) Déplacez le curseur sur le côté droit de la<br/>boîte de dialogue NOUVEAU MOT DE PASSE<br/>et appuyez sur la touche ▶ pour afficher la<br/>boîte NOTE NOUVEAU MOT DE PASSE<br/>et appuyez sur la touche ▶ pour afficher la<br/>boîte NOTE NOUVEAU MOT DE PASSE<br/>pendant environ 30 secondes. Veuillez en<br/>profiter pour noter le mot de passe.<br/>Le fait d'appuyer sur la touche ENTER de la télécommande ou la touche ▶ du<br/>projecteur entraîne la fermeture de la boîte NOTE NOUVEAU MOT DE PASSE.</li> </ul> |
|                               |                                                                                                    |

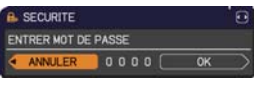

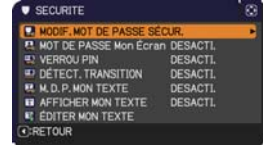

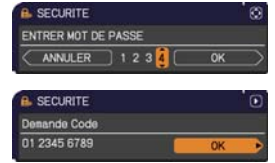

| Rubrique                              | Description                                                                                                    |
|---------------------------------------|----------------------------------------------------------------------------------------------------|
| Rubrique<br>MOT DE PASSE<br>Mon Écran | Description         La fonction MOT DE PASSE Mon Écran peut être utilisée pour interdire<br>l'accès à la fonction Mon Écran et pour empêcher l'image Mon Écran<br>actuellement enregistrée d'être remplacée.         1 Activer le MOT DE PASSE Mon Écran         1 Activer le MOT DE PASSE Mon Écran         1 Activer le MOT DE PASSE Mon Écran         1 Activer d'étactiver MOT DE PASSE Mon Écran.         1 Aboîte de dialogue ENTRER LE MOT DE<br>PASSE (petit) s'afficher.         1 Aboîte de dialogue ENTRER LE MOT DE<br>PASSE (petit) s'affichera.         1 Aboîte de dialogue ENTRER LE MOT DE<br>PASSE (petit) et appuyer sur la touche ►<br>pour afficher la boîte de dialogue NUVEAU<br>MOT DE PASSE entrer de nouveau le même<br>MOT DE PASSE entrer de nouveau le même<br>MOT DE PASSE penter de nouveau le même<br>MOT DE PASSE penter de nouveau le même<br>MOT DE PASSE penter de nouveau le même<br>MOT DE PASSE penter de nouveau le même<br>MOT DE PASSE penter de nouveau le même<br>MOT DE PASSE penter de nouveau le même<br>MOT DE PASSE penter de nouveau le même<br>MOT DE PASSE penter de nouveau le même<br>MOT DE PASSE penter de nouveau le même<br>MOT DE PASSE penter de nouveau le même<br>MOT DE PASSE Aboîte de la télécommande ou la touche ► du<br>projecteur affichera le menu activer/désactiver MOT DE PASSE Mon Écran :         La fonction (et le menu) V. Mon Écran permettra d'utiliser normalement<br>ces fonctions.         La fonction (et le menu) V. Mon Écran permettra d'utiliser normalement<br>ces fonctions.         La fonction (et MOT DE PASSE Mon Écran :         La fonction (et le menu) V. Mon Écran permet |
|                                       | utilisateur enregistrees auront ete confirmees.                                                                                                    |

| Rubrique   | Description                                                                                                    |  |  |
|------------|----------------------------------------------------------------------------------------------------|--|--|
| VERROU PIN | <ul> <li>VERROU PIN est une fonction qui empêche l'utilisation du projecteur à moins qu'un Code enregistré ne soit saisi.</li> <li><b>1 Activation du VERROU PIN</b></li> <li><b>1 -1 Choisir VERROU PIN avec les touches ▲/▼ du menu SECURITE et appuyer sur la touche ► ou sur la touche ENTER pour afficher le menu activer/ désactiver VERROU PIN.</b></li> <li><b>1 -2 Choisir ACTIVE avec les touches ▲/▼ du menu activer/ désactiver VERROU PIN et la boîte de dialogue Entrer Code PIN s'afficher.</b></li> <li><b>1 -3 Saisir un code PIN en 4 parties avec les touches ▲/▼ du menu activer/ désactiver VERROU PIN.</b></li> <li><b>1 -3 Saisir un code PIN en 4 parties avec les touches ▲/▼ +/ +/ •, COMPUTER ou INPUT.</b></li> <li>La boîte de dialogue Répeter code PIN va s'afficher. Saisir le môme Code PIN. Ceci mettra fin à l'enregistrement du Code PIN.</li> <li>• S'il n'y a pas de saisie pendant environ 55</li> <li>secondes alors que la boîte de dialogue Entrer Code PIN ou la boîte de dialogue Répeter code PIN est affichere. Saison après que l'alimentation a été mise hors tension, la boîte de dialogue Entrer Code PIN s'affichera. Saisir le code PIN à enregistrer.</li> <li>Le projecteur peut être utilisé après la saisie du code PIN enregistré. Si un code PIN incorrect est saisi, la boîte de dialogue Entrer Code PIN s'affichera à norveau.</li> <li>Si un code PIN incorrect est saisi 3 fois, le projecteur se mettra hors tension. Ensuite, le projecteur se mettra hors tension à chaque fois qu'un code PIN incorrect est asisi. Le projecteur se atistie n'est détectée pendant 5 minutes alors que la boîte de dialogue Entrer Code PIN s'affichera à niouveau.</li> <li><b>2 Désactiver le VERROU PIN</b></li> <li><b>2 Suivre la</b> procédure indiquée en 1-1 pour afficher le menu activer/ désactiver VERROU PIN.</li> <li><b>2 Selectionner DESACT.</b> avec les touches ▲/▼ et la boîte de dialogue Entrer Code PIN est affichée.</li> <li>Cette fonction ne sera activée que quand le projecteur sera mis sous tension après que l'alimentation a été coupée.</li> <li>• Ne pas oublier votre code PIN.</li></ul> |  |  |

| Rubrique              | Description                                                                                                    |
|-----------------------|----------------------------------------------------------------------------------------------------|
|                       | Si cette fonction est ajustée sur ACTIVE lorsque l'angle<br>vertical du projecteur ou le paramètre MIROIR sur<br>lequel le projecteur est activé est différent de celui déjà<br>enregistré, l'alarme DÉTECT.TRANSITION ACTIVE<br>s'affiche et le projecteur n'affiche pas le signal d'entrée.<br>• Dour afficher à nouveau le signal, désactivez cette fonction.<br>• La lampe s'éteint lorsque l'alarme DÉTECT.TRANSITION<br>ACTIVÉ est restée allumée pendant environ 5 minutes.<br>• La fonctionnalité de réglage des distorsions trapézoïdales reste interdite<br>tant que la fonction Détecteur de transition est activée.<br><b>1 Activation du DÉTECT.TRANSITION</b><br>1-1 Sélectionnez DÉTECT.TRANSITION dans le<br>menu SECURITE à l'aide des touches ▲/▼, puis<br>appuyez sur la touche ► ou ENTER pour afficher<br>le menu d'activation / de désactivation de DÉTECT.<br>TERANSITION                                                                                                    |
|                       | <ul> <li>1-2 Utilisez les touches ▲/▼ dans le menu<br/>d'activation/de désactivation de DETECT.<br/>TRANSITION. Sélectionnez ACTIVE pour<br/>enregistrer l'angle et le paramètre MIROIR<br/>actuels. TRANSITION pour sélectionner<br/>ACTIVE. La boîte de dialogue (petite) ENTRER<br/>LE MOT DE PASSE s'affiche.</li> <li>1-3 Utilisez les touches ▲/▼/◄/▷ pour entrer un<br/>mot de passe. Déplacez le curseur sur le côté<br/>droit de la boîte (petite) ENTRER LE MOT DE</li> </ul>                                                                                                    |
| DÉTECT.<br>TRANSITION | <ul> <li>PASSE et appuyez sur la touche ▶ pour afficher<br/>la boîte NOUVEAU MOT DE PASSE et saisissez<br/>à nouveau le mot de passe.</li> <li>1-4 Déplacez le curseur sur le côté droit de la boîte<br/>de dialogue NOUVEAU MOT DE PASSE et<br/>appuyez sur la touche ▶ pour afficher la boîte<br/>NOTE NOUVEAU MOT DE PASSE pendant environ 30 secondes.<br/>Le fait d'appuyer sur la touche ENTER de la télécommande ou sur la touche ▶ du<br/>projecteur permet de revenir au menu activer/désactiver DÉTECT.TRANSITION.</li> <li>Conservez soigneusement ce mot de passe DÉTECT.TRANSITION.</li> <li>Cette fonction ne sera activée que lorsque le projecteur sera mis sous<br/>tension après que l'alimentation a été coupée.</li> <li>Cette fonctionnalité est susceptible de ne pas fonctionner correctement si le<br/>projecteur n'est pas dans une position stable lorsque ACTIVE est sélectionné.</li> <li>2 Désactivation du DÉTECT.TRANSITION</li> <li>2-1 Suivez la procédure indiguée en 1-1 pour</li> </ul> |
|                       | <ul> <li>afficher le menu activer/désactiver DÉTECT.<br/>TRANSITION.</li> <li>2-2 Sélectionnez DÉSACTI. pour afficher la boîte<br/>ENTRER MOT DE PASSE (grande). Entrez le<br/>mot de passe enregistré pour revenir au menu<br/>activer/désactiver DÉTECT.TRANSITION. Si le mot de passe saisi est<br/>incorrect, le menu se ferme. Si nécessaire, recommencez la procédure à<br/>partir de l'étape 2-1.</li> <li>3 Si vous avez oublié votre mot de passe</li> <li>3-1 Suivre la procédure indiquée en 1-1 pour afficher le menu activer/<br/>désactiver DÉTECT.TRANSITION.</li> <li>3-2 Sélectionner DESACTI. pour afficher la boîte de dialogue ENTRER<br/>MOT DE PASSE (grand). Le Demande Code à 10 chiffres s'affichera<br/>dans la boîte de dialogue.</li> <li>3-3 Contacter votre revendeur avec votre Demande Code à 10 chiffres.<br/>Votre mot de passe vous sera envoyé dès que vos informations<br/>utilisateur enregistrées auront été confirmées.</li> </ul>                                                  |

| <ul> <li>M. D. P. MON<br/>TEXTE</li> <li>M. D. P. MON<br/>TEXTE</li> <li>M. D. P. MON TEXTE</li> <li>M. D. P. MON TEXTE</li> <li>M. D. P. MON TEXTE</li> <li>M. D. P. MON TEXTE</li> <li>M. D. P. MON TEXTE</li> <li>M. D. P. MON TEXTE</li> <li>M. D. P. MON TEXTE</li> <li>M. D. P. MON TEXTE</li> <li>M. D. P. MON TEXTE</li> <li>M. D. P. MON TEXTE</li> <li>M. D. P. MON TEXTE</li> <li>M. D. P. MON TEXTE</li> <li>M. D. P. MON TEXTE</li> <li>M. M. D. P. MON TEXTE</li> <li>M. M. D. P. MON T</li></ul> | Rubrique                          | Description                                                                                                    |  |  |
|----------------------------------------------------------------------------------------------------|-----------------------------------|----------------------------------------------------------------------------------------------------|--|--|
| (grand). Saisir le mot de passe enregistré<br>pour que l'écran retourne au menu activer/<br>désactiver M. D. P. MON TEXTE.<br>Si un mot de passe incorrect est saisi, le menu<br>fermera. Si nécessaire, répéter la procédure à<br>partir de 2-1.                                                                                                    | Rubrique<br>M. D. P. MON<br>TEXTE | Description         La fonction M. D. P. MON TEXTE peut empêcher que MON TEXTE soit<br>remplacé.         Quand le mot de passe est paramètre dour l'option MON TEXTE ;         Le menu AFFICHER MON TEXTE ne sera pas disponible, ce qui peut<br>empêcher de modifier les paramètres dans AFFICHAGE.         Le menu AFFICHER MON TEXTE ne sera pas disponible, ce qui peut<br>empêcher de remplacer MON TEXTE.         1 Activer le M. D. P. MON TEXTE         1 Activer le M. D. P. MON TEXTE         1 Activer le M. D. P. MON TEXTE         1 Activer le M. D. P. MON TEXTE         1 Activer le M. D. P. MON TEXTE         1 Activer le M. D. P. MON TEXTE         1 Activer le M. D. P. MON TEXTE         1 Activer le M. D. P. MON TEXTE         1 Activer le M. D. P. MON TEXTE.         1 Aboîte de dialogue ENTRER LE MOT<br>DE PASSE (petit) et appuyer sur la touche ▶<br>pour afficher la boîte de dialogue NOUVEAU<br>MOT DE PASSE, et saisir à nouveau le même<br>mot de passe.         1 Aboîte de dialogue NOUVEAU MOT<br>DE PASSE pendant environ 30 secondes ;<br>prendre ensuite note du mot de passe pendant<br>cet intervalle.         En appuyant sur la touche ENTER de la télécommande ou sur la touche ▶<br>du projecteur, vous retournerez au menu activer/désactiver M. D. P. MON<br>TEXTE.         2 Désactiver M. D. P. MON TEXTE         2 Selectionner DESACTI. pour affic |  |  |
| partir de 2-1.                                                                                                    |                                   | <ul> <li>termera. Si nècessaire, répèter la procédure à partir de 2-1.</li> <li>3 Si vous avez oublié votre mot de passe</li> <li>3-1 Suivre la procédure telle qu'indiquée en 1-1 pour afficher le menu activer/désactiver M. D. P. MON TEXTE.</li> <li>3-2 Choisir DESACTI. pour afficher la boîte de dialogue ENTRER MOT DE PASSE (grand). Le Demande Code à 10 chiffres s'affichera dans la boîte de dialogue.</li> <li>3-3 Contacter votre revendeur avec le Demande Code à 10 chiffres. Votre</li> </ul>                                                                                                    |  |  |
| <ul> <li>3 Si vous avez oublié votre mot de passe</li> <li>3-1 Suivre la procédure telle qu'indiquée en 1-1 pour afficher le menu<br/>activer/désactiver M. D. P. MON TEXTE.</li> <li>3-2 Choisir DESACTI. pour afficher la boîte de dialogue ENTRER MOT DE<br/>PASSE (grand). Le Demande Code à 10 chiffres s'affichera dans la<br/>boîte de dialogue.</li> <li>3-3 Contacter votre revendeur avec le Demande Code à 10 chiffres. Votre<br/>mot de passe yous sera envoyé dès que yos informations utilisateur</li> </ul>                                                                                                    |                                   | enregistrées auront été confirmées.                                                                                                    |  |  |

| Rubrique              | Description                                                                                                    |  |  |  |  |
|-----------------------|----------------------------------------------------------------------------------------------------|--|--|--|--|
| AFFICHER MON<br>TEXTE | <ul> <li>(1) Sélectionner AFFICHER MON TEXTE avec les touches ▲/▼ du menu SECURITE et appuyer sur la touche ▶ ou ENTER pour afficher le menu activer/désactiver AFFICHER MON TEXTE.</li> <li>(2) Sélectionner activer ou désactiver avec les touches activer/désactiver AFFICHER MON TEXTE. ACTIVER ⇔ DESACTI.</li> <li>Quand ACTIVE est activé, MON TEXTE sera affiché sur l'écran DEMARRAGE ainsi que dans la fenêtre de dialogue ENTRINFOS.</li> <li>Cette fonction est uniquement disponible quand la fonction M. D. P. MON TEXTE est paramétrée sur DESACTI.</li> </ul>                                                                                                    |  |  |  |  |
| ÉDITER MON<br>TEXTE   | <ul> <li>(1) Sélectionner ÉDITER MON TEXTE avec les touches ▲/▼ du menu SECURITE et appuyer sur la touche ▶. La boîte de dialogue ÉDITER MON TEXTE s'affichera.</li> <li>(2) MON TEXTE actuel s'affichera sur les trois premières lignes. S'il n'a pas encore été écrit, les lignes seront vides. Sélectionner et saisir les caractères avec les touches ▲/▼/◄/▶ et la touche ENTER ou INPUT. Pour effacer un caractère à la fois, presser la touche RESET Ou presser la touche 4 et la touche INPUT Simultanément. Si vous déplacez le curseur sur SUPPRIMER ou TOUT EFFACER sur l'écran et appuyez sur la touche ENTER ou INPUT, 1 ou tous les caractères seront également effacés. MON TEXTE peut utiliser jusqu'à 24 caractères seront également effacés MON TEXTE peut utiliser le curseur sur l'une des trois premières lignes et déplacer le curseur sur l'une des trois premières lignes et déplacer le curseur sur l'une des trois premières lignes et déplacer le curseur sur l'une des trois premières lignes et déplacer le curseur sur la touche ENTER ou INPUT. Suivre ensuite la même procédure que décrite au point 2 ci-dessus.</li> <li>(4) Terminer la saise du texte en déplaçant le curseur sur ENREG. sur l'écran et appuyer sur la touche ►, ENTER ou INPUT. Suivre ensuite la même procédure que décrite au point 2 ci-dessus.</li> <li>(4) Terminer la saise du texte en déplaçant le curseur sur ENREG. sur l'écran et appuyer sur la touche ►, ENTER ou INPUT. Pour retourner à MON TEXTE précédent sans enregistrer les changements, déplacer le curseur sur ANNULER sur l'écran et appuyer sur la touche ENTER ou INPUT.</li> <li>La fonction ÉDITER MON TEXTE est disponible uniquement quand la fonction M. D. P MON TEXTE est paramétrée sur DESACTI.</li> </ul> |  |  |  |  |

### Outils de présentation

Le projecteur est équipé des deux outils suivants, qui permettent d'activer rapidement et facilement les présentations à l'écran:

- Presentation PC-LESS (**C**ci-dessous)
  - Affichage USB (

# **Presentation PC-LESS**

La Présentation PC-LESS lit les données d'image à partir des dispositifs de stockage insérés dans le port **USB TYPE A** et affiche l'image dans les modes suivants. La Présentation PC-LESS peut être démarrée en sélectionnant le port **USB TYPE A** comme source du signal d'entrée.

Cette fonction vous permet de créer des présentations sans utiliser votre ordinateur.

- mode Thumbnail (**179**)
- mode Plein Écran (183)
- mode Diapositive (284)

### [Appareils de stockage supportés]

• Mémoire USB (Type de mémoire USB, disque dur USB et type de lecteur de carte USB)

**REMARQUE** • Cette fonction ne sera peut-être pas disponible sur les lecteurs USB (adaptateurs) possédant plus d'un port USB (si l'adaptateur reconnait que plusieurs appareils sont connectés).

• Cette fonction ne sera peut-être pas disponible avec les dispositifs USB équipés d'un logiciel de sécurité.

• L'insertion et le retrait d'un dispositif USB doivent être réalisées avec le plus grand soin. (**112, 81**)

### [Formats Supportés]

• FAT12, FAT16 et FAT32

**REMARQUE** • NTFS n'est pas pris en charge.

### [Formats de fichiers Supportés]

- JPEG (.jpeg, .jpg)
  - \* Progressif n'est pas pris en charge.
- Bitmap (.bmp)
- \* Le mode 16bit et les bitmaps compréssés ne sont pas pris en compte.
- PNG (.png)
- \* Les PNG imbrigués ne sont pas pris en compte.
- GIF (.gif)

**REMARQUE** • Les fichiers dont la résolution est supérieure à XGA ne sont pas pris en charge.
• Les fichiers dont la résolution est inférieure à 36x36 ne sont pas pris en charge.

- Les fichiers dont la résolution est inférieure à 100x100 ne seront peut-être pas affichés.
- L'affichage de certains fichiers pris en charge est parfois impossible.
- L'affichage de certains fichiers pris en charge est parfois impossible.

• Lorsque le contenu des données d'image ne s'affichage pas en mode Thumbnail, seul un cadre apparaît à l'écran.

## Mode Thumbnail

Le mode Thumbnail affiche des images stockées dans un dispositif de stockage USB sur l'écran Thumbnail. Il y a au maximum 20 images par écran.

Si vous le désirez, vous pouvez passer au mode Plein Ecran ou Diapositive, après avoir sélectionné des images dans le mode Thumbnail.

Le mode Thumbnail sera démarré comme fonction principale de la Présentation PC-LESS une fois le port **USB TYPE A** sélectionné comme source du signal d'entrée.

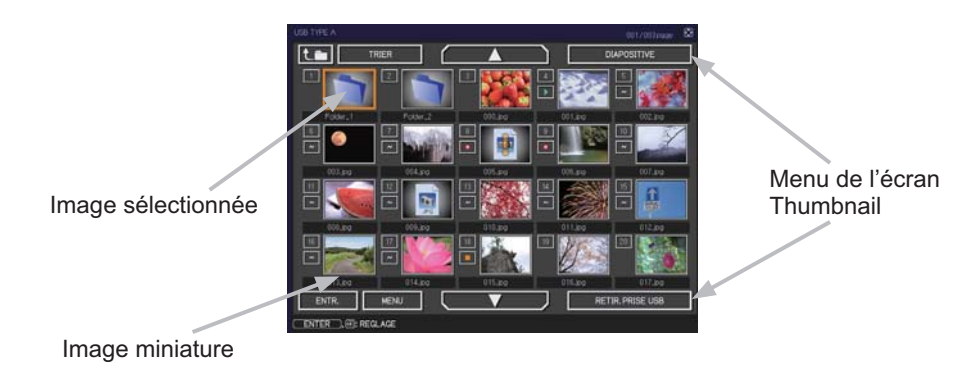

#### Utiliser avec les touches ou les touches

Vous pouvez contrôler les images dans l'écran Thumbnail avec la télécommande, le clavier ou un navigateur Web. Les fonctions suivantes peuvent être pendant que "Thumbnail" est affichée.

| For                  | nctionnement de                       | la touche                                               |                                                                                                    |
|----------------------|---------------------------------------|---------------------------------------------------------|----------------------------------------------------------------------------------------------------|
| La<br>télécommande   | Le pavé<br>numérique du<br>projecteur | Télécommande<br>Web dans le logiciel<br>navigateur Web. | Fonctions                                                                                                    |
| ▲/▼/◀/►              |                                       | ▲/▼/◀/►                                                 | Bouge le curseur                                                                                                    |
| PAGE UP<br>PAGE DOWN | -                                     | PAGE UP<br>PAGE DOWN                                    | Change de page                                                                                                    |
| ENTER                | INPUT                                 | ENTER                                                   | <ul> <li>Affiche l'image sélectionnée<br/>en mode Plein Écran lorsque<br/>le curseur est placé sur une<br/>image miniature.</li> <li>Affiche le menu CONF.</li> <li>(Isuivant) pour l'image<br/>sélectionnée lorsque le<br/>curseur est placé sur<br/>le numéro de l'image<br/>miniature.</li> </ul> |

Menu INSTALLAT° de l'image sélectionnée

| R    | Rubrique Fonctions |                                                                                                    |
|------|--------------------|----------------------------------------------------------------------------------------------------|
| INST | ALLAT°             | Utilisez les touches du curseur ◀/► pour changer chaque réglage ou utilisez la touche du curseur ► pour exécuter les fonctions comme suit.                                                                                       |
|      | RETOUR             | Appuyez sur la touche du curseur ► ou ENTER pour revenir au mode Thumbnail.                                                                                                    |
|      | DÉBUT              | Passez sur ACTIVE pour définir l'image sélectionnée comme<br>première image du diaporama. Ces informations de réglage<br>seront enregistrées dans le fichier "playlist.txt" ( <b>186</b> ).                                      |
|      | FIN                | Passez sur ACTIVE pour définir l'image sélectionnée comme dernière image du diaporama. Ces informations de réglage seront enregistrées dans le fichier "playlist.txt" ( <b>186</b> ).                                            |
|      | SAUTER             | Passez sur ACTIVE pour sauter l'image sélectionnée dans le diaporama. Ces informations de réglage seront enregistrées dans le fichier "playlist.txt" ( <b>186</b> ).                                                             |
|      | PIVOTER            | Appuyez sur la touche du curseur ► ou ENTER pour faire pivoter l'image sélectionnée de 90 degrés dans le sens des aiguilles d'une montre. Ces informations de réglage seront enregistrées dans le fichier "playlist.txt" (🛄 86). |

### Utilisation du menu dans l'écran Thumbnail

Vous pouvez également contrôler les images à l'aide du menu à l'écran Thumbnail.

|                  | Rubrique     | Fonctions                                                                                                    |  |  |
|------------------|--------------|----------------------------------------------------------------------------------------------------|--|--|
| t.=              |              | Passe à un dossier de niveau supérieur.                                                                                                    |  |  |
| TRIE             | R            | Vous permet de trier les fichiers et dossiers comme suit.                                                                                                    |  |  |
|                  | RETOUR       | Appuyez sur la touche du curseur ► ou ENTER pour revenir au mode Thumbnail.                                                                                                    |  |  |
|                  | NOM EN HAUT  | Trie en ordre ascendant par nom de fichier.                                                                                                    |  |  |
|                  | NOM EN BAS   | Trie en ordre descendant par nom de fichier.                                                                                                    |  |  |
|                  | DATE EN HAUT | Trie en ordre ascendant par date de fichier.                                                                                                    |  |  |
|                  | DATE EN BAS  | Trie en ordre descendant par date de fichier.                                                                                                    |  |  |
| ▲/▼              | •            | Avance à la page précédente/suivante.                                                                                                    |  |  |
| DIAF             | POSITIVE     | Configure et lance le diaporama (🛄84).                                                                                                    |  |  |
|                  | RETOUR       | Appuyez sur la touche du curseur ► ou ENTER pour revenir au mode Thumbnail.                                                                                                    |  |  |
|                  | DÉMARRER     | Appuyez sur la touche du curseur ► ou ENTER pour lancer le diaporama.                                                                                                    |  |  |
|                  | DÉBUT        | Sélectionne la première diapositive de Diapositive.                                                                                                    |  |  |
|                  | FIN          | Sélectionne la dernière diapositive de Diapositive.                                                                                                    |  |  |
|                  | INTERVALLE   | Règle l'intervalle entre chaque Diapositive.                                                                                                    |  |  |
|                  | MODE LECTURE | Sélectionne le mode de Diapositive.                                                                                                    |  |  |
| ENTR.            |              | Change le port d'entrée.                                                                                                    |  |  |
| MEN              | IU           | Affiche le menu.                                                                                                    |  |  |
| RETIR. PRISE USB |              | Veillez à utiliser cette fonction avant de retirer le périphérique<br>de stockage USB du projecteur. Après le retrait, le projecteur ne<br>reconnaît pas le périphérique de stockage USB tant que vous ne<br>le réinsérez pas dans le port <b>USB TYPE A</b> . |  |  |

**REMARQUE** • Ces opérations ne sont pas accessibles lorsque l'affichage à l'écran du projecteur est affiché.

• Le mode Thumbnail affiche au maximum 20 images par écran.

• Il n'est pas possible de changer le port d'entrée avec la touche **INPUT** lorsque les écrans Thumbnail, Diapositive ou Plein écran sont affichés.

• Des Icones d'erreurs seront affichées en THUMBNAIL.

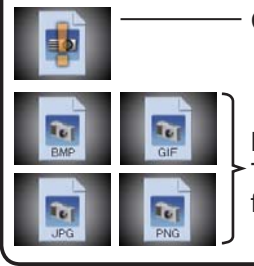

- Ce fichier semble être endommagé ou au mauvais format.

Les fichiers ne pouvant être affichés dans l'écran Thumbnail sont indiqués par une icône représentant le format de fichier.

# Mode Plein Écran

Le Mode Plein Écran affiche une image sur tout l'écran. Pour l'affichage en mode Plein Écran, sélectionnez une image dans l'écran Thumbnail. Appuyez ensuite sur la touche **ENTER** de la télécommande ou la touche **INPUT** du clavier, ou cliquez sur **[ENTER]** sur la télécommande Web.

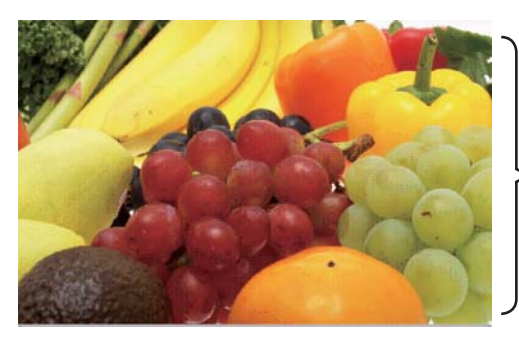

>Affichage Plein Ecran

Les fonctions suivantes peuvent supporter un mode Plein Écran.

| Fonct                     | ionnement de la                       | a touche                                                     |                             |
|---------------------------|---------------------------------------|--------------------------------------------------------------|-----------------------------|
| La<br>télécommande        | Le pavé<br>numérique du<br>projecteur | Web Remote<br>Control dans<br>le logiciel<br>navigateur Web. | Fonctions                   |
| ▼<br>●<br>OU<br>PAGE DOWN | ▼<br>ou<br>▶                          | ▼<br>▶<br>ou<br>PAGE SUIVANTE                                | Affiche l'image suivante.   |
| ▲<br>⊲<br>PAGE UP         | ou<br>◀                               | ▲<br>ou<br>PAGE<br>PRÉCÉDENTE                                | Affiche l'image précédente. |
| ENTER                     | INPUT                                 | ENTER                                                        | Affiche Thumbnail.          |

**REMARQUE** • Ces opérations ne sont pas accessibles lorsque le OSD (Affichage écran) du projecteur est affiché.

• Il n'est pas possible de changer le port d'entrée avec la touche **INPUT** lorsque les écrans Thumbnail, Diapositive ou Plein écran sont affichés.

# **Mode Diapositive**

Le mode Diapositive affiche les images en plein écran puis alterne les images à l'intervalle défini dans INTERVALLE dans le menu de l'écran Thumbnail (**179**).

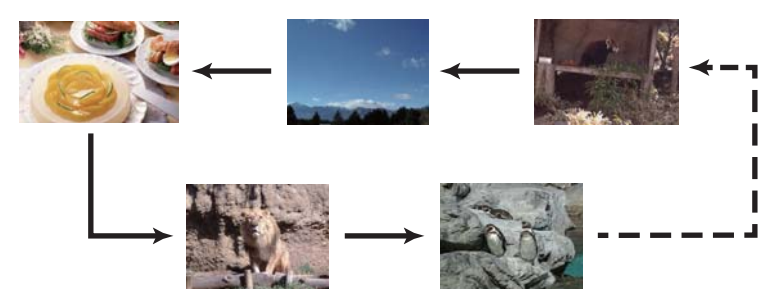

Vous pouvez démarrer cette fonction à partir du menu du diaporama. Pour afficher le menu du diaporama, sélectionnez le bouton DIAPOSITIVE en mode Thumbnail et appuyez sur la touche **ENTER** de la télécommande ou la touche **INPUT** du projecteur.

Les opérations suivantes peuvent être accessibles pendant que DIAPOSITIVE est affiché.

| Fonctionnement de la touche |                                       |                                                              |                    |
|-----------------------------|---------------------------------------|--------------------------------------------------------------|--------------------|
| La<br>télécommande          | Le pavé<br>numérique du<br>projecteur | Web Remote<br>Control dans<br>le logiciel<br>navigateur Web. | Fonctions          |
| ENTER                       | INPUT                                 | ENTER                                                        | Affiche Thumbnail. |

\* Ces opérations ne sont pas accessibles lorsque le OSD (Affichage écran) du projecteur est affiché.

**REMARQUE** • Il n'est pas possible de changer le port d'entrée avec la touche **INPUT** lorsque les écrans Thumbnail, Diapositive ou Plein écran sont affichés. • Quand le Mode DIAPOSITIVE est réglé sur UNE FOIS, la dernière diapositive de la présentation restera à l'écran jusqu'à ce que vous appuyiez sur la touche **ENTER** de la télécommande ou le Web Remote Control, ou la touche **INPUT** du projecteur.